## 臺灣藝術大學 電子計算機中心 雲端算圖系統使用手冊

2023/04/16 部分參考與圖片來源:2020版雲端算圖手冊

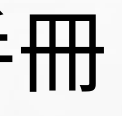

# 為什麼使用算圖農場?

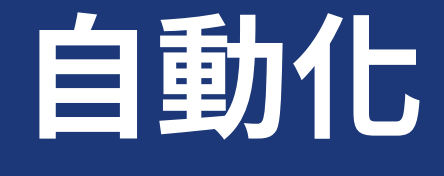

- 自動把渲染工作與資 源進行分配給數台電 腦進行算圖
- 如果機器發生故障, 亦會自動把渲染工作 安排給其他電腦

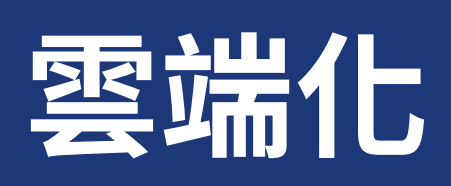

- 隨時隨地存取
- 校内外亦可

## 安全性

### • 連結校務帳號系統 • 使用者資料隱密

# 雲端算圖農場如何運作?

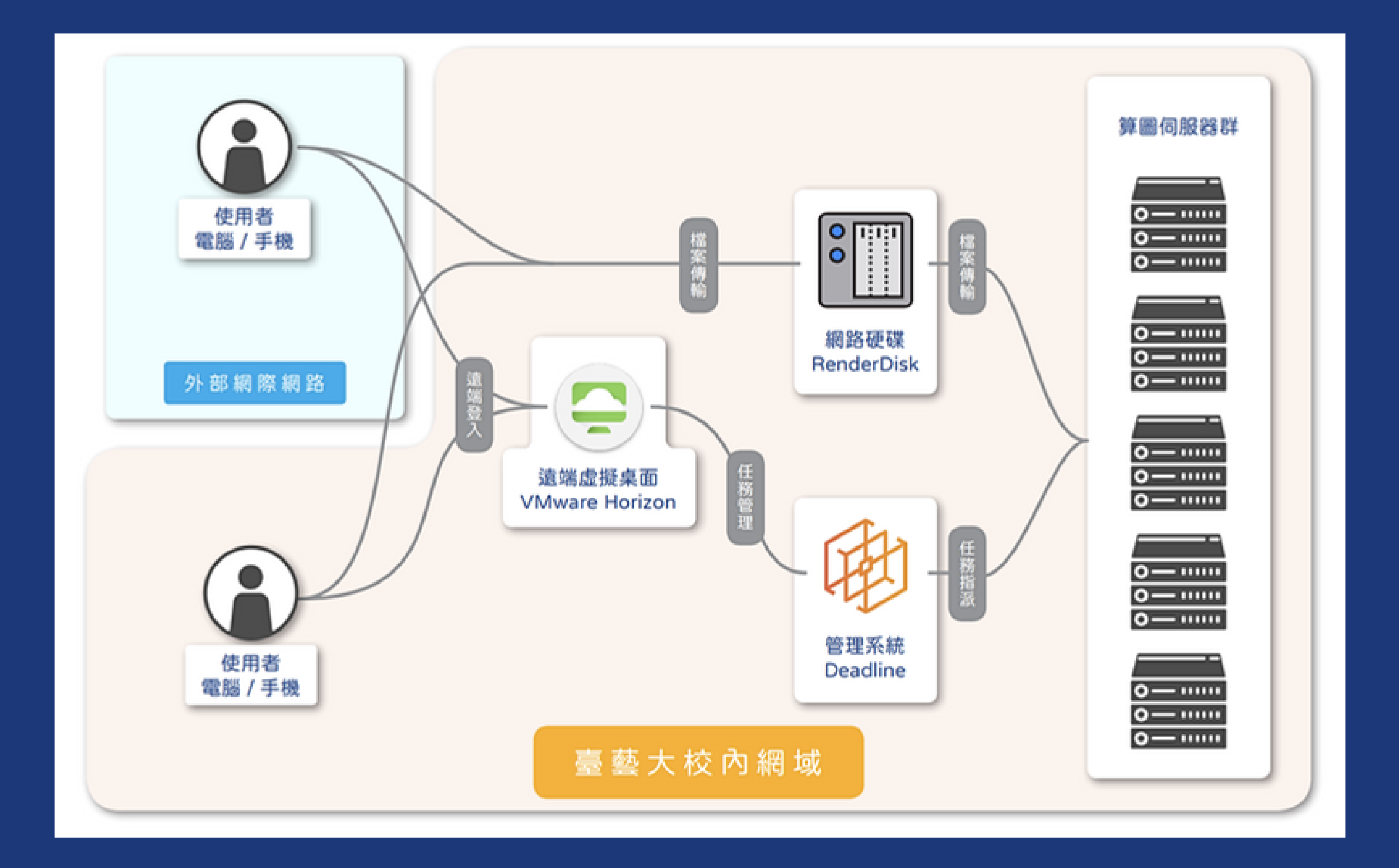

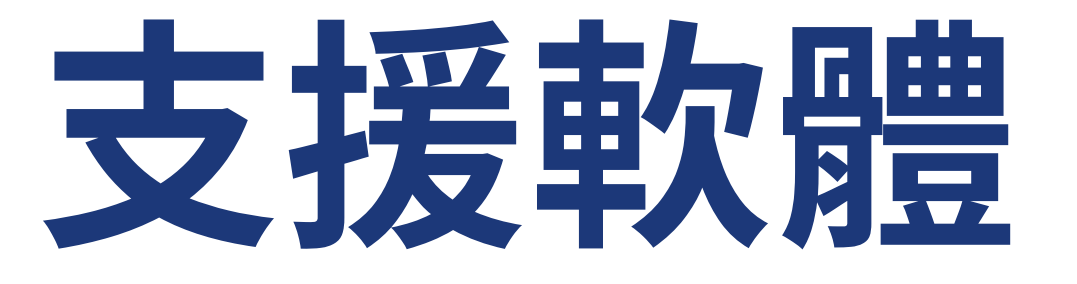

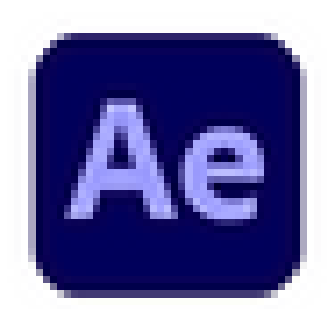

### Adobe After Effects 2020

App

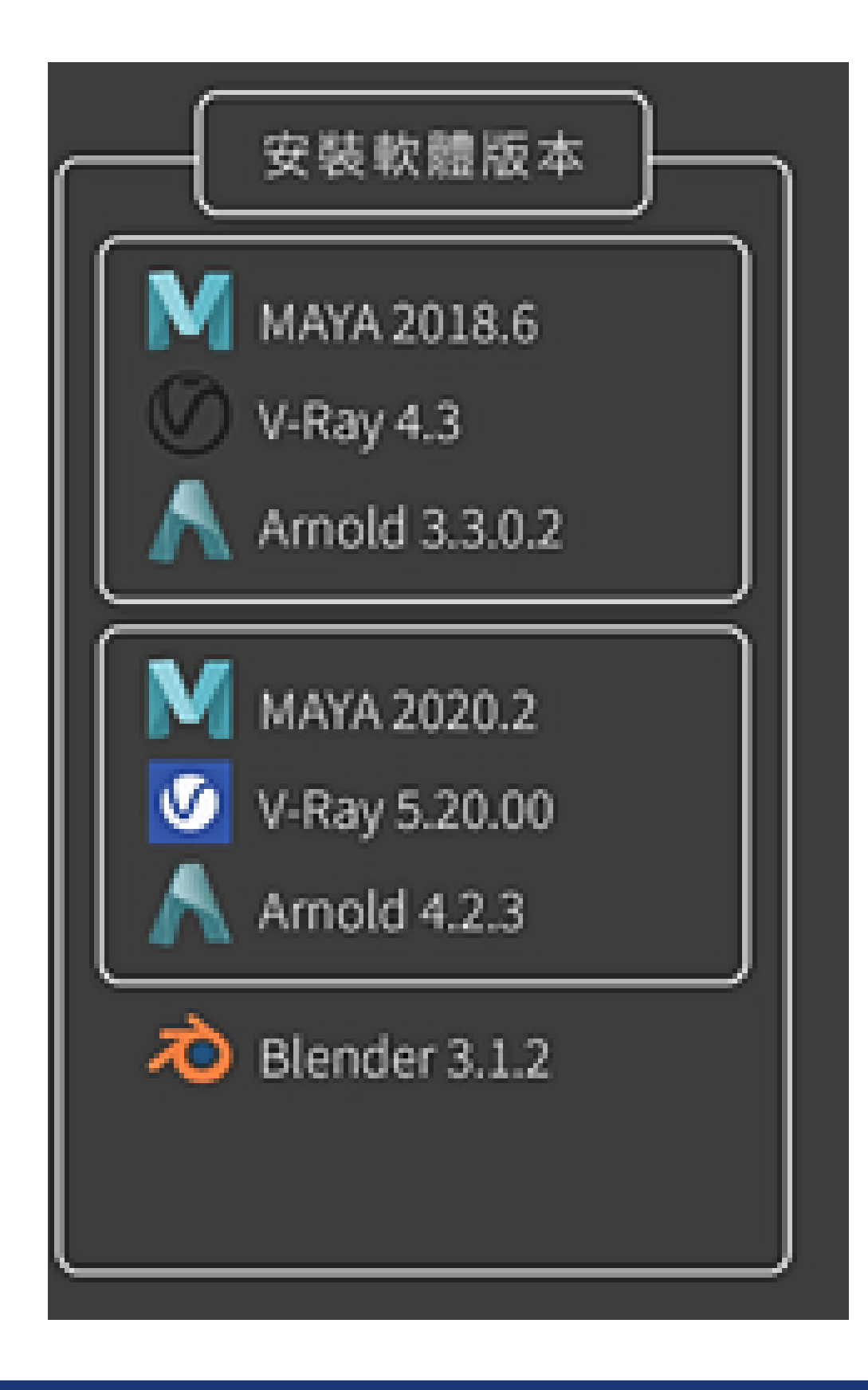

## 兩種方式使用VMware Horizon(虛擬桌面程: 1.-網頁版:使用校網>E化入口>雲端桌面>VmwareVie

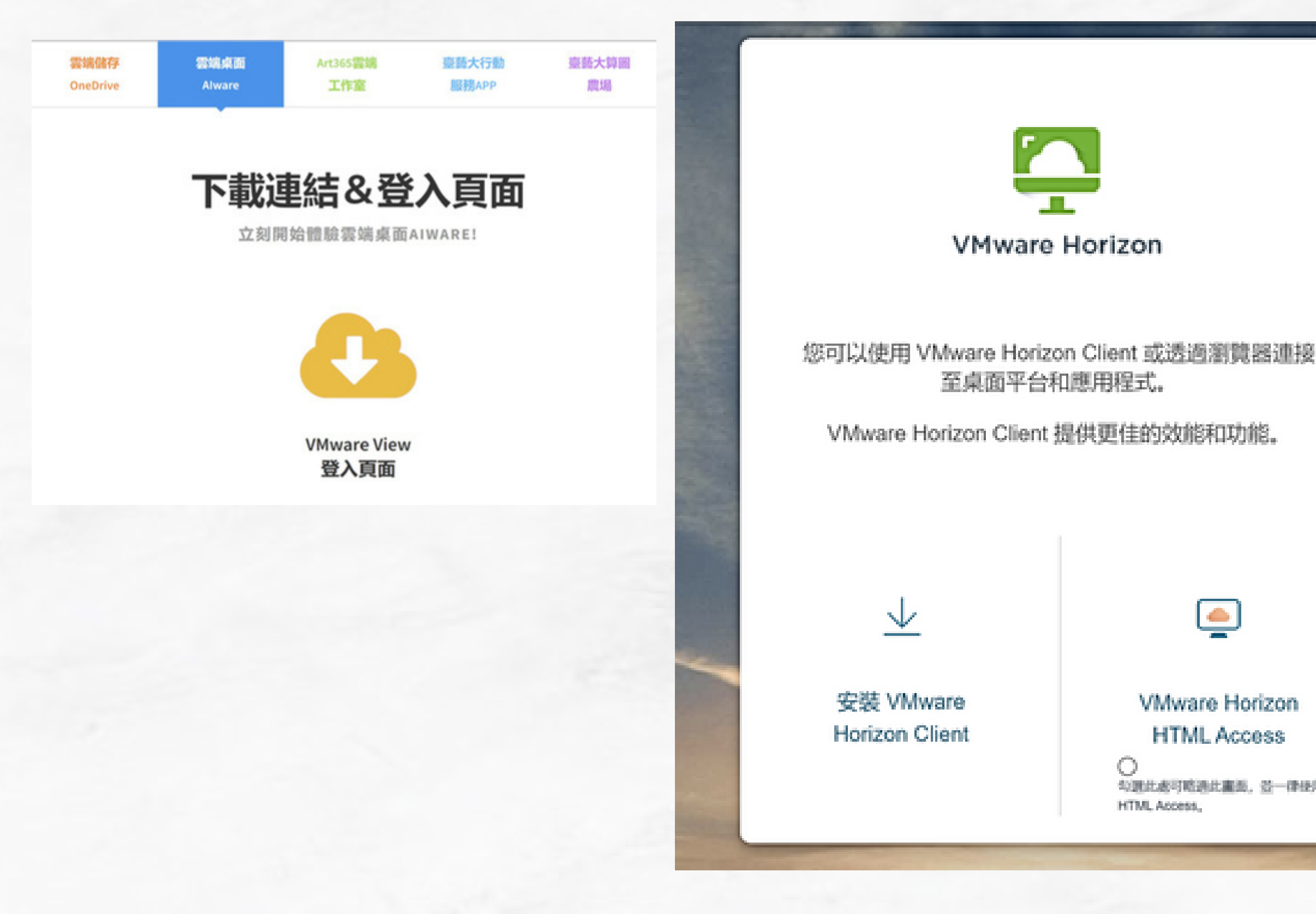

| <b>さ)</b><br>/登入 |                                    |
|------------------|------------------------------------|
|                  | WMware Horizon<br>網頁版本             |
|                  | Usemame<br>學號<br>Password 校務行政登入密碼 |
|                  | NTUA ~                             |
|                  | Cancel                             |

# 2.軟體版加入伺服器

| VMware Horizon Client | + Add Server Settings | Name of the Connection Server<br>aiware.ntua.edu.tw ×<br>Cancel Connect | Description: Inter your user name   Enter your user name   校務行政限號容碼   Enter your password   NTUA   Cancel |
|-----------------------|-----------------------|-------------------------------------------------------------------------|----------------------------------------------------------------------------------------------------|
| <text></text>         | <text></text>         | 03<br>b<br>了<br>文<br>連<br>線<br>需<br>要<br>新                              | <b>04</b><br>新増的伺服<br>器圖式                                                                                 |

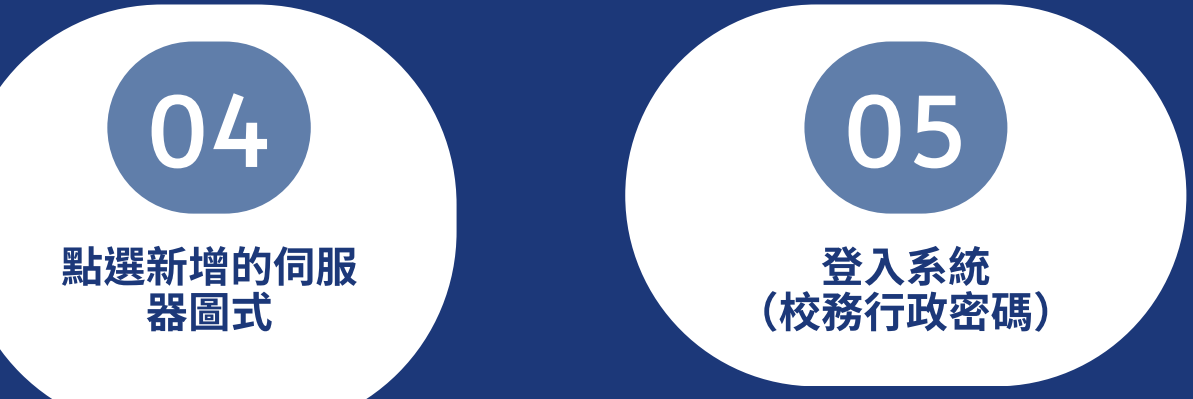

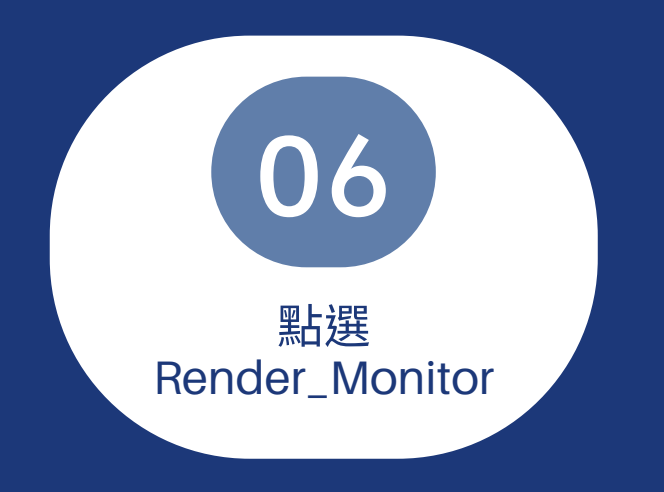

|      | C Refresh      | 🏠 Favorite | Settings |
|------|----------------|------------|----------|
| cape | Render_Monitor | Rend       | er-2023  |
|      | ¢              | \$         |          |
|      |                |            |          |
| 政系統  |                |            |          |
|      |                |            |          |
|      |                |            |          |

## 成功進入虛擬桌面啦! 登入后你會看到...

| 「     「     「     「     「     「     「     「     「     「     」     「     」     「     」     「     」     「     」     「     」     「     」     「     」     」     「     」     」     」     」     」     」     」     」     」     」     」     」     」     」     」     」     」     」     』     』     』     』     』     』     』     』     』     』     』     』     』     』     』     』     』     』     』     』     』     』     』     』     』     』     』     』     』     』     』     』     』     』     』     』     』     』     』     』     』     』     』     』     』     』     』     』     』     』     』     』     』     』     』     』     』     』     』     』     』     』     』     』     』     』     』     』     』     』     』     』     』     』     』     』     』     』     』     』     』     』     』     』     』     』     』     』     』     』     』     』     』     』     』     』     』     』     』     』     』     』     』     』     』     』     』     』     』     』     』     』     』     』     』     』     』     』     』     』     』     』     』     』     』     』     』     』     』     』     』     』     』     』     』     』     』     』     』     』     』     』     』     』     』     』     』     』     』     』     』     』     』     』     』     』     』     』     』     』     』     』     』     』     』     』     』     』     』     』     』     』     』     』     』     』     』     』     』     』     』     』     』     』     』     』     』     』     』     』     』     』     』     』     』     』     』     』     』     』     』     』     』     』     』     』     』     』     』     』     』     』     』     』     』     』     』     』     』     』     』     』     』     』     』     』     』     』     』     』     』     』     』     』     』     』     』     』     』     』     』     』     』     』     』     』     』     』     』     』     』     』     』     』     』     』     』     』     』     』     』     』     』     』     』     』     』     』     』     』     』     』     』     』     』     』     』     』     』     』     』     』     』     』     』     』     』     』     』     』     』     』     』     』     』 |                             |
|----------------------------------------------------------------------------------------------------|-----------------------------|
| AfterEffect Maya 2022<br>- Shortcut                                                                                                    | 注意事項提醒                      |
|                                                                                                    | 2.軟體版本是否支援<br>2.4%常法引擎必須環環  |
| Autodesk 桌 Maya-sub<br>普查用程式 - Shortcut                                                                                                    | 3.世務道来引車の須超岸<br>4.調整核心限制為預設 |
| Blender<br>3.1.2 Edge                                                                                                    | 5.192793GPU组操p001>GPU       |
| Lilia<br>Deadline<br>A Monitor 算圖機構使                                                                                                    | WJ2 FreeFileSync Google I   |
|                                                                                                    |                             |
| 日                                                                                                    | 观察的内容                       |

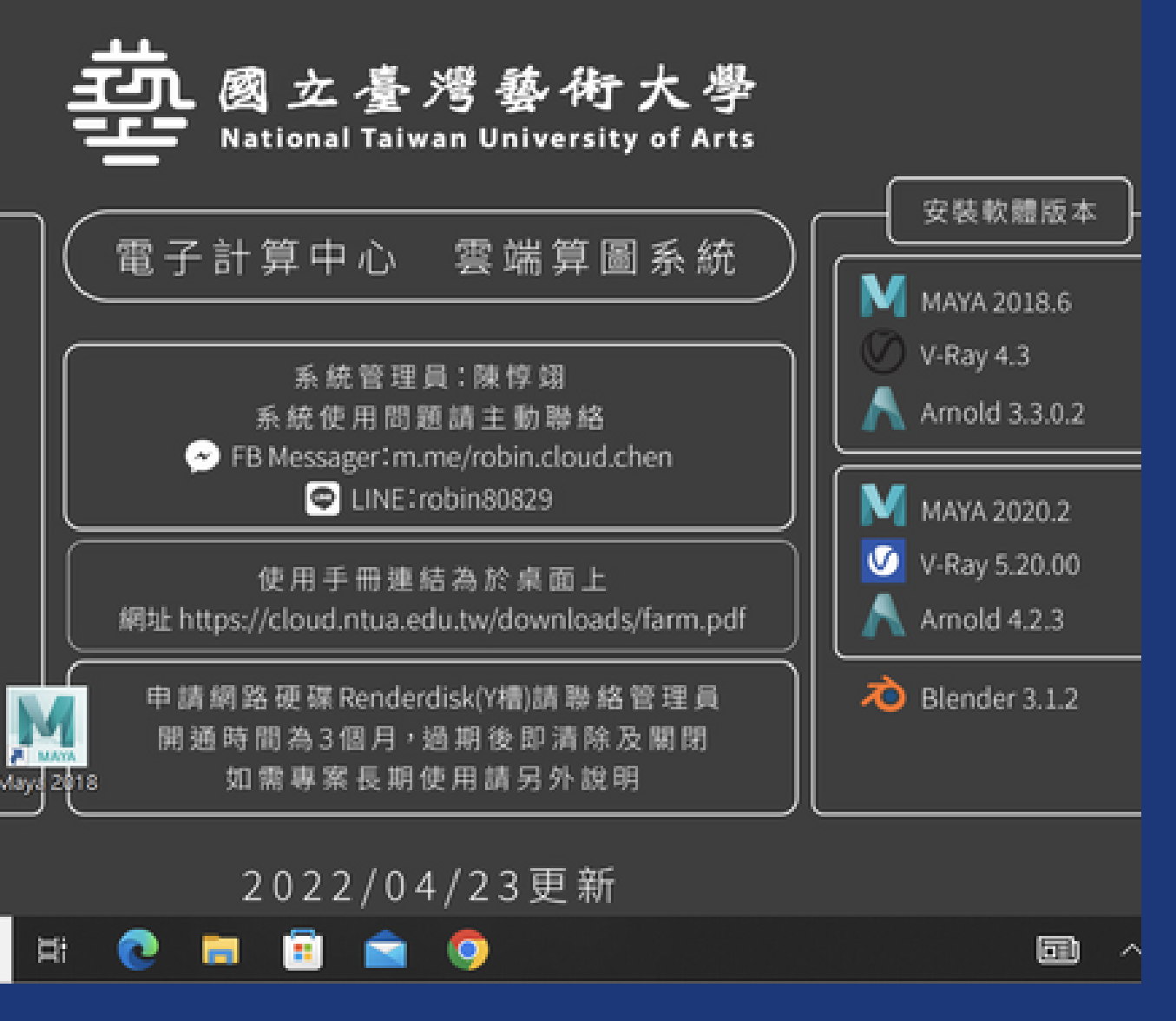

# 移動裝置也能安裝,隨時檢查你的渲染工作

## Android

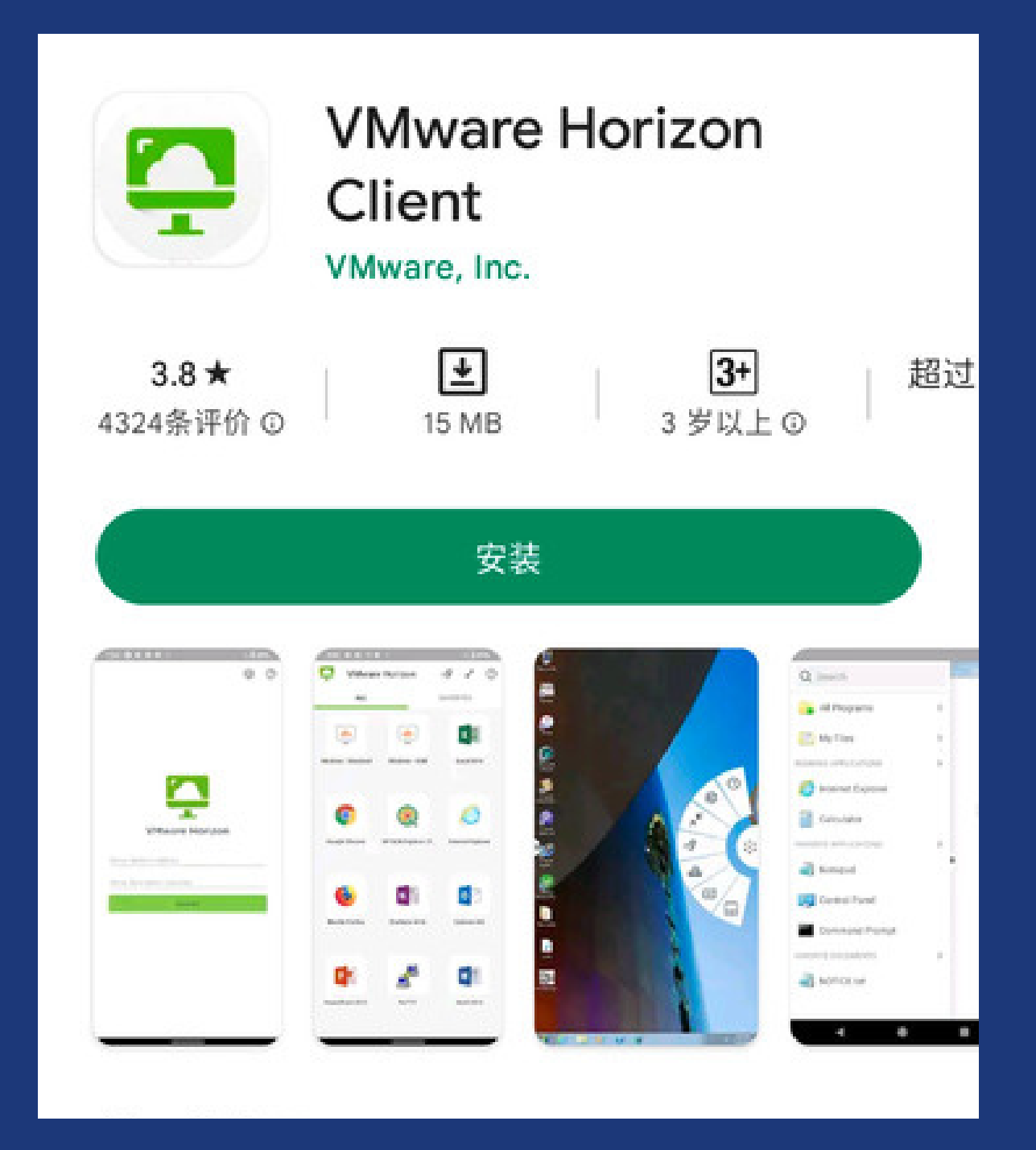

### IOS

| VMware Horizon Client                                                                             |  |
|---------------------------------------------------------------------------------------------------|--|
| <image/> <image/>                                                                                 |  |
| ●記載記: 東京 Marger Horizon 直接承担下台成王尼集市役人、才能使用 Android 製 Marger<br>Horizon Chert, 連載世界に7 部門に指示第一手の協力。 |  |
| 展開発整合会                                                                                            |  |
|                                                                                                   |  |

## 上傳檔案前,你需要注意...

| Adobe(R) After Effects(R) Live Link         |        |   |
|---------------------------------------------|--------|---|
| Send To Print Studio                        |        |   |
| Export to Offine File<br>Assign Offine File |        |   |
| ATOM<br>References                          |        | ٠ |
| Create Reference<br>Reference Editor        | Cul+R  |   |
| View<br>View Image                          |        | 1 |
| View Sequence<br>Project                    |        |   |
| Project Window<br>Set Project               |        |   |
| Recent<br>Recent Files                      |        | • |
| Recent Increments<br>Recent Projects        |        | • |
| (bit                                        | Ctrl+Q |   |

| · Paged relation            |                       |  |  |  |
|-----------------------------|-----------------------|--|--|--|
| Edit Help                   |                       |  |  |  |
| Current Project             | NTUA,Randerfeat New   |  |  |  |
| Location                    | E/Users/hotes/Deditop |  |  |  |
| • Primary Project Location  | ***                   |  |  |  |
| Scenes                      | stanas 🛅              |  |  |  |
| Templates                   | accels 🛅              |  |  |  |
| Images                      | anagas 🔛              |  |  |  |
| Source Images               | sourceimages 🔛        |  |  |  |
| Render Date                 | rende/Data            |  |  |  |
| Clips                       | den 🔛                 |  |  |  |
| Sound                       | sound 🛄               |  |  |  |
| Scripts                     | wigh 🛅                |  |  |  |
| Dok Cache                   | data 🔛                |  |  |  |
| Mayim                       | moules                |  |  |  |
| Translator Data             | data 🔛                |  |  |  |
| Time Editor                 | Tana Liktor 🛄         |  |  |  |
| Autofave                    | edinave 🛅             |  |  |  |
| Scene Assembly              | wanakownity           |  |  |  |
| Secondary Project Locations |                       |  |  |  |
| Translator Data Locations   |                       |  |  |  |
| Custom Outs Locations       |                       |  |  |  |
| Accept                      | Cancel                |  |  |  |

落實建立專案路徑

| Folder Bookmarks | Mame                  |        | Size   | Type:   |
|------------------|-----------------------|--------|--------|---------|
| • My Computer    | mayalaatha            |        |        | High P  |
| Desktop          | RenderTest, Arnold, 2 | 018.mb | 346.03 | lais f  |
|                  | Renderfest, Vilay, 20 | 18.mb  | 251.03 | l mit f |
|                  | an another and        |        |        | t man   |
|                  |                       |        |        |         |
|                  |                       |        |        |         |
| • Workspace food |                       |        |        |         |
| inaper (         |                       |        |        |         |
|                  |                       |        |        |         |
|                  |                       |        |        |         |
|                  |                       |        |        |         |
|                  |                       |        |        |         |
|                  |                       |        |        |         |
|                  |                       |        |        |         |
|                  |                       |        |        |         |
| Demonstrative    |                       |        |        |         |
|                  |                       |        |        |         |

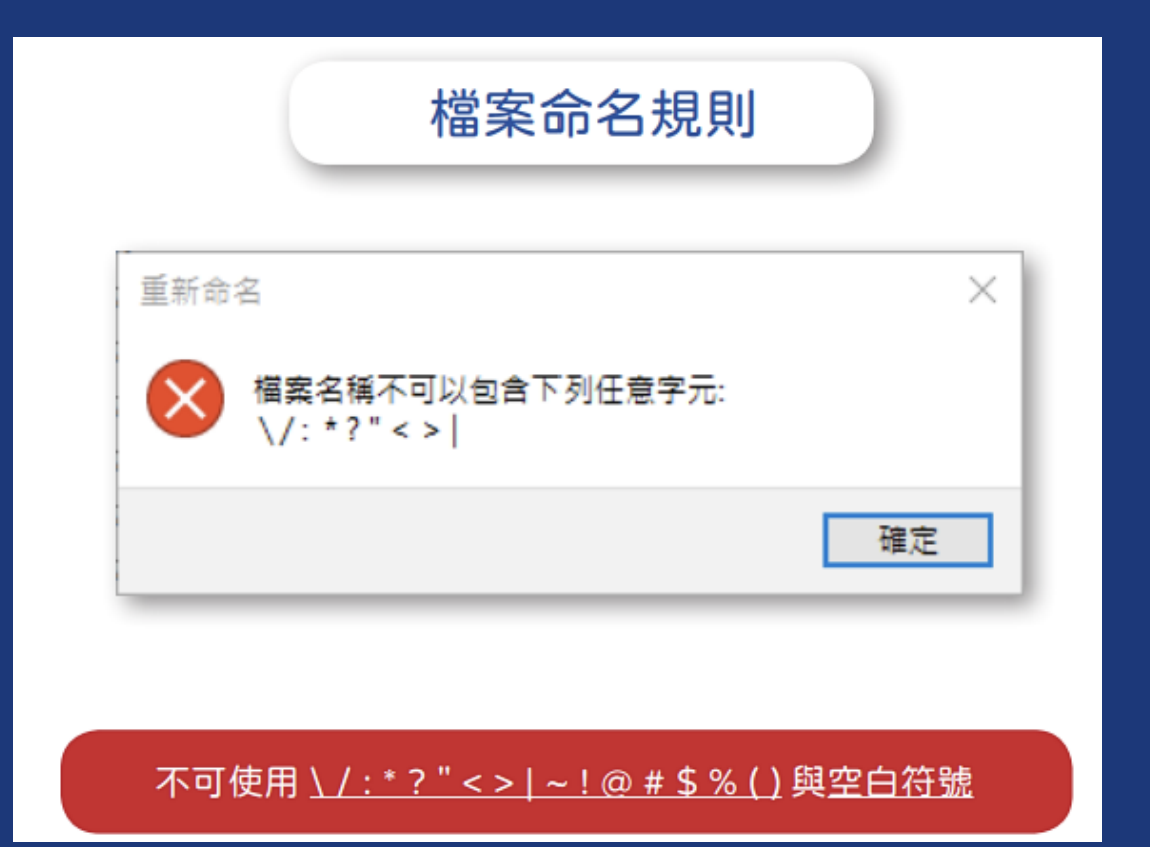

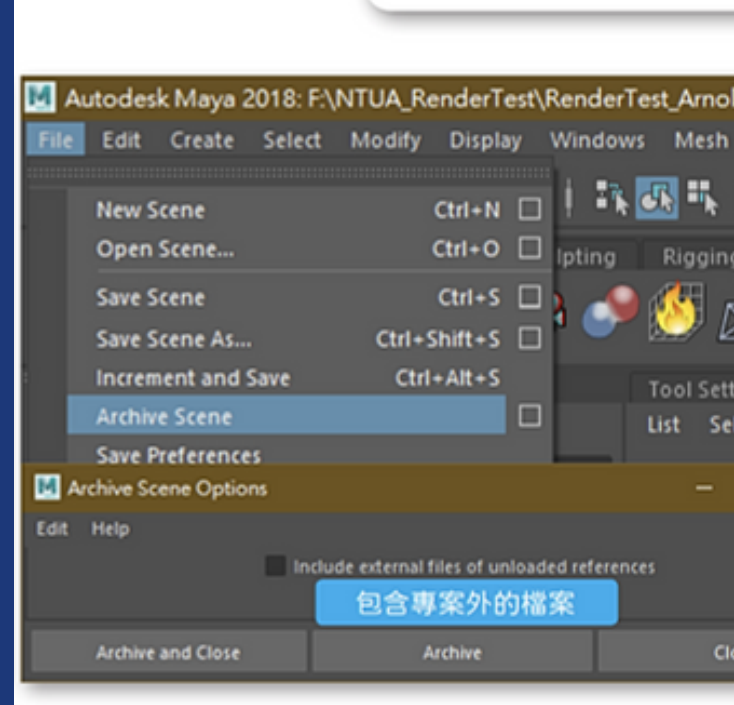

| N         N         N |                        |     |         |  |
|----------------------------------------------------------------------------------------------------|------------------------|-----|---------|--|
| Image: Control Monitorial           Folder           Folder           2016/11/2           Folder           2016/12/2           Folder           2016/11/2           Folder           2016/11/2           Folder           2016/11/2           Folder           2016/11/2           Folder           2016/11/2           Folder           2016/11/2           Folder           2016/11/2           Folder           Extended                                                                                                    |                        |     |         |  |
| e Data Modified<br>Polar 2010/11.1:0464<br>Folar 2010/12.1:0403<br>File 2010/11.1:0607<br>File 2010/11.1:0614                                                                                                    |                        | B 🔿 | 2 II)   |  |
| Polder 2018/111:04.04<br>Polder 2018/121:07.24<br>Pla 2018/121:06.07<br>Pla 2018/111:06.07<br>Pla 2018/111:06.14<br>File 2018/111:06.14<br>File 2018/111:06.14<br>File 2018/111:06.14                                                                                                    | ar Data Modelad        |     |         |  |
| Folder 2018/12_+ 06.13<br>Fold 2018/12_+ 06.07<br>Fold 2018/11_+ 06.07<br>Fold 2018/11_+ 06.14<br>Fold 2018/11_+ 06.14<br>Fold 2018/11_+ 06.14<br>Fold 2018/11_+ 06.14<br>Fold 2018/11_+ 06.14<br>Fold 2018/12_+ 06.14                                                                                                    | Felder 2018/11_1/ 0404 |     |         |  |
| *** 2018/127 06.07<br>File 2018/117 06.07<br>File 2018/117 06.14<br>* Canad                                                                                                    | Folder 2018/121/ 0724  |     |         |  |
| File 2018/11_7 06.14<br>                                                                                                    | File 2018/11_1-1-0607  |     |         |  |
| je<br>Covel                                                                                                    | File 2010/11_1/ 06.14  |     |         |  |
| je<br>Covel                                                                                                    |                        |     |         |  |
| jet<br>T Cavel                                                                                                    |                        |     |         |  |
| jet<br>T Canal                                                                                                    |                        |     |         |  |
| jet<br>T Canal                                                                                                    |                        |     |         |  |
| Set<br>• Canal                                                                                                    |                        |     |         |  |
| Set<br>* Canal                                                                                                    |                        |     |         |  |
| Set<br>* Canal                                                                                                    |                        |     |         |  |
| Set<br>V Canal                                                                                                    |                        |     |         |  |
| Ser.<br>* Covel                                                                                                    |                        |     |         |  |
| Set<br>* Canal                                                                                                    |                        |     |         |  |
| See<br>* Canal                                                                                                    |                        |     |         |  |
| * Cenal                                                                                                    |                        |     | Set     |  |
|                                                                                                    |                        |     | Carried |  |
|                                                                                                    |                        |     |         |  |

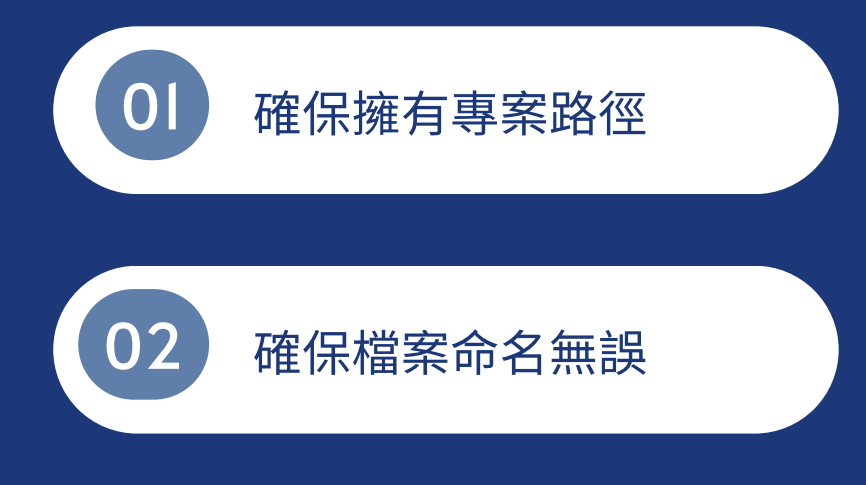

### 打包場景所使用檔案,適合複雜結構

| d 201    | 8.mb*      | .mayaSwatches              | 檔案資料实            |          | 2020/1/11 上午 01:57  |
|----------|------------|----------------------------|------------------|----------|---------------------|
| Edit     | Mach       | baked                      | 福富資料夾            |          | 2020/1/10 下午 08:24  |
| Cuit     | mesn       | images .                   | 檔案資料夾            |          | 2020/3/3 上午 01:33   |
| i - I    | <b>₽</b> ≪ | Cup_comp                   | Nuke Script      | 6 KB     | 2019/1/14 下午 11:53  |
| T        |            | Cup_comp.nk~               | NK~ 福宾           | 6 KB     | 2019/1/14 下午 11:30  |
| J A      | nimatior   | 🔜 Glass Cup_Arnold_2018    | Maya ASCII File  | 989 KB   | 2019/1/12 下午 09:32  |
| <u>+</u> |            | M Glass Cup_Arnold_2018    | MB 檔案            | 653 KB   | 2019/1/15 下午 06:53  |
| $\times$ |            | glass_cup_tea              | PNG 檔案           | 1,022 KB | 2019/1/14 下午 11:38  |
|          |            | Render_test                | Nuke Script      | 4 KB     | 2019/1/19 下午 09:53  |
| ings     | Attrib     | 🛃 RenderTest_Arnold        | MP4 - MPEG       | 135 KB   | 2019/12/6 下午 10:43  |
| lected   | Focus      | RenderTest_Arnold.mp4      | 文字文件             | 9 KB     | 2019/12/6 下午 10:42  |
|          |            | RenderTest_Arnold_2018     | MB 檔案            | 268 KB   | 2020/5/17 下午 05:33  |
|          | ×          | RenderTest_Arnold_2018.mb  | WinRAR ZIP 📓     | 31 KB    | 2020/5/17 下午 05:33  |
|          |            | RenderTest_Arnold_2019.mp4 | 文字文件             | 2 KB     | 2019/12/6 下午 10:41  |
|          |            | 🔜 RenderTest_Arnold_baked  | Maya ASCII File  | 402 KB   | 2020/1/11 上午 01:57  |
|          |            | RenderTest_VRay_2018       | M8 檔案            | 252 KB   | 2018/11/29 下午 06:07 |
|          |            | @ test03                   | 3D Object        | 1,417 KB | 2019/5/23 下午 02:42  |
| ose      |            | a workspace                | Maya Script File | 2 KB     | 2019/5/23 下午 02:39  |
|          |            |                            |                  |          |                     |

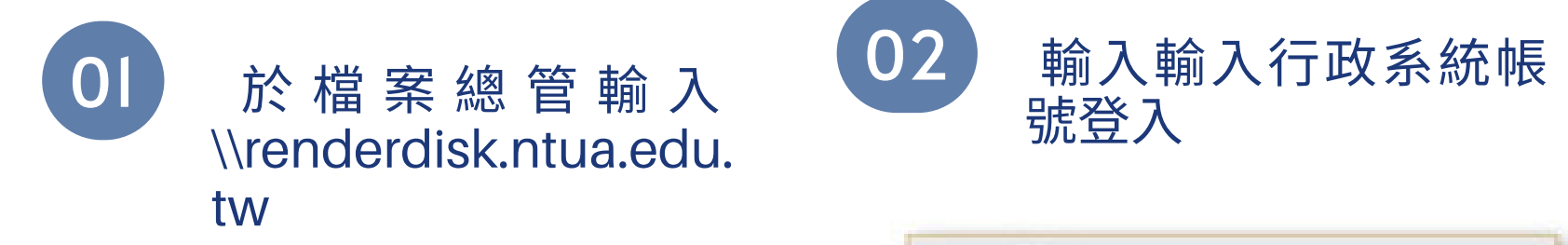

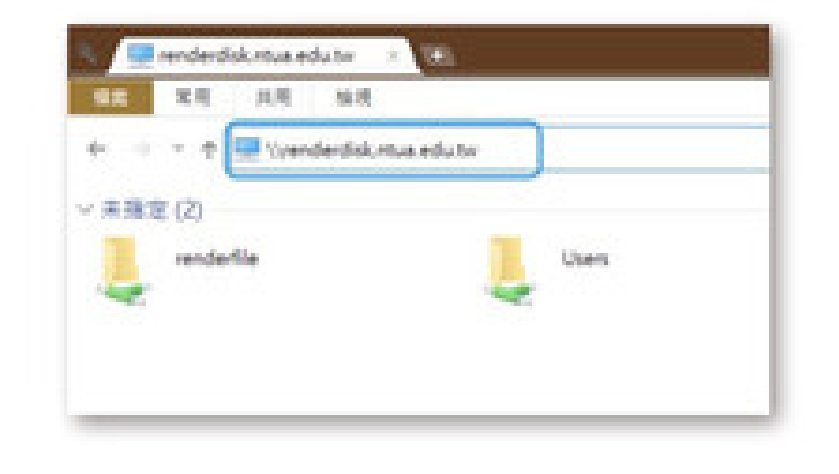

| Windows 安全性                     | ×                      |
|---------------------------------|------------------------|
| 輸入網路認證                          |                        |
| Mark 1. COLORIZATION PROVIDENT  | and a state and a fear |
| Markey Constrained Acceleration |                        |
| NTUA\ 校務行政系統                    | 板號                     |
| 校務行政系統密議                        |                        |
|                                 |                        |
| C REAMER                        | 只适合信任的電腦勾選             |
| 使用自己编成定题不正确。                    |                        |
| 建定                              | R: M                   |
|                                 |                        |

### 依喜好手動建立Y槽網路硬碟

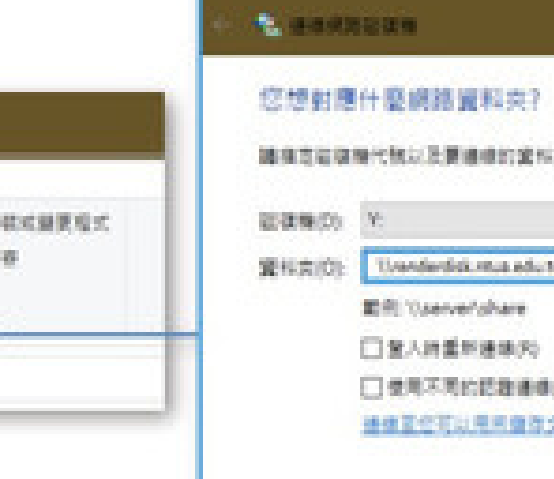

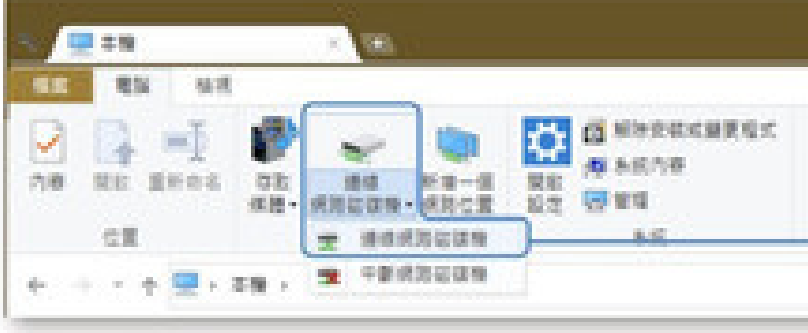

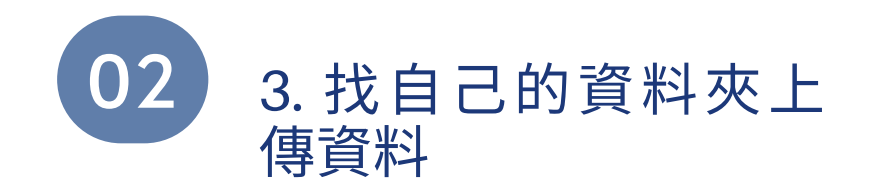

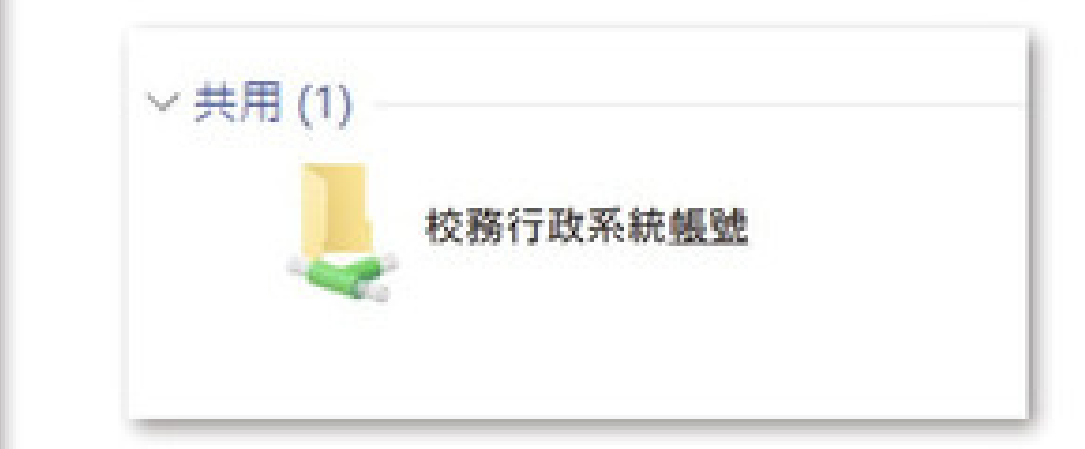

|                                | x       |
|--------------------------------|---------|
|                                |         |
| R                              |         |
| whendowfull C Bift 2 X III K M | ▽ 2要約   |
| ō                              |         |
| CHIRALIAN ·                    |         |
|                                |         |
|                                | R\$P EX |

## 連結 RenderDisk 傳輸資料(校內外皆可使用)

### 使用 RenderDisk(Y 槽) 必須先向管理員 聯絡提出申請創建算圖農場資料夾

| FileZilla<br>Features                                                                                                    |                                                                                                    | 111 × 111                                                                                                    |                                                                                                    | €µ,9mo                                                                                   | Death            | Quidenset 7            |
|----------------------------------------------------------------------------------------------------|----------------------------------------------------------------------------------------------------|----------------------------------------------------------------------------------------------------|----------------------------------------------------------------------------------------------------|------------------------------------------------------------------------------------------|------------------|------------------------|
| Screenshots<br>Download<br>Documentation<br>FileZilla Pro<br>FileZilla Server<br>Download<br>Community<br>Forum<br>Wiki<br>General<br>FAQ<br>Support<br>Contact       | Comparison of FileZilla Client for Windows (64bit x86) The latest stable version of FileZilla Client is 3.63.2.1 Please select the file appropriate for your platform below. | Host:<br>Local site: C:\Us<br>                                                                                                    | Username:<br>Hrs\User\<br>Public<br>User<br>Windows<br>Soogle Drive)                                                                                                    | Password:                                                                                | Port:            | Quickconnect           |
| Privacy Policy<br>Trademark Policy<br>Development<br>Source code<br>Nightly builds<br>Translations<br>Version history<br>Changelog<br>Issue tracker<br>Dther projects | This installer may include bundled offers. Check below for more options.<br>The 64bit versions of Windows 8.1, 10 and 11 are supported.                                      | Ine server s co<br>examine the co<br>trusted.<br>Compare the co<br>fingerprint you<br>administrator of<br>Certificate in co<br>Certificate in co<br>Certificate<br>Overview<br>Fingerprint<br>Validity p<br>Subject<br>Common<br>Organiza<br>Unit: | trificate is unknown. Please carefully<br>trificate to make sure the server can be<br>splayed fingerprint with the certificate<br>have received from your server<br>r server hosting provider.<br>ain: 0 (Server certificate) ~<br>t (SHA-256): 6a:d3:d5:14:97:e2:09:72:a7:b0:a4:7<br>31:c1:75:37:05:54:29:26:70:c1:6f:8e<br>tt (SHA-1): f0:cc:4d:df:c2:94:8b:f9:88:7b:22:96:<br>triod: From 2022/8/12 下午 03:05:38 to<br>name: *.ntua.edu.tw<br>ion: National Taiwan University of Arts<br>MIS | /9:ab:d6:e3:93:<br>e:55:c3:02:2c<br>::::::1:d4:6e:04:f2:75:4d<br>: 2023/9/11 下午 11:59:59 | 02 <sup>登.</sup> | 入 RenderDisk 亚允許<br>憑證 |
|                                                                                                    | 下戰亚女裝 FileZilla( 迪姆<br>結)                                                                                                    | Country:<br>State or p<br>Locality:<br>Alternati<br>Host:<br>Protocol:<br>Key exchang<br>Trust the serve<br>☑ Always trus<br>☑ Trust this co                                                                                                    | TW<br>TW<br>novince: Taiwan<br>New Taipei<br>e names: *.ntua.edu.tw<br>ntua.edu.tw<br>renderdisk.ntua.edu.tw:21<br>TLS1.2 Cipher: AE<br>certificate and carry on connecting?<br>this certificate in future sessions.<br>勾選就<br>tificate on the listed alternative hostnames.                                                                                                    | S-256-GCM<br>AD<br>花不會再出現<br>OK Cancel                                                   |                  |                        |

系統管理員:

陳惇翊

FB Messager : m.me/robin.cloud.chen

LINE: robin80829

陳曉婷 email: pizzaa0603@gmail.com

# 連結 RenderDisk 傳輸資料(校內外皆可使用)

| SED SED SE                                                                                                    |                                                                                                    | NH2 RECID |                                                                                                    |                                                                                                    |       |                                                                                                    |                                                                                                    |                                      |       |
|----------------------------------------------------------------------------------------------------|----------------------------------------------------------------------------------------------------|-----------|----------------------------------------------------------------------------------------------------|----------------------------------------------------------------------------------------------------|-------|----------------------------------------------------------------------------------------------------|----------------------------------------------------------------------------------------------------|--------------------------------------|-------|
| 1920                                                                                                    | 27865Q                                                                                                    | 28300     | 8992                                                                                                    | * (2885P                                                                                                    |       |                                                                                                    |                                                                                                    |                                      |       |
| 代型 7.5 建雄已建立<br>代型 起始<br>代型 过业批考型由引用<br>代型 过业批考 '/ 的目前<br>代型 过业批考 '/ ender<br>代型 过业批考 '/ ender<br>代型 过业批考 '/ ender<br>代型 过业批考 '/ ender<br>代型 过业批考 '/ ender                                                                                                    | 「お日時万用」<br>「お日時<br>」<br>ATUA,RenderTest" お日月<br>ATUA,RenderTest" お日月<br>ATUA,RenderTest" お日月<br>CONNABORTED - 中上田田                                                                                                    | 17)M      |                                                                                                    |                                                                                                    | 連     | 線資訊                                                                                                    |                                                                                                    |                                      |       |
| THERE FINTUR, Re-                                                                                                    | nderTestúmager),                                                                                                    |           |                                                                                                    |                                                                                                    | Ý     | 1976216 /render- /httus,RenderTest                                                                                                    |                                                                                                    |                                      |       |
| B- Steam<br>System<br>B- TEMP                                                                                                    | egen<br>Library<br>1 Volume Information                                                                                                    |           |                                                                                                    |                                                                                                    | ×     | - 2 head<br>- 3 motor<br>- 7 hTUA,Renderfam<br>- NTUA,RenderTest                                                                                                    |                                                                                                    |                                      |       |
| <ul> <li>SEE S.N</li> <li>ray/thumbs</li> <li>top</li> <li>Rander Test, Anold,</li> <li>Rander Test, Anold,</li> </ul> | 2018.ev<br>2018.301.ev<br>2018.302.ev<br>2018.303.ev<br>2018.303.ev<br>2018.305.ev<br>2018.305.ev<br>2018.305.ev<br>2018.305.ev<br>2018.308.ev<br>2018.308.ev<br>2019.308.ev<br>2018.308.ev<br>2018.308.ev<br>2018.308.ev<br>2018.308.ev<br>2018.308.ev<br>2018.308.ev<br>2018.308.ev<br>2018.208.ev<br>2018.208. | 5 地       | <ul> <li>福田元小 福田田立</li> <li>福田元小小 福田田立</li> <li>45,764,478</li> <li>15,776,874</li> <li>15,776,874</li> <li>15,776,874</li> <li>15,776,874</li> <li>15,780,921</li> <li>15,780,921</li> <li>15,782,936</li> <li>15,782,936</li> <li>100, 100</li> <li>100, 100</li> <li></li></ul> | <ul> <li>単体部2時間</li> <li>2016/12/19上年</li> <li>2016/12/19上年</li> <li>2016/12/19上年</li> <li>2016/12/15 下年</li> <li>2016/12/15 下年</li> </ul> |       | <ul> <li>File 8 M</li> <li>mayaSwatches</li> <li>Deadline AE text.aep Logs</li> <li>images</li> <li>Deadline AE text.aep</li> <li>Glass Cosp.Aerold.2018.mb</li> <li>RenderTest.Aerold.2018.mb</li> <li>RenderTest.VRay.2018.mb</li> <li>RenderTest.VRay.2018.20.03.03.mov</li> <li>workspace.mel</li> </ul> | <ul> <li>福田大小 福田田当</li> <li>福田波和浜<br/>福田波和浜<br/>福田波和浜</li> <li>196,511 Adobe AA.</li> <li>1,012,408 Maya AGC.</li> <li>606,420 MB 福田</li> <li>266,928 MB 福田</li> <li>279,548 MB 福田</li> <li>279,548 MB</li> <li>21,958 MD * Que</li> <li>21,958 MD * Que<td>····································</td><td>88.40</td></li></ul> | ···································· | 88.40 |
| Rende Test, Anold,<br>Rende Test, Anold,                                                                                                    | 2018 (heavy 2016, devoked av<br>2018 (heavy 2017 av                                                                                                    |           | 5,703,157 DOI 188<br>5,695,291 DOI 188                                                                                                    | MIR/12/15 Tm                                                                                                    | 112   | 拖电廊榆                                                                                                    |                                                                                                    |                                      |       |
| RenderText, Arnold,<br>RenderText, Arnold,<br>RenderText, Arnold,                                                                                                    | 2018, beauty, 201, devoked air<br>2018, beauty, 208 air<br>2018, beauty, 208, devoked air                                                                                                    |           | 5.695,577 DOL MR<br>5.691,777 DOL MR<br>5.692,043 DOL MR                                                                                                    | 2018/12/15 70                                                                                                    | 1 1 2 |                                                                                                    |                                                                                                    |                                      |       |
| RenderTest, Amold.)                                                                                                    | 2018, denoised, 001.evr                                                                                                    |           | 1,716,811 DOL SE                                                                                                    | 2018/12/15 74                                                                                                    | w     |                                                                                                    |                                                                                                    |                                      |       |
| 78 GRRM 2 GEM. IB                                                                                                    | R.T. (h): 827,952,852 Byte                                                                                                    |           |                                                                                                    |                                                                                                    |       | 7 倍强器剂 3 值目想, 建列大小: 25,444,309 byte                                                                                                    |                                                                                                    |                                      |       |
| RSB/1288                                                                                                    |                                                                                                    |           | 方向 望涛摧震                                                                                                    |                                                                                                    |       | 大小 使先曜 武雅                                                                                                    |                                                                                                    |                                      |       |

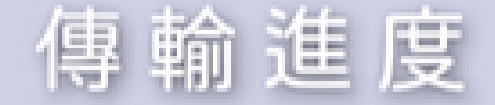

專業的檔案 导致失效 导致性功

## 進入Deadline Monitor (算圖農場程式)

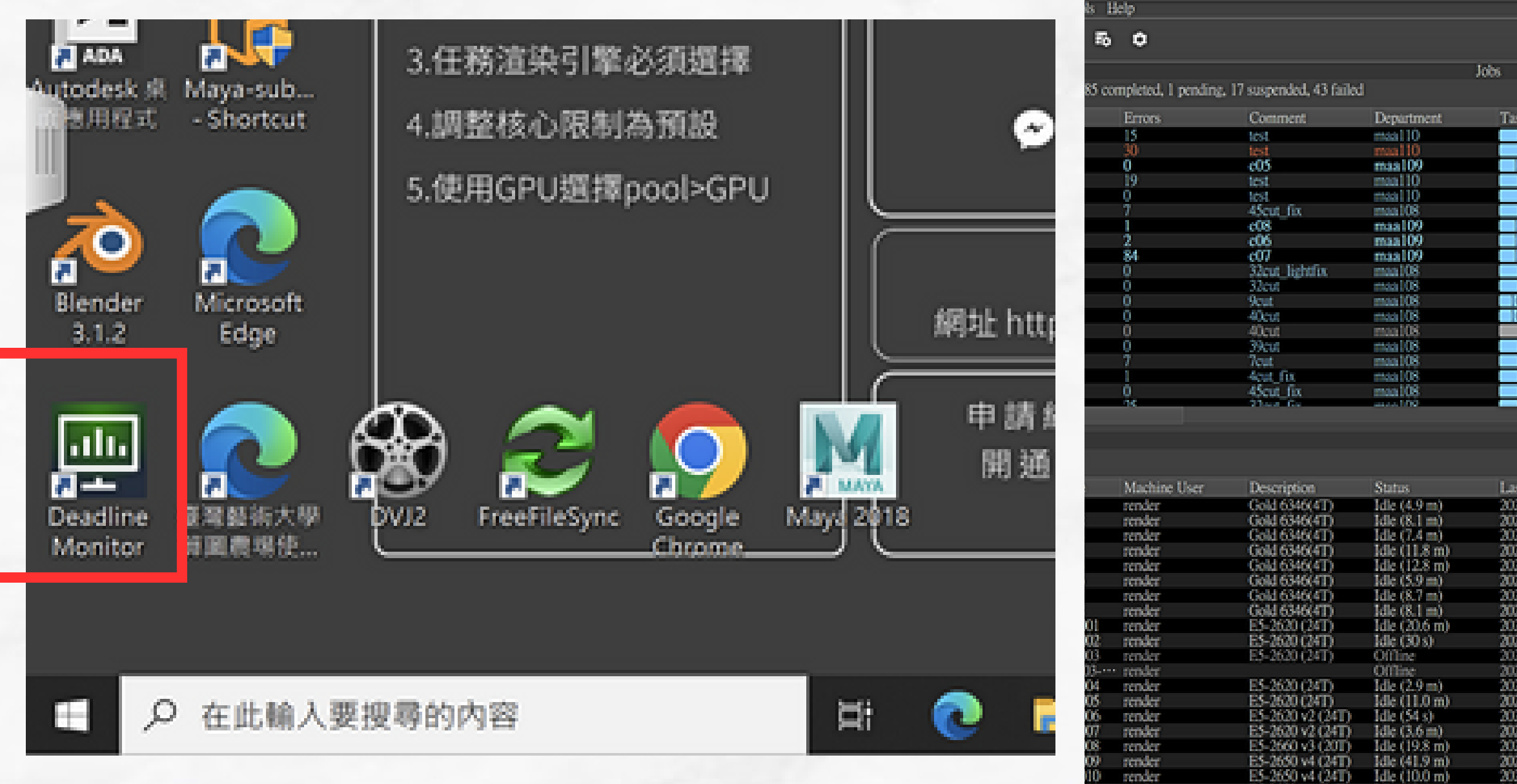

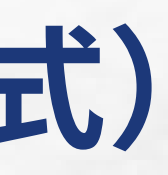

97.121.15\DeadlineRepository10

render

|                   |                        |                                         |                                           |                                 | đΧ         |              | Tasks                     |        |
|-------------------|------------------------|-----------------------------------------|-------------------------------------------|---------------------------------|------------|--------------|---------------------------|--------|
|                   |                        |                                         |                                           | Search                          | Ŧ          | XTES O total |                           | Search |
| ask Progress      | Status                 | Submit Date/Time 🔻                      | Start Date/Time                           | Finished Date/                  | lim 🔶      | Task ID      | <ul> <li>Frame</li> </ul> | State  |
| 100 \$ (10/10)    | Completed              | 2023/04/24 09:04:56                     | 2023/04/24 09:04:56                       | 2023/04/24 09:                  | 21:5       |              |                           |        |
| 100 % (150/150)   | Completed              | 2023/04/23 16:1                         | 2023/04/23 16:1***                        | 2023/04/23 18                   | et-        |              |                           |        |
| 100 \$ (10/10)    | Completed              | 2023/04/21 20:07:06                     | 2023/04/21 20:07:07                       | 2023/04/21 20:                  | 264        |              |                           |        |
| 100 % (9393)      | Completed              | 2023/04/19 22:05:20                     | 2023/04/19 22:05:20                       | 2023/04/20 15:                  |            |              |                           |        |
| 00 % (182/182)    | Completed<br>Completed | 2023/04/18 04:0…                        | 2023/04/18 06:3 ···· 2023/04/18 03:4 ···· | 2023/04/18 23 2023/04/18 03     | 64-<br>14. |              |                           |        |
| 100 % (214/214)   | Completed              | 2023/04/17 23:4                         | 2023/04/17 23:5                           | 2023/04/18 01                   | :0·        |              |                           |        |
| 00 % (63/63)      | Completed<br>Completed | 2023/04/16 21:00:28 2023/04/15 00:21:13 | 2023/04/16 21:00:29 2023/04/15 17:34:10   | 2023/04/16 21:: 2023/04/16 02:: | 857<br>810 |              |                           |        |
| 100% (169/169)    | Completed              | 2023/04/14 23:32:00                     | 2023/04/15 08:40:23                       | 2023/04/15 19:                  | ΠX         |              |                           |        |
| 0.9 (108/108)     | Completed              | 2023/04/14 21:14:36 2023/04/14 21:12:42 | 2023/04/15 04:58:42                       | 2023/04/15 09:-                 | 655        |              |                           |        |
| 100 % (81/81)     | Completed              | 2023/04/14 21:05:45                     | 2023/04/14 23:41:42                       | 2023/04/15 05::                 | STE .      |              |                           |        |
| 100 % (45/45)     | Completed              | 2023/04/14 20:51:31 2023/04/14 00:52:08 | 2023/04/14 20:51:31 2023/04/14 20:52:09   | 2023/04/15 06:2                 | 922<br>302 |              |                           |        |
| 100 \$ (9393)     | Completed              | 2023/04/13 18:16:22                     | 2023/04/13 18:36:08                       | 2023/04/15 02:                  | 85.        |              |                           |        |
| The second second |                        | Supervision in the strength             | AND DESCRIPTION OF THE OWNER OF THE       | Concernence (Concernence)       |            |              |                           |        |

### Workers

0% of 1.5 THz utilization Second

62

| ast Status Update                                                                                                | Offline Message  | Comment          | Assigned Pools | Assigned Groups | Dequeuing Mode | Idle Detection Overri Region |
|----------------------------------------------------------------------------------------------------|------------------|------------------|----------------|-----------------|----------------|------------------------------|
| 023/04/24 09:25:31                                                                                               |                  |                  |                |                 | All Jobs       | Off                          |
| 023/04/24 09:25:41                                                                                               |                  |                  |                |                 | All Jobs       | Off                          |
| 023/04/24 09:25:40                                                                                               |                  |                  |                |                 | All Jobs       | Off                          |
| 023/04/24 09:25:25                                                                                               |                  |                  |                |                 | All Jobs       | Off                          |
| 023/04/24 09:25:26                                                                                               |                  |                  |                |                 | All Jobs       | Off                          |
| 023/04/24 09:25:32                                                                                               |                  |                  |                |                 | All Jobs       | Off                          |
| 023/04/24 09:25:37                                                                                               |                  |                  |                |                 | All Jobs       | Off                          |
| 023/04/24 09:25:36                                                                                               |                  |                  |                |                 | All Jobs       | Off                          |
| 023/04/24 09:25:21                                                                                               |                  | R20 2319.76 pts  |                |                 | All Jobs       | Off                          |
| 023/04/24 09:25:36                                                                                               |                  | R20 2322.36 pts  |                |                 | All Jobs       | Off                          |
| 023/03/21 10:52:17                                                                                               | 2023/03/21 10:52 | R20 2274.30 pts  |                |                 | All Jobs       | Off                          |
| 023/04/19 11:00:38                                                                                               | 2023/04/19 11:00 |                  |                |                 | All Jobs       | Off                          |
| 023/04/24 09:25:25                                                                                               |                  | R20 1966.95 pts  |                |                 | All Jobs       | Off                          |
| 023/04/24 09:25:24                                                                                               |                  | R20 1989.36 pts  |                |                 | All Jobs       | Off                          |
| 023/04/24 09:25:29                                                                                               |                  | R20 2399.90 pts  |                |                 | All Jobs       | Off                          |
| 023/04/24 09:25:29                                                                                               |                  | R20 2429.85 pts  |                |                 | All Jobs       | Off                          |
| 023/04/24 09:25:34                                                                                               |                  | R20 5734.26 pts  |                |                 | All Jobs       | Off                          |
| 023/04/24 09:25:26                                                                                               |                  | R20 \$104.98 pts |                |                 | All Jobs       | Off                          |
| 023/04/24 09:25:22                                                                                               |                  | R20 4800.42 pts  |                |                 | All Jobs       | Off                          |
| and the second second second second second second second second second second second second second second second |                  |                  |                |                 |                |                              |

## Deadline Monitor 面板介紹

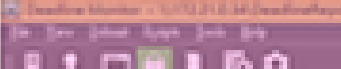

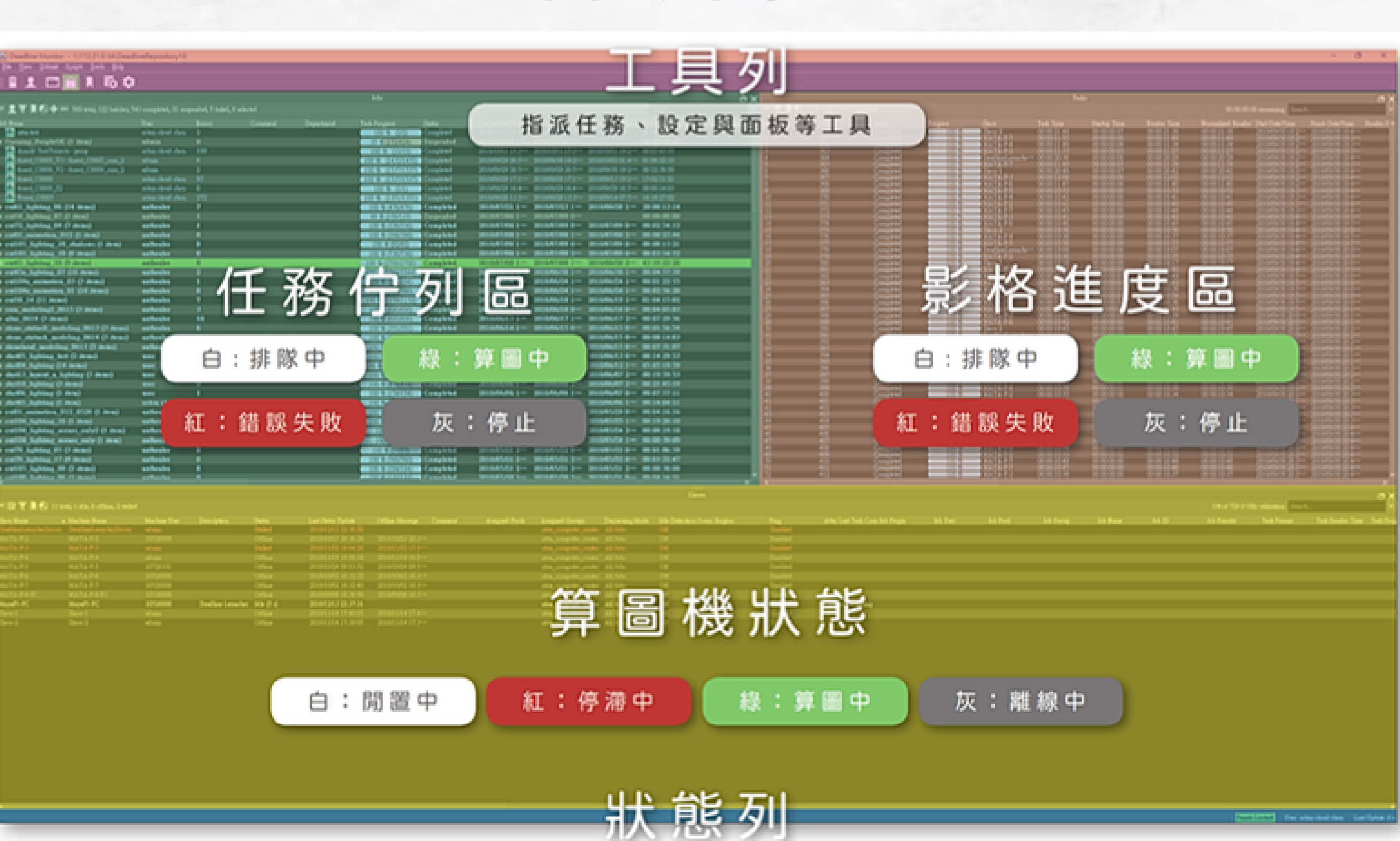

| See See                                                                                                    |                   |                           |                       |                                                                                                    |                   |                                         |            |
|----------------------------------------------------------------------------------------------------|-------------------|---------------------------|-----------------------|----------------------------------------------------------------------------------------------------|-------------------|-----------------------------------------|------------|
| Intelligent stress freedbarr                                                                                                    | a balantan kalana | index.                    |                       |                                                                                                    |                   | 14                                      | and I      |
| NAME AND ADDRESS OF ADDRESS OF ADDRESS ADDRESS<br>ADDRESS ADDRESS |                   |                           |                       |                                                                                                    |                   |                                         |            |
| Market Mark                                                                                                    |                   |                           |                       |                                                                                                    |                   |                                         |            |
| No. 1 A                                                                                                    |                   |                           |                       |                                                                                                    |                   |                                         |            |
| 101 Bar # 1                                                                                                    | and a dist        |                           |                       |                                                                                                    |                   |                                         |            |
| Restaure and                                                                                                    |                   |                           |                       |                                                                                                    |                   |                                         |            |
| 100 B 1 B 1                                                                                                    | and a state       |                           |                       | dia perint                                                                                                    | sector all type   | 1 0 0 0 0 0 0 0 0 0 0 0 0 0 0 0 0 0 0 0 | the second |
| NAMES AND ADDRESS OF ADDRESS OF ADDRESS ADDRESS ADDRESS ADDRESS ADDRESS ADDRESS ADDRESS ADDRESS ADDRESS ADDRESS                                                                                                    |                   |                           |                       |                                                                                                    | A DE LES PROPERTY |                                         |            |
| Mandhi Mi                                                                                                    | Magad (1.4%)      | Beating Location 100 (14) | DOWNERS DO DO NO. DE  |                                                                                                    |                   |                                         |            |
| fiere (                                                                                                    |                   |                           |                       | 1014                                                                                                    |                   |                                         |            |
| Sec.1                                                                                                    |                   |                           | States and a 12 years | and the second second se |                   |                                         |            |
|                                                                                                    |                   |                           |                       |                                                                                                    |                   |                                         |            |

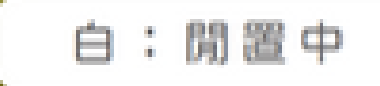

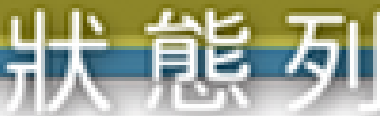

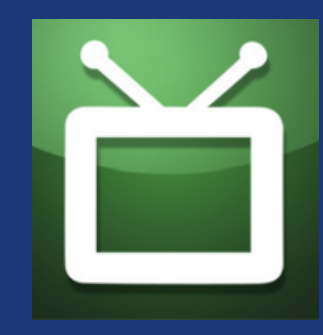

| (=) Deadline Monitor - 1072211     | 34 DeadlineRepository10                                                                                                    |                                                                                                    |                                                                                                    |                                                                                                    |                       | Submit Mava         | Job To Dear  | Sine                      |
|------------------------------------|----------------------------------------------------------------------------------------------------|----------------------------------------------------------------------------------------------------|----------------------------------------------------------------------------------------------------|----------------------------------------------------------------------------------------------------|-----------------------|---------------------|--------------|---------------------------|
| Be Der jahrt Sunt beite            | 199                                                                                                    |                                                                                                    |                                                                                                    |                                                                                                    |                       |                     |              |                           |
| 2 Coupoints                        | · 60                                                                                                    |                                                                                                    |                                                                                                    |                                                                                                    |                       | Tel Colora          | denned Corts | an Denkens Andres         |
|                                    | A Discourse                                                                                                    |                                                                                                    |                                                                                                    |                                                                                                    |                       | en alteres 1        | analoni opac | an nemericolana           |
| N N N N Northeast                  | a 🔛 Alexa                                                                                                    | hand of shared                                                                                                    |                                                                                                    |                                                                                                    |                       | Job Description     |              |                           |
| Manhanana.                         | a 🚺 anald                                                                                                    |                                                                                                    |                                                                                                    |                                                                                                    |                       | 2                   |              |                           |
| Transa and Deserving               | n 🦄 Denier                                                                                                    | Concern Lings                                                                                                    | 1014 000400                                                                                                    |                                                                                                    |                       | ob Name             |              |                           |
| a shahad a Sundaton                | r 😧 Ciena-O                                                                                                    |                                                                                                    | CONTRACTOR OF CONTRACTOR OF CONT                                                                                                    | ragie (                                                                                                    |                       | Comments I          |              |                           |
| autobal modeling (014 () in an     | Chaine Chaine                                                                                                    |                                                                                                    | Construction of Co                                                                                                    |                                                                                                    |                       | And a second second |              |                           |
| whend_mericing_0011 (2 dens)       | Contras                                                                                                    |                                                                                                    |                                                                                                    | and a second                                                                                                    |                       | Department          |              |                           |
| 64_lighting 0.4 items)             | 😵 Contras D R.                                                                                                    |                                                                                                    | INTERNISCIAL C                                                                                                    |                                                                                                    |                       | Job Cations         |              |                           |
| former () painting (, proved, CD)  | A Contra                                                                                                    |                                                                                                    |                                                                                                    | angle (                                                                                                    |                       | the second second   |              |                           |
| With Subline (1 deal)              |                                                                                                    |                                                                                                    |                                                                                                    |                                                                                                    |                       | Pool                | 3004         | -                         |
| 10 Juphing () invest               | Contraction of the local division of the local division of the loc |                                                                                                    | 00141900000 0                                                                                                    |                                                                                                    |                       |                     |              |                           |
| Construction_013_0539 (Linea)      | Lubbers .                                                                                                    |                                                                                                    | 0011130000000 C                                                                                                    | angle .                                                                                                    |                       | Secondary Pool      |              |                           |
| 104_highting_16 () deal            | a Los                                                                                                    |                                                                                                    | 100 4 (120120)                                                                                                    |                                                                                                    |                       | Correct Internet    |              | Submission Results        |
| 104 lighting several only () item) | Indian                                                                                                    |                                                                                                    | 0074-545                                                                                                    |                                                                                                    |                       | and.                |              |                           |
| Phyliophine, 93-03 intend          | 🔁 Maste                                                                                                    |                                                                                                    | 0014553533 C                                                                                                    | ingle i                                                                                                    |                       | hiority             | 50           | Dendline Monitor 10.0 (-1 |
| 19 highling 17 (4 mean)            | St Harvell                                                                                                    |                                                                                                    | 100.4.0007903                                                                                                    |                                                                                                    |                       |                     |              | Colonities to Republican' |
| 100 lighting 06 (1 should          | A Men                                                                                                    |                                                                                                    | CONTRACTOR OF                                                                                                    | angle:                                                                                                    |                       | Tath Taneout        |              |                           |
| N Japanag (1) (1 Street)           | Housed Ray                                                                                                    |                                                                                                    | Contraction of Contraction of Contra | angle (                                                                                                    |                       | Concurrent Techn    |              | Debraixion Conhine No A   |
| (2_hghdag_0) (2 shead)             | Carl Marke                                                                                                    |                                                                                                    | 1014(2023) 10-                                                                                                    | agir (                                                                                                    |                       |                     |              | Rendeducers               |
| all-count \$1729 (7 imme)          | + 0.00                                                                                                    | File Vers                                                                                                    | States Swints Tools                                                                                                    | No.                                                                                                    |                       | Muchine Limit       | <u>•</u>     | khiD-5:14(546m)4c60       |
| 16,39 (2 dealer)                   | 🖶 Tatala                                                                                                    | Des Des                                                                                                    | Contra allocation Town                                                                                                    |                                                                                                    |                       | Markins Line        |              | The job was exheated may  |
| G_lighting_07 (5 sheet)            | 🕐 Installes                                                                                                    |                                                                                                    | 2DAComponiang                                                                                                    | in the second second second second second second second second second second second second second second second |                       |                     |              |                           |
| 10.59 (3 dame)                     | 🕞 Instans                                                                                                    |                                                                                                    | 3D                                                                                                    | 🕨 🚸 Luc Slave 👘                                                                                                 |                       | Linite              |              |                           |
| M. Indiana, 10, 01, database       | Y Dee                                                                                                    |                                                                                                    | ABC                                                                                                    | 1 🐻 Martin                                                                                                    |                       | Barris Involves     |              |                           |
| -                                  | C 10                                                                                                    |                                                                                                    | Beechmark                                                                                                    | <u>Ø</u> ]                                                                                                    |                       | Degenaterie ers     |              |                           |
| N 12 Y 1 10 Have been been         | Gartit()                                                                                                    |                                                                                                    | Demonstration                                                                                                    | <ul> <li>See Marriell</li> </ul>                                                                                |                       | On Job Complete     | Nothing      | -                         |
|                                    | a borners                                                                                                    |                                                                                                    | Miscellaneous                                                                                                    | 🕨 👧 Maya                                                                                                    |                       | Mars Onlines        |              |                           |
| Destinations induced Destinations  | 2 David Series                                                                                                    |                                                                                                    | Processing                                                                                                    | 1 mi Mantel Ray                                                                                                 | 100                   | 3                   |              |                           |
| KOTA-F3 NOTA-F3                    | 23 Dani Later                                                                                                    | Contraction of the local division of the local division of the loc | W-16-                                                                                                    | a second real                                                                                                   | 100                   | Consist Directory   |              |                           |
| HATA-P3 HATA-P3                    | 🖉 T-bay (person                                                                                                    |                                                                                                    | SUMURION                                                                                                    | 🚣 📊 Mentinh                                                                                                    | 10.00                 | N                   |              |                           |
| NUTLES MATLES                      | C They                                                                                                    |                                                                                                    |                                                                                                    | 🕂 Modo                                                                                                    | 1000                  | Maya Fili 🔨         |              |                           |
| NATARA MATARA                      | © T-by beau                                                                                                    |                                                                                                    |                                                                                                    | aft. Octore                                                                                                    | 10.00                 | Contrast Dillor     | •            |                           |
| MATLES MATLES                      |                                                                                                    |                                                                                                    |                                                                                                    | the seam                                                                                                    | 100                   | Calden Comer        |              |                           |
| Month PC Month PC                  | 1012000                                                                                                    | Dealer Levelse, MA (2014)                                                                                                    | 2010/02/41 04 20:00                                                                                                    |                                                                                                    | and a second second   | From List           | <u> </u>     | Suba                      |
| Deed Deed                          |                                                                                                    |                                                                                                    |                                                                                                    |                                                                                                    | and the second second |                     |              |                           |
| Deed Deed                          | within.                                                                                                    | óttar                                                                                                    | 2014/10/4 (10/65) 2014/10/4                                                                                                    | 12-1                                                                                                    | sta, cospeter, re     | Finance Per Teak    | -            | Randerer                  |
| 1. 點選上                             | - 方工具列                                                                                                    | "Submit > 3                                                                                                    | BD > MAYA"                                                                                                    | 1                                                                                                    |                       | Terrica             | 2018         | - BAN TO                  |
|                                    |                                                                                                    |                                                                                                    |                                                                                                    |                                                                                                    |                       |                     |              |                           |
|                                    |                                                                                                    |                                                                                                    |                                                                                                    |                                                                                                    |                       |                     |              |                           |
|                                    |                                                                                                    |                                                                                                    |                                                                                                    |                                                                                                    |                       |                     |              |                           |

| 366 | Name        | User      | (intern | Connent | Department | Task Progress | 555.6         | Submit Date/Time | * StartDete/Time                     | Finishes | Task ID      | <ul> <li>France</li> </ul> | Status        | Progress | Save            | Task Time                                                                                                    | Startup Time | Render Time |
|-----|-------------|-----------|---------|---------|------------|---------------|---------------|------------------|--------------------------------------|----------|--------------|----------------------------|---------------|----------|-----------------|----------------------------------------------------------------------------------------------------|--------------|-------------|
|     | nender_test | 30526008  | 0       |         |            | 12 % (1/0)    | Rendering (7) | 2014/13/15 17:3  | . 20 M/13/15 17v2                    |          | <b>0</b>     | j.                         | Lendering     | 45       | Render Hote 591 | 00.00.05.05                                                                                                    |              |             |
|     | 🔔 Unitified | folgew:   | 0       |         |            | 200 % (10/20) | Completed     | 2018/12/14 16:0  | 2010/12/14 16:0                      | 2018/10  |              |                            | Rendering     | 20 %     | Runder Aude 004 | 00/00/05/05                                                                                                    | 00-00-00-01  | 00-00-03-30 |
|     | Contest     | r ary no  | ¢       |         |            | 200 % (2(2)   | Completed     | 2018/12/14 15:4  | 2010/12/14 15:4                      | 2038/2   | 5            | 4                          | Rendering     | 45.5     | Render Node 003 | 00:00:04:55                                                                                                    |              |             |
|     | 🔔 Unitified | ratigner. | 3       |         |            | 100 % (2/2)   | Completed     | 2010/12/14 15:1  |                                      | 2016/11  | 1.           | ş                          | Rendering     | 22.5     | Render Hode 007 | 00:00:04 52                                                                                                    |              |             |
|     |             | rayer.    | 2       |         |            | 200 % (2/2)   | Completed     | 2010/12/14 15:1  | <ul> <li>2018/12/14 13:1.</li> </ul> | 2016/1   | 12. <u> </u> | <u>.</u>                   | Rendering     |          | Render Aude döß | 00100104146                                                                                                    |              |             |
| -   |             |           |         |         |            |               |               |                  |                                      | _        |              |                            | <b>MIDULO</b> |          | Trubuguo Dinie  | but the second second sec |              |             |

| Save Name •       | Machine Name     | Machine User | Description | Status            | Lest Status Update | Office Message | Comment |
|-------------------|------------------|--------------|-------------|-------------------|--------------------|----------------|---------|
| Render Rode (X)   | Render Node (C)  | nender       |             | Rendering (3.0 m) | 2010/12/13 18:3    |                |         |
| Render-Rode-002   | Render Abder 602 | nender       |             | Rendering (4.5 m) | 2010/12/15 18:0    |                |         |
| Render Node-003   | Render Akde-003  | nen-der      |             | Rendering (N.6-m) | 2010/12/15 18:3    |                |         |
| Render Rode 601   | Render Node 001  | nender       |             | Rendering (55 m)  | 2010/10/15 18:3    |                |         |
| Render Rode (005  | Render Node COS  | nender       |             | Stated            | 2010/12/15 1248    |                |         |
| Render Piede -006 | Render Alude-006 | nender       |             | Rendering (4.5 m) | 2010/12/15 18:3    |                |         |
| Render Aude 007   | Render Aude COT  | nender       |             | Rendering (5,5 m) | 2010/12/13 10:3    |                |         |
| Render Pade 608   | Render Apide-008 | nender       |             | Rendering (40 g)  | 2010/12/15 18:3    |                |         |
|                   |                  |              |             |                   |                    |                |         |

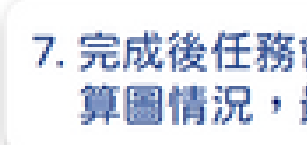

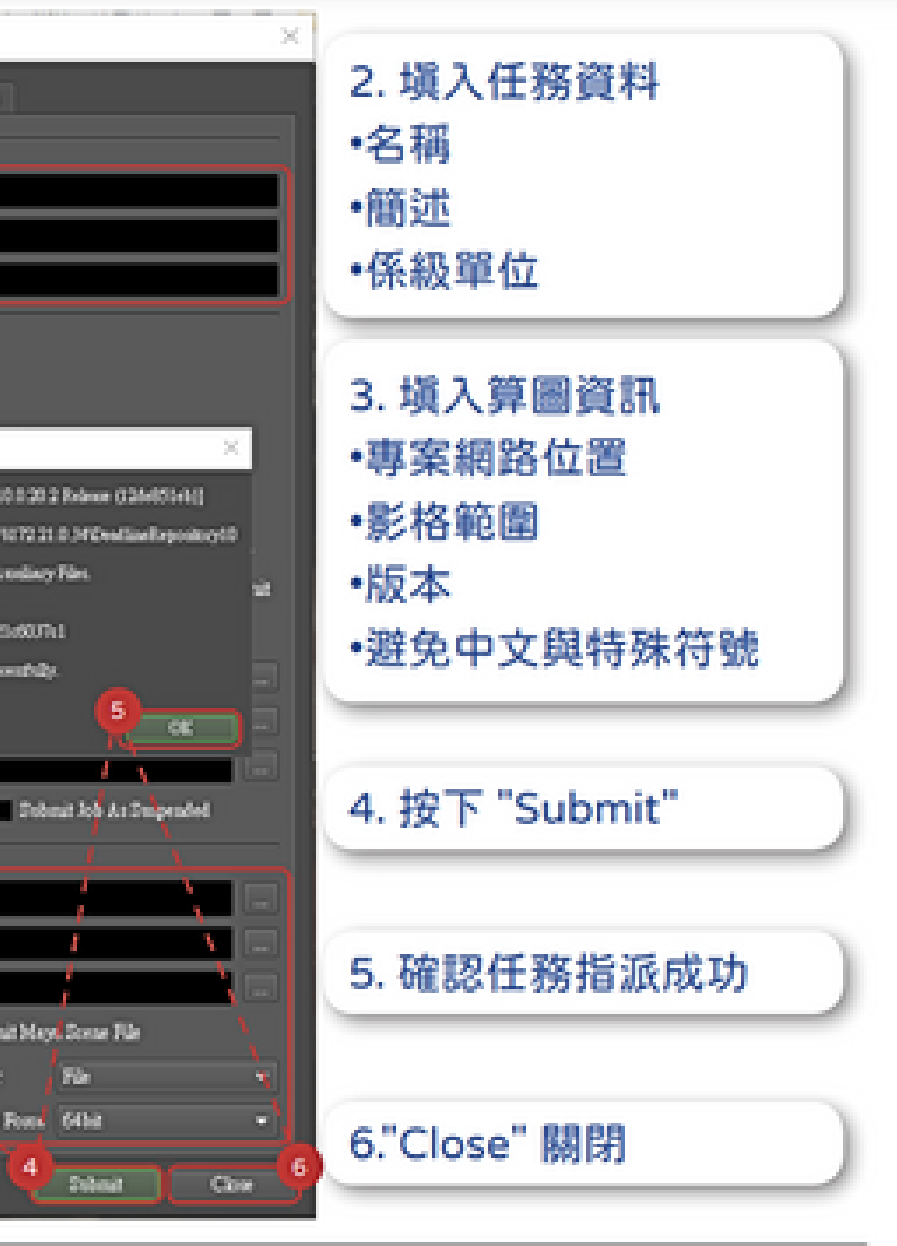

7. 完成後任務會出現在左上方,點選後右側會出現影格 算圖情況,最後至網路硬碟收取結果。

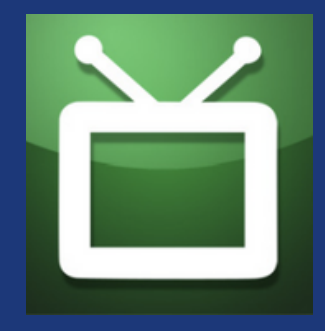

| Submit Maya Job To Deadline                            | $\times$ |                 |                               |
|--------------------------------------------------------|----------|-----------------|-------------------------------|
|                                                        |          | ſ               | 名詞參曰                          |
| soo Options Advanced Options Renderer Options          |          | C               |                               |
| 2018 Description<br>必道!                                |          |                 |                               |
| Job Name animation projects                            |          | 任務名稱            | 以"專案"命名·以利辨識個人任               |
| Comment cut10_AO_v1                                    |          | 任務描述            | "場號、鏡頭、圖層、版本"·任務              |
| Department maa123                                      |          | 系所單位            | 系所英文 + 學籍 · 用於區分系所華           |
| Job Options                                            | _        |                 |                               |
| Pool 🔹 💌                                               |          | 運算集合            | 使用预設                          |
| Secondary Pool 👻                                       |          | 次要運算集合          | 使用预設                          |
| Osoup zone 💌                                           |          | 300 90V 82Y ALL | 使用预設                          |
| Priority 50                                            |          | 優先級別            | 級別越高代表優先運算・但目前採               |
| Tauk Timeout 0 🗧 Eashle Auto Tauk Timeout              |          | 任務論時            | 以分鐘為單位・0 為無限制                 |
| Concurrent Tesks 1 🗧 🖉 Limit Tesks To Sleve's Tesk Lim | àt       | 同時執行任務數         | 單一機器同時執行數                     |
| Machine Limit 0 Machine List Is A Blacklist            |          | 運算機器數量限制        | 全部機器同時執行数・0 為無限制              |
| Machine List 28:3                                      |          | 指定機器            | 指定機器                          |
| Linita                                                 |          | 限制機器            | 限制機器                          |
| Dependencies                                           |          | 任務依據            | 填入的指定任務完成後,此任務才               |
| On Job Complete Nothing 👻 🖬 Submit Job As Surpended    |          | 任務完成後執行         | 分為:無/封存/刪除                    |
| Maya Options                                           | _        |                 |                               |
| Project Directory Y:\render- 畅號 \ 專案資料夾                |          | 專案路徑            | 專案之網路硬碳位置                     |
| Maya File Y:\render- 帳號 \ 專案資料夾 \ 檔名 .mb               |          | 速算檔案位置          | 運算檔案之網路硬碟位置                   |
| Output Rolder Y:\render- 畅號 \ 專案資料夾 \images .          |          | 輸出位置            | 輸出結果之網路硬碟位置                   |
| Frame List 詳見下頁解說 Submit Maya Scene File               |          | 影格範圍            | 影格範圍,下頁有詳細使用方式                |
| Frames Per Task. 詳見下貢解說 章 Renderer - File 必須!必須!       |          | 個別任務影格數量        | 以單位分配影格於機器運算                  |
| Yermion 依照系統建置設定 Build To Force 64bit                  | 9        | 執行版本            | 檔案版本不得高於運算版本,檔案<br>統術演繹 64 位元 |
| Submit Close                                           |          |                 |                               |

### 放設定解說

B¥

的容易还

位

先進先出制度管理・所以此還項無效

自動逾時 同時渲染數量不超過機器各別數量限制

將"指定機器"視為黑名單

### 會運算

提交任務送出後為停止狀態

※ 英文命名 ※

將 MAYA 檔案拷貝各台渲染,再拷貝回結果 指定算圖引擎 必選檔案使用的引擎

2018 可選擇 2018,但無法於 2015 上執行,此外系

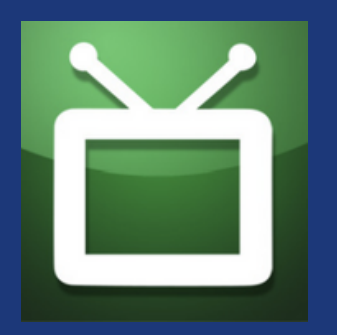

### Frame List 影格指派說明

| <u>特定影格</u>         |
|---------------------|
| 5                   |
| <u>複數特定影格:空白或逗號</u> |
| 5,10,15,20          |
| 5 10 15 20          |
|                     |
| <u>連續影格:冒號或減號指定</u> |
| 1-100               |
| 1:100               |
|                     |
| <u>跳號</u>           |
| 1-100x5             |
| 1:100:5             |
| 1-100step5          |
| 1-100by5            |
| 1-100every5         |

| <u>倒序</u> |
|-----------|
| 100-1     |

| <u> 倒序+跳號</u> |
|---------------|
| 100-1x5       |
| 100:1:5       |

### 

<u>先完成 5,18, 再完成 28 到 100</u> 5,18,28-100 5,18,28-100 5,18,28:100

### 先完成跳號 再完成其中的影格

1-100x5,1-100 1-100x5 1-100 1:100:5,1:100 1:100:5 1:100 <u>先完成 10、5、2 的跳號 再完成其中的影格</u> 1-100x10,1-100x5,1- 100x2,1-100 1-100x10 1-100x5 1-100x2 1-100 1:100:10,1:100:5,1:100:2,1:100 1:100:10 1:100:5 1:100:2 1:1000

<u>先完成跳號 再完成其中的影格</u>

100-1x10,0-100x5,100-1 100-1x10 0-100x5 100-1 100:1:10,0:100:5,100:1 100:1:10 0:100:5 100:1

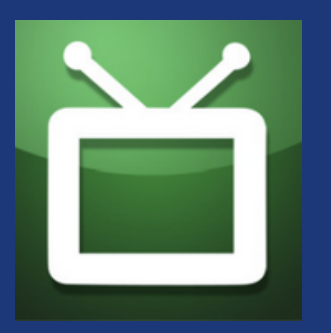

Frames Per Task 個別任務影格數量

當圖層 (Layer) 渲染很快時 ( 如少於一分鐘 ),調高單一任務影格數有助於提高整體 運算效率,減少背重複 開啟檔案的時間損耗。例如:遮罩 (Matte、Mask)、景深 (ZDepth)、純色 (Color)。可用質因數計算機等 分平配,若在使用者在自有電腦上測 試少於一分鐘,就需要提前設定較高的數值。

### 指定算圖引擎

使用 Arnold 時必須將 Verbosity 調整為 2,如此算圖系統才會顯示百分比進度, 並記錄詳細資訊提供管理員檢查問題

| Job Options     | Advanced Optic  | ons | Renderer Options | ) |
|-----------------|-----------------|-----|------------------|---|
| Arnold Optio    | ns              |     |                  |   |
|                 |                 | _   |                  |   |
| Maya To Arnolo  | d Major Version | 3   | ※ 農場環境為第 3 版     | - |
| Arnold Verbosit |                 | 6   |                  |   |
| Arnold Verbosit | -y              | 2   | ※2 才會顯示進度        |   |

## 任務指派說明 - 透過 MAYA 中繼程式 ( 適合多圖層算圖設定 )

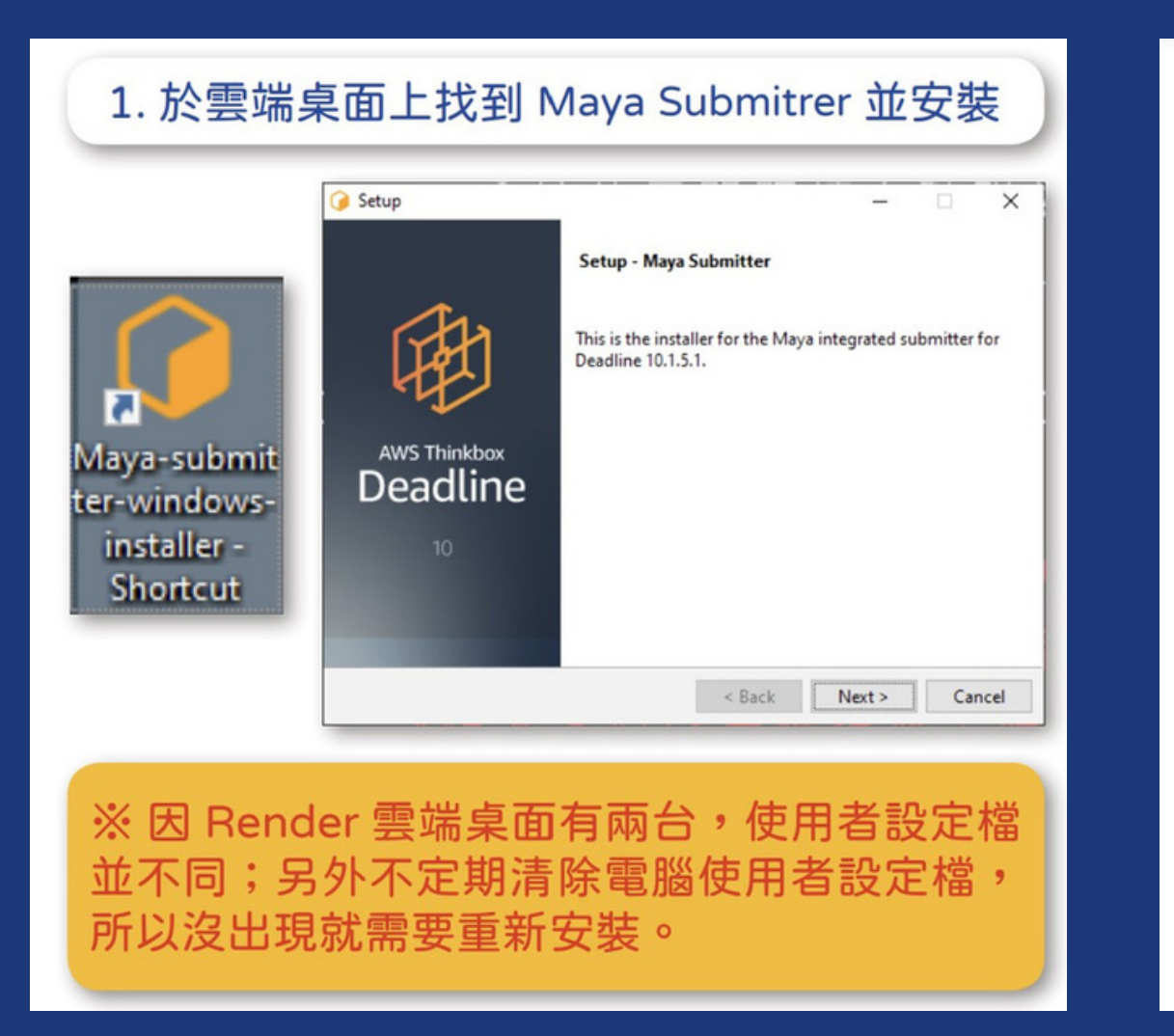

2. 開啟 MAYA 找到 Deadline 分頁,點擊開啟 Submitter

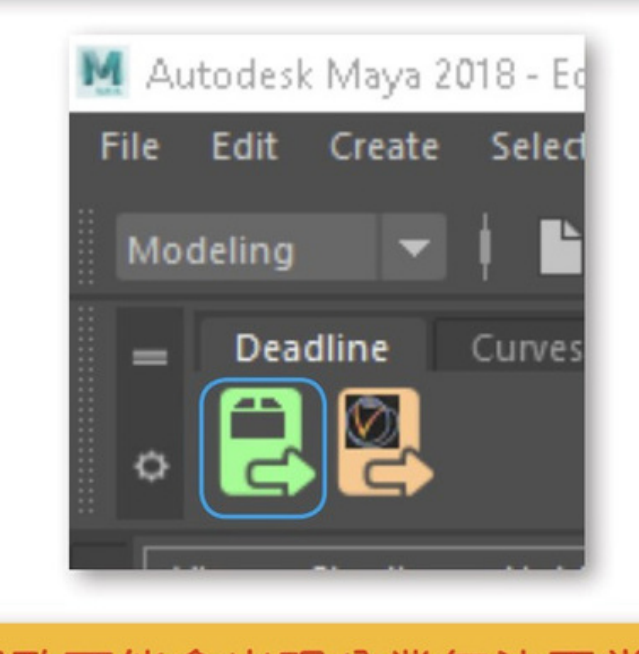

※ 首次開啟可能會出現分業無法正常顯示之情 況,重新開啟 MAYA 即可

Maya Submitter 是一種用於管理和提交 Maya 3D 建模和動畫軟件中渲染任務的工具。Maya Submitter 可以將渲染任務分發到 Render Farm 中進行並行 渲染,從而加快渲染速度。

| Job Description                    |                                     |           |
|------------------------------------|-------------------------------------|-----------|
| lob Name                           | 自動讀入場景檔名,或自行修改                      | <         |
| Comment                            | 填入"場號、鏡頭、圖層、版本",任務內容                | 簡述        |
| Department                         | 系所英文 + 學籍, 用於區分系所單位                 |           |
| <ul> <li>Job Scheduling</li> </ul> |                                     |           |
|                                    |                                     |           |
| Secondary Pool                     |                                     |           |
| Group                              |                                     |           |
| Priority                           | 50                                  |           |
| Machine Limit                      | 0                                   |           |
| Concurrent Tasks                   | 1                                   |           |
| fask Timeout                       | 0                                   |           |
| Minimum Task Time                  | 0                                   |           |
|                                    | 脚生前診明相同                             |           |
| imit Groups                        | 與兀削說叻怕问                             |           |
| Dependencies                       |                                     |           |
| Machine List                       |                                     |           |
| On Complete                        | Nothing 🔻 Machine List is a         | Blacklist |
|                                    | Submit As Suspended Close on Submis | sion      |
| WS Portal                          | Precache assets for AWS             |           |
| <ul> <li>Render Options</li> </ul> |                                     |           |

## 任務指派說明-透過MAYA中繼程式(適合多圖層算圖設定)

| <ul> <li>Render Options</li> </ul>  |                                               |
|-------------------------------------|-----------------------------------------------|
| Frame List                          | 自動載入渲染設定,或自行修改                                |
| Frames Per Task                     | 1                                             |
| Additional Frame Options            |                                               |
| Camera                              | ■記得選 ■ Disable Auto Camera Tag                |
| Project Path                        | 若有設定專案會自動讀入位置                                 |
| Output Path                         | 若有設定專案會自動讀入位置                                 |
| Maya Build                          | 64bit 🔻 🛛 Submit Maya Scene File              |
|                                     | ✓ Use MayaBatch Plugin Ignore Error Code 211  |
|                                     | Strict Error Checking Use Local Asset Caching |
| Startup Script                      |                                               |
|                                     |                                               |
| Deadline Job Type                   | Maya Render Job 🔻                             |
| <ul> <li>Maya Render Job</li> </ul> |                                               |
| Renders a normal Maya job us        | ing the current Maya renderer.                |
| Threads                             | □ ※ 很重要務必設回 0※                                |
| Frame Number Offset                 | 0                                             |
| 🔽 Submit Render Layers As S         | eparate Jobs 📃 Override Layer Job Settings    |
| Submit Cameras As Separa            | te Jobs 📃 Ignore Default Cameras              |
|                                     |                                               |

可設定用於模擬 Fluid、Geo、Bifrost Sim、 Maya Script、Alembic 任務指派,或輸出 V-Ray、Arnold 之場景封包檔。詳細請見官 方說明。

自動讀取各層設定,並將各層分為各個獨立 任務,以便於控制某層只算單張,或另外提 高算很快的任務之 Per Frame Task

### 指派任務完成之分層狀態

| Job Name                               | User     | Errors | Comment | Department | Task Progress   | Status    |
|----------------------------------------|----------|--------|---------|------------|-----------------|-----------|
| 🎊 kuangjia                             | 10510709 |        | cut34   | maa105     | 100 % (4/4)     | Completed |
| cut39_lit (1 item)                     | 10610734 | 0      | cut39   | maa106     | 100 % (10/10)   | Completed |
| SC34_HI (7 items)                      | 10510718 | 6      |         | 105        | 100 % (289/289) | Completed |
| SC33_HI (4 items)                      | 10510718 | 11     |         | 105        | 100 % (248/248) | Completed |
| <ul> <li>SC32_HI (11 items)</li> </ul> | 10510718 | 26     |         | 105        | 100 % (388/388) | Completed |
| SC32_HI - Zdepth                       | 10510718 |        |         | 105        | 100 % (1/1)     | Completed |
| 🔝 SC32_HI - Zdepth                     | 10510718 |        |         | 105        | 100 % (2/2)     | Completed |
| SC32_HI - Beauty_ch_mv                 | 10510718 |        |         | 105        | 100 % (13/13)   | Completed |
| 🔝 SC32_HI - Beauty_BG                  | 10510718 | 5      |         | 105        | 100 % (13/13)   | Completed |
| 🕅 SC32_HI - BG_Set                     | 10510718 |        |         | 105        | 100 % (13/13)   | Completed |
| 👧 SC32_HI - Beauty_ch                  | 10510718 |        |         | 105        | 100 % (13/13)   | Completed |
| SC32_HI - Zdepth                       | 10510718 |        |         | 105        | 100 % (9/9)     | Completed |
| 🔝 SC32_HI - Beauty_ch_mv               | 10510718 | 0      |         | 105        | 100 % (81/81)   | Completed |
| SC32_HI - Beauty_BG                    | 10510718 | 14     |         | 105        | 100 % (81/81)   | Completed |
| 🕅 SC32_HI - BG_Set                     | 10510718 | 0      |         | 105        | 100 % (81/81)   | Completed |
| SC32_HI - Beauty_ch                    | 10510718 |        |         | 105        | 100 % (81/81)   | Completed |
| <ul> <li>SC31_HI (6 items)</li> </ul>  | 10510718 | 22     |         | 105        | 100 % (312/312) | Completed |
| SC31_HI - Zdepth                       | 10510718 |        |         | 105        | 100 % (10/10)   | Completed |
| SC31_HI - Beauty_ch_mv                 | 10510718 | 0      |         | 105        | 100 % (100/100) | Completed |
| SC31_HI - BG_Set                       | 10510718 |        |         | 105        | 100 % (1/1)     | Completed |
| 🔝 SC31_HI - Beauty_BG                  | 10510718 | 0      |         | 105        | 100 % (1/1)     | Completed |
| SC31_HI - Beauty_station               | 10510718 |        |         | 105        | 100 % (100/100) | Completed |
| 👧 SC31_HI - Beauty_ch                  | 10510718 | 14     |         | 105        | 100 % (100/100) | Completed |
| 🔝 kuangjia                             | 10510709 |        | cut42   | maa105     | 100 % (6/6)     | Completed |
| 🏫 kuangjia                             | 10510709 | 0      | cut31   | maa105     | 100 % (15/15)   | Completed |
| 🔝 kuangjia                             | 10510709 |        | cut25   | maa105     | 100 % (18/18)   | Completed |
| ณ kuangjia                             | 10510709 | 0      | cut24   | maa105     | 100 % (6/6)     | Completed |
| SC30_HI (10 items)                     | 10510718 | 1      |         | 105        | 100 % (565/565) | Completed |
| 🔊 SC30_HI - Zdepth                     | 10510718 | 0      |         | 105        | 100 % (11/11)   | Completed |
| SC30_HI - Beauty_train                 | 10510718 |        |         | 105        | 100 % (110/110) | Completed |
| 🔝 SC30_HI - Beauty_ch_mv               | 10510718 | 0      |         | 105        | 100 % (110/110) | Completed |
| SC30_HI - Fog                          | 10510718 |        |         | 105        | 100 % (1/1)     | Completed |
| 🕅 SC30_HI - Beauty_train               | 10510718 | 0      |         | 105        | 100 % (110/110) | Completed |
| SC30_HI - BG_Set                       | 10510718 |        |         | 105        | 100 % (1/1)     | Completed |
| SC30_HI - Beauty_BG                    | 10510718 | 0      |         | 105        | 100 % (1/1)     | Completed |
| SC30_HI - wall                         | 10510718 |        |         | 105        | 100 % (1/1)     | Completed |
| SC30_HI - Beauty_station               | 10510718 | 0      |         | 105        | 100 % (110/110) | Completed |
| SC30_HI - Beauty_ch                    | 10510718 |        |         | 105        | 100 % (110/110) | Completed |
| SC25_HI (1 item)                       | 10510718 | 13     |         | 105        | 100 % (120/120) | Completed |

## 任務指派說明 - 透過 After Effects 中繼程式

| × Render Queue ≡ ■ RenderTe        | est_VRay_2018_20_0 | 03_02        |                       |              |
|------------------------------------|--------------------|--------------|-----------------------|--------------|
| > Current Render                   |                    |              | _                     |              |
| Render 🔖 🛎 . Comp Name             | Status             | Started      | Render Time           | Comment      |
| ✓ ☑ ■ 1 RenderT20_03_02            | Queued             |              |                       |              |
| > Render Settings: V Best Settings |                    | Log:         | Errors Only ~         |              |
| Output Module: 		Custom: QuickTi   | me                 | + Output To: | RenderTest_VRay_2018_ | 20_03_02.mov |
| ✓ ☑ ■ 2 RenderT20_03_03            | Queued             |              |                       |              |
| > Render Settings: V Best Settings |                    | Log:         | Errors Only ~         |              |
| Output Module: 		Custom: QuickTi   | me                 | + Output To: | RenderTest_VRay_2018_ | 20_03_03.mov |
|                                    |                    |              |                       |              |

| Output Module Settings         |                          |                                     | × |
|--------------------------------|--------------------------|-------------------------------------|---|
| Main Options Colo              | r Management             |                                     |   |
| Format:<br>Post-Render Action: | OpenEXR Sequence<br>None |                                     |   |
| Video Output                   |                          |                                     |   |
| Channels:                      | RGB                      | <ul> <li>Format Options_</li> </ul> |   |
| Depth:                         | Floating Point           | <ul> <li>Zip compression</li> </ul> |   |
| Color:                         | Premultiplied (Matted)   |                                     |   |
| Starting #:                    | 0 🔽 Use Comp Fram        | e Number                            |   |
| Resize                         |                          |                                     |   |

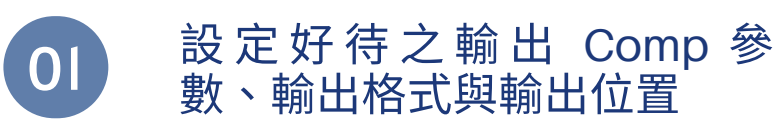

### Preferences

02

| General<br>Previews<br>Display<br>Import      | Application Scripting          Image: Allow Scripts to Write Files and Access Network         Image: Enable JavaScript Debugger |
|-----------------------------------------------|----------------------------------------------------------------------------------------------------|
| Output<br>Grids & Guid <del>e</del> s         | Expressions  Expression Pick Whip Writes Compact English                                                                        |
| Audio Output Mapping<br>Sync Settings<br>Type | <ul> <li>Highlight Matching Braces</li> <li>Auto Insert Braces</li> <li>Auto Indent Braces</li> <li>Auto Complete</li> </ul>    |
| Scripting & Expressions                       | Theme: After Effects Classic Dark 🗸 🖷 🛍                                                                                         |

.輸出序列圖檔時,Use Comp Frame Number 需勾 否則會出 現圖片重複寫入之情況

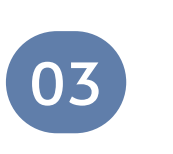

### 存取權限

| Ae A     | dobe A | After Effects - Ur | ntitled Pr | roject.ae | р             |      |                |             |                       |                    |             |          |
|----------|--------|--------------------|------------|-----------|---------------|------|----------------|-------------|-----------------------|--------------------|-------------|----------|
| File     | Edit   | Composition        | Layer      | Effect    | Animation     | View | Windo          | w           | Help                  |                    |             |          |
|          | New    |                    |            |           |               | >    | . ♦   أو       |             |                       |                    |             | Snapping |
|          | Open   | Project            |            |           | Ctrl+C        |      | 6 Cor          | npo         | sition (n             | one) ≡             |             |          |
|          | Open   | Team Project       |            |           |               |      |                |             |                       |                    |             |          |
|          | Watch  | Folder             |            |           |               |      |                |             |                       |                    |             |          |
|          | Script | s                  |            |           |               | >    | Run S          | Scrip       | pt File               |                    |             |          |
|          | Create | Proxy              |            |           |               | >    | Instal         | l Sc        | ript File.            |                    |             |          |
|          | Set Pr | oxy                |            |           |               | >    | Instal         | l Sc        | riptUl Pa             | nel                |             |          |
|          | Interp | ret Footage        |            |           |               | >    | Open           | Sc          | ript Edito            | r                  |             |          |
|          | Repla  | ce Footage         |            |           |               | >    | Recen          | nt S        | cript File            | s                  |             | >        |
|          | Reloa  | d Footage          |            |           | Ctrl+Alt+I    |      | Chan           | ge          | Render L              | ocation            | s.jsx       |          |
|          | Licens | e                  |            |           |               |      | Conv           | ert         | Selected              | Propert            | ies to Marl | kers.jsx |
|          | Revea  | l in Explorer      |            |           |               |      | Dead           | line        | AfterEffe             | ectsClier          | nt.jsx      |          |
|          | Revea  | l in Bridge        |            |           |               |      | Demo           | o Pa        | alette.jsx            |                    |             |          |
|          | Projec | t Settings         |            | Ctr       | l+Alt+Shift+k | C    | Doub           | le-l        | Up.jsx                |                    |             |          |
|          | Exit   |                    |            |           | Ctrl+C        | 2    | Find a<br>Rend | and<br>er a | l Replace<br>and Emai | : Text.jsx<br>Lisx |             |          |
|          | _      |                    | _          | _         |               |      | Scale          | Co          | mpositio              | n.isx              |             |          |
|          |        |                    |            |           |               |      | Scale          | Sel         | ected La              | vers.isx           |             |          |
| <b>.</b> |        | 1 - 10 8 boc       | Ê          |           |               | -    | Smar           | tlm         | nport.isx             | ,                  |             |          |
|          |        |                    |            |           |               |      |                |             |                       | _                  | _           |          |

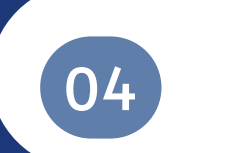

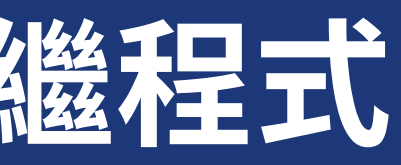

開啟 AE 後,首次先啟用腳本

※因 Render 雲端桌面有兩台,使 用者設定檔 並不同;另外不定期 清除電腦使用者設定檔,所以沒 出現就需要重新設定。

4. 開啟 Submitter 腳本

## 任務指派說明 - 透過 After Effects 中繼程式

| Provide a financia                                                                                                    |                                                            |                                                                                                    |
|----------------------------------------------------------------------------------------------------|------------------------------------------------------------|----------------------------------------------------------------------------------------------------|
| General Advanced                                                                                                    |                                                            |                                                                                                    |
| Job Description                                                                                                    |                                                            |                                                                                                    |
| Job Name                                                                                                    | 自動讀入檔名,或自行條改                                               |                                                                                                    |
|                                                                                                    | Use Comp Name As Job Name                                  |                                                                                                    |
| Comment                                                                                                    | 填入"場號、鏡頭、圖層、版本",任務內容簡述                                     | Submit Selected Layers to Deadline                                                                                                    |
| Department                                                                                                    | 系所英文 + 攀籍,用於區分系所單位                                         | This will submit all selected layers to Deadline as separate Jobs. Settings set in<br>the submission dialog will be used, but comps currently in the render queue |
| Job Scheduling                                                                                                    |                                                            | will NOT be submitted by this dialog.                                                                                                    |
| Pool                                                                                                    | none ~                                                     | Choose Unselected Layers To Include In The Render                                                                                                    |
| Secondary Pool                                                                                                    | ✓                                                          | V All Universities Layers                                                                                                    |
| Group                                                                                                    | none v                                                     | ✓ Topmost Camera Layer ✓ Light Layers                                                                                                    |
| di oup                                                                                                    |                                                            | Audio/Video Layers Adjustment Layers                                                                                                    |
| Priority                                                                                                    | 50 — O — — — — — — — — — — — — — — — — —                   | Optional Cuttings                                                                                                    |
| Machine Limit                                                                                                    |                                                            | Layer Name Parsing                                                                                                    |
| Concurrent Tasks                                                                                                    | 1 與先前說明相同 — 🗹 Limit Tasks To Worker's task limit           |                                                                                                    |
| Task Timeout                                                                                                    | • •                                                        | Output Settings                                                                                                    |
| Limits                                                                                                    |                                                            | Render Settings                                                                                                    |
| Desendencies                                                                                                    |                                                            | Output Module AJFF 48kHz -                                                                                                    |
| beperioencies                                                                                                    |                                                            | Output Format [compName].[layerName].[fieExtension]                                                                                                    |
| Machine List                                                                                                    |                                                            | Output Folder                                                                                                    |
| On Job Complete                                                                                                    | Nothing Submit As Suspended Machine List is a Blacklist    | Use Subfolders                                                                                                    |
| After Effects Options -                                                                                                    | ■自動競入或自決機2000 Use Frame List From The Comp 依照 Comp 的設定影格範疇 | Submit Close                                                                                                    |
| Frames Per Task                                                                                                    | 自動載入或自行條改                                                  |                                                                                                    |
| Comp Schmission                                                                                                    | Submit Entire Ourse As Comp Selection RevierTest VRvv 2018 |                                                                                                    |
| 「「「「「「「」」」                                                                                                    | 1 课到的那一团 2 仿照读染料剂抽灌剂的 3 整层读染体列的杂解                          |                                                                                                    |
| and an and a second second sec |                                                            |                                                                                                    |
| Draft Off                                                                                                    | Pipeline Tools Submit Selected Layers. Submit Close        |                                                                                                    |
|                                                                                                    |                                                            |                                                                                                    |

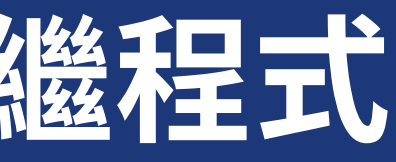

## 任務指派說明 - 透過 After Effects 中繼程式

| Central       Advanced         Atter Effects Advanced Oppose       Endore First Advanced Offices Comps       Endore First Advanced Offices Comps       Endore First Advanced Offices Comps       Endore First Advanced Offices Comps       Endore First Advanced Offices Comps       Endore First Advanced Offices Comps       Endore First Advanced Offices Comps       Endore First Advanced Offices Comps       Endore First Advanced Offices Comps       Endore First Advanced Offices Comps       Endore First Advanced Office       Endore First Advanced Offices       Endore First Advanced Offices <td< th=""></td<>                                                                                                    |
|----------------------------------------------------------------------------------------------------|
| Comps Are Dependent On Previous Comp       André Previous Comp       Bacter Part August Au One Job       Multi-Process Rendering       Submit Project Fail With Job       Submit Project Fail On Wassing Footage       Doort XML Project Fail       Same Extere Render Queuet Au One Job       Statust Rendering       Submit Project Fail On Wassing Footage       Doort XML Project Fail       Statust Rendering       Statust Rendering       Statust Ren                                                                                                    |
| Stabilit Extere Rander Queue AD Die job       Multi-Procest Randering       Stabilit Extere Procest Randering       Stabilit Extere Procest Randering       Stabilit                                                                                                    |
| □ Typer Making Liver Dependencies □ Fact On Hasing Kessages □ Depit XAL Prejet Hae<br>□ Typer Making Liver Dependencies □ Centime On Masing Footage □ Debta XAL Freyet Hae<br>□ Override Fail On Existing AE Process □ Fail On Existing AE Process □ Evolve Local Rendering<br>□ typer CPU Acceleration Warning □ Include Output File Path<br>□ type definition (Fail On Existing AE Process □ Include Output File Path<br>□ type definition (Fail On Existing AE Process □ Include Output File Path<br>□ type definition (Fail On Existing AE Process □ Include Output File Path<br>□ type definition (Fail On Existing AE Process □ Include Output File Path<br>□ type definition (Fail On Existing AE Process □ Include Output File Path<br>□ type definition (Fail On Existing Manees" to be enabled for each comp)<br>□ trueble Multi-Machine Rendering<br>Number Of Machines 20<br>Output File Checking<br>Manman File San (V3) 0<br>□ type File Checking<br>Manman File San (V3) 0                                                                                                    |
| <ul> <li>□ Ignore Masing (feet laterenes)</li> <li>□ Continue On Masing Footage</li> <li>□ Continue On Masing Footage</li> <li>□ Continue</li></ul>                                                                                                    |
| □ Override Fail On Dotting Af Process □ Fail On Dotting Af Process □ Faile Local Local L   |
| ■ Ignore GPU Acceleration Warning ■ Include Output File Path<br>Multi-Machine Rendering (requires "Skip existing fames" to be evabled for each comp)<br>□ trable Multi-Machine Rendering<br>Tumber Of Mochines ISI<br>Output File Checking<br>Multi-Machine Rendering                                                                                                    |
| Multi-Machine Rendering (requires "Skip existing fames" to be enabled for each comp)                                                                                                    |
| Number Of Machines     10     O       Output File Oreging         Mainton File Size (01)                                                                                                    |
| ● Output File Checking<br>Minimum File Size (18) ●                                                                                                    |
|                                                                                                    |
| 🗖 Delete Files Under Minimum File Stat                                                                                                    |
| □ Fall On Missing Output 序列图像渲染時需開放各個 Render Setting 中的略過已存在影格                                                                                                    |
| - Memory Management X                                                                                                    |
| Composition "st7-1"                                                                                                    |
| Image Cache 6. 300 V Proy Use No Provide Use No Provide V Provide Use No Provide V Provide V Pro |
| Assimum Memory 6 100                                                                                                    |
|                                                                                                    |
| 低於1KB則删除                                                                                                    |
| 遗失输出位置则失败                                                                                                    |
|                                                                                                    |
|                                                                                                    |
| Draft Off Pipeline Tools Submit Selected Layers. Submit Close 影格古用最大比例                                                                                                    |
| AE 可使用對比例                                                                                                    |
|                                                                                                    |
| AE 網路分散式渲染比較不穩定,請使用後評估是否適合                                                                                                    |
| 因渲染電腦與使用者工作設定不同,需勾選忽略警告避免失敗                                                                                                    |
| 信用非 AF 內建之故果靈融紋答理 昌协 th                                                                                                    |

單一台農場渲染效率不比工作站,較適合如 4K 高負載影格處理

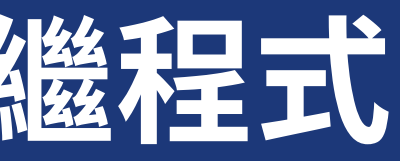

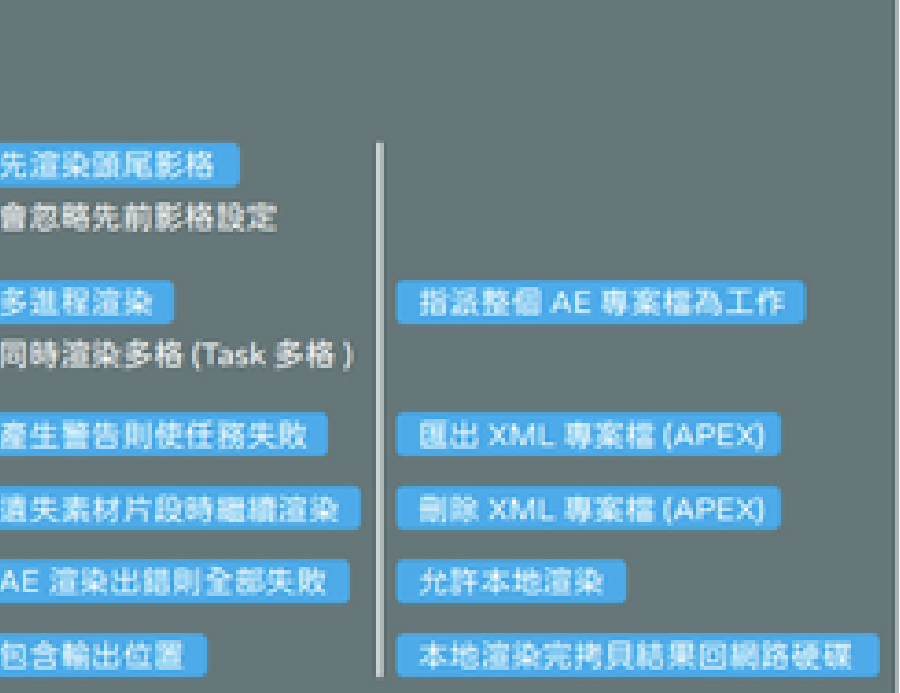

## Monitor 任務管理設定介紹 (Job 工作)

| 工作名稱                                   | 使用者】器段】          | 例註】                                   | 86 19                | 狀態                   | 指派時間                                     | 開始時間                   | 完成時間                         | 耗费時間(預計時間)                                       |
|----------------------------------------|------------------|---------------------------------------|----------------------|----------------------|------------------------------------------|------------------------|------------------------------|--------------------------------------------------|
| Job Name                               | User Errors      | Conment Task Progre                   | ss Department        | Status               | Sobrit Date/Time                         | * Start Date/Time      | Finished Date/Time           | Cook Running Time: Estimated Remaining           |
| RenderTest_Arrold_2018 - RenderCan     | render 0         | Render Threads Test 100 % (           | 12/12) CC            | Completed            | 2020/05/15 16:08:25                      | 2020/05/15 16:08:27    | 2020/05/15 16:30:15          | 00:00:21:48                                      |
| Kill ani grs. 120-350 - Conversion Job | 調工作的設式開          | bt_avi_03 200 % (2                    | 557558 CL0305        | Completed            | 2020/05/15 12:45:21                      | 2020/05/15 13:14:29    | 2020/05/15 13:23:13          | 00:00:08:43                                      |
| Ø Rd_am_grs_120-359                    | THE DE NO. OF ME | bt_ari_03 (200 %) (20                 | 5(245) 0L0305        | Completed            |                                          |                        |                              | 00.00.28.28                                      |
| Untitled (2 items)                     |                  | 100.54 (22                            | 32230 Cu0105         | Completed            | 2020/05/15 03:33:39                      | 2020/05/15 03:33:42    | 2020/05/15 05:24:41          | 00:01:50:59                                      |
| Olden grift                            |                  | b(_m)_03 (30 % (3<br>ht and 03 (30 %) | 234223) CLD 105      | Completed            | 2020/05/15 03:19:59                      |                        |                              | 00:00:01:45                                      |
|                                        | 10510718 1       | 100 % (11                             | E7211270 105         | Completed            | 2020/05/14 23:39:40                      | 2020/05/14 23:39:42    | 2020/05/15 12:30:04          | 00125022                                         |
| Ø 10.ari_b                             |                  | bt_wi_02 \$20 % (2                    | 2542281 OLD 105      | Completed            | 2020/05/14 03:44:19                      |                        |                              | 00:02:47:13                                      |
| O RILATES                              |                  | 64_art_01 100 %                       | (1/1) 0.0305         |                      | 2020/05/14 03:33:22                      |                        |                              | 00:00:09:20                                      |
| needad grapet                          |                  | outbl_edge 0.5%_(                     | 0/10 1444_105        | Faled                | 2020/05/13 17:25:07                      |                        |                              | 41.30-37.33                                      |
| 工作未渲染                                  |                  |                                       |                      | 重新                   | 指派此工作                                    |                        | 修改工作                         | 彩格範閣                                             |
| Resume Job                             | Ctrl+R           | 繼續工作                                  | Resubmit             | t Job                |                                          | X State Fr             | ame Range                    | ×                                                |
| ✓ Complete Job                         | Ctrl+M           | 直接完成工作                                | Jub Name             | 1085                 |                                          | Frame List             | 医格勒爾                         |                                                  |
| 🗙 Eal Job                              | Ctrl+F           | 直接失敗工作                                | Resuberit            | as a Normal Job      |                                          | Frances Pe             | Task. 40 21 15 25 25 45 25 1 |                                                  |
| Delete Job                             | Del              | 删除工作(無開放)                             | 5                    | Frame List           | 16 10 00                                 |                        |                              | OK Cancel                                        |
| Archive Job                            |                  | 封存工作                                  |                      | Frames Per Task      | ○ 個別任務部                                  | 6 R S                  |                              |                                                  |
| Ca Resubmit Job                        |                  | 重新指派此工作                               |                      | Start Frame          | 8 marsen                                 | 11 (6.76)              |                              |                                                  |
| Modify Job Properties                  | Ctrl+P           | 修改工作屬性(下頁                             |                      |                      | B                                        |                        |                              |                                                  |
| Modify Frame Range                     | Ctrl+T           | 修改影格範圍                                | Suspend 8            | lab On Submission 📓  | 温成製件状態                                   | Canad                  |                              |                                                  |
| Votify Me When Complete                | Ctrl+N           | 任務完成提醒(無開放)                           |                      |                      |                                          |                        |                              |                                                  |
| 🚔 View Job Reports                     | Ctrl+I           | 檢視報告                                  |                      |                      |                                          | 檢視報告                   |                              |                                                  |
| Delete Job Reports                     | •                | 删除報告                                  | Job Repe             | orts                 |                                          |                        |                              | - 0 X                                            |
| View Job History                       | Ctrl+Y           | 檢視歷史                                  | - E#7                | <b>T I O</b> 26 to 1 | al, 12logs, 24 requeues, 1               | selected               |                              | Search                                           |
|                                        |                  |                                       | Report Date/T        | ine • Report Type    |                                          | Task ID Plugin         |                              | Tide Task Time A                                 |
| 工作渲染中                                  |                  |                                       | 2020/05/15 16        | k3 Log               | Render-Node-015                          | 6 MayaBatch            |                              | Render Log 00:00: 28:53                          |
|                                        |                  |                                       | 2020/05/15 16        | k3 Log               | Render Node-001<br>Render Node-002       | 個別任務批                  | 10<br>5                      | Render Log 00:00:18:39<br>Render Log 00:00:18:41 |
| Suspend Job                            | Ctrl+S           | 暫停任務                                  | 2020/05/15 10        | k2 Log               | Render Node 003                          |                        | Nex §                        | Render Log 00:00: 18:34                          |
| Requeue Job                            | Ctrl+E           | 重新排隊任務                                |                      |                      |                                          |                        |                              | · · · · · ·                                      |
| ✓ Complete ≵ob                         | Ctrl+M           |                                       | 2 Log                |                      |                                          |                        |                              |                                                  |
| 🗙 Eal Job                              | Ctrl+F           |                                       | 4 2020-              | 05-15 16:11:27       | 0: Loading Job's                         | Plugin timeout is Dis- | bled<br>Mg. Files for Job'   |                                                  |
|                                        |                  |                                       | 6 2020-0<br>7 2020-0 | 05-15 16:11:31       | : 0: All job file:<br>: 0: Flugin MayeBe | 評細 仕 務 報               | a<br>Miled.                  |                                                  |

15 16:11:32: 0: Executing plugin command of type 'Initialize Plugin' 15 16:11:32: 0: INFO: Executing plugin script 'C:\Users\render\AppData\Local\Thinkbox\Deadline:

## Monitor 任務管理 (Job 工作)- 修改工作屬性

## 任務外掛設定

| Job Properties                          |                                              |             |              | ×      | Job Properties                     |
|-----------------------------------------|----------------------------------------------|-------------|--------------|--------|------------------------------------|
| General<br>Timeouts                     | - Arnold Options                             |             |              |        | General                            |
| Interruptible<br>Notifications          | Maya To Arnold Major Ver                     | sion 2      |              |        | Timeouts<br>Interruptible          |
| Machine Limit<br>Limits<br>Dependencies | Arnold Verbosity                             | 2           |              | •      | Notifications<br>Machine Limit     |
| Failure Detection<br>Cleanup            | — Maya Info                                  |             |              |        | Limits                             |
| Scheduling<br>Scripts                   | Renderer                                     | Arnold      |              |        | Failure Detection                  |
| Event Opt-Ins<br>Environment            | Version                                      | 2019        |              |        | Cleanup<br>Scheduling              |
| Job Extra Info<br>Task Extra Info Names | version                                      | 2010        |              |        | Scripts                            |
| Submission Params<br>MawaBatch Settings | Build To Force                               | 64bit       |              | -      | Event Opt-Ins                      |
| AWS Portal Settings                     | Enable Strict Error Checkin                  | g True      |              | •      | Job Extra Info                     |
| Path mapping Rules                      | Startup Script                               |             |              |        | Task Extra Info Name               |
|                                         |                                              |             |              |        | Submission Params<br>Nuke Settings |
|                                         | <ul> <li>Output Image File Option</li> </ul> | 15          |              | -      | Hune becongo                       |
|                                         | Output File Path                             | 可修改         |              |        |                                    |
|                                         | Enable Local Rendering                       | alse        |              | -      |                                    |
|                                         |                                              |             |              |        |                                    |
|                                         | <ul> <li>Render Options</li> </ul>           |             |              |        |                                    |
|                                         | Frame Number Offset                          | 0           |              | 0      |                                    |
|                                         | Threads                                      | 0           | ※ 很重要務必設回 0※ |        |                                    |
|                                         | Project Path                                 | 可修改         |              |        |                                    |
|                                         | Use Legacy Render Layers                     | True        | 設錯這邊可以修改     |        |                                    |
|                                         | Dender Seturn - Include All                  | Liebte True |              |        |                                    |
|                                         | Kender Secup - Include Hi                    | agino inde  |              |        |                                    |
|                                         | - Scene File                                 |             |              |        |                                    |
|                                         | Scene Filename                               | <b>改</b>    |              |        |                                    |
|                                         |                                              |             |              |        |                                    |
|                                         |                                              |             |              |        |                                    |
|                                         |                                              |             | ок           | Cancel |                                    |
|                                         |                                              |             |              |        |                                    |

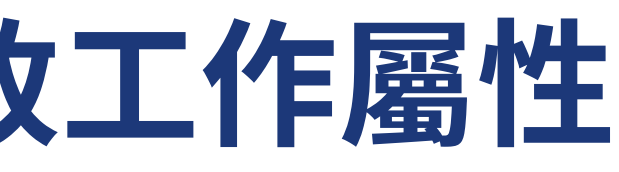

-般資訊

Job ID

Name

Comment

Department

Batch Name

Secondary

Group

Priority

Concurrent

On Job Com

User

Pool

|      |                                              |   |                                     | × |
|------|----------------------------------------------|---|-------------------------------------|---|
|      | 56e08dde3db1bd254492b81b                     |   |                                     |   |
|      | Fantastic chief crown Deadline v000          |   |                                     |   |
|      |                                              |   |                                     |   |
|      |                                              |   |                                     |   |
|      | Batch #610                                   |   |                                     |   |
|      | sherri.barnes                                | • |                                     |   |
|      | none                                         | • |                                     |   |
| lool |                                              | • |                                     |   |
|      | none                                         | • |                                     |   |
|      | 19                                           | ٢ |                                     |   |
| asks | 1                                            | ۲ | ✔ Limit Tasks To Slave's Task Limit |   |
| lete | Do Nothing                                   | • |                                     |   |
|      | Re-synchronize Auxiliary Files Between Tasks |   |                                     |   |
|      | Reload Plugin Between Tasks                  |   |                                     |   |
|      | Enforce Sequential Rendering                 |   |                                     |   |
|      | Suppress Event Plugins                       |   |                                     |   |
|      | Job Is Protected                             |   |                                     |   |
|      |                                              |   |                                     |   |
|      |                                              |   | OK Creat                            |   |
|      |                                              |   | Cancel                              |   |

## Monitor 任務管理 (Job 工作)- 修改工作屬性

01

逾時設定

(02)

| Job Properties                                                                                                    |                                                                                                    |                                                                                                    | ×                                                                                                    | Job Properties                                                                                                    |                                                                                                    |                                                  | × |
|----------------------------------------------------------------------------------------------------|----------------------------------------------------------------------------------------------------|----------------------------------------------------------------------------------------------------|----------------------------------------------------------------------------------------------------|----------------------------------------------------------------------------------------------------|----------------------------------------------------------------------------------------------------|--------------------------------------------------|---|
| General<br>Timeouts<br>Interruptible<br>Notifications<br>Machine Limit<br>Limits<br>Dependencies<br>Failure Detection<br>Cleanup<br>Scheduling<br>Scripts<br>Event Opt-Ins<br>Environment<br>Job Extra Info<br>Task Extra Info Names<br>Submission Params<br>CommandLine Settings | Minimum Task Render Time<br>Maximum Task Render Time<br>Maximum Start Job Time<br>Maximum Load Plugin Time<br>On Task Timeout | <ul> <li>nours</li> <li>nours</li> <li>ninutes</li> <li>seconds</li> <li>hours</li> <li>ninutes</li> <li>seconds</li> <li>hours</li> <li>ninutes</li> <li>seconds</li> <li>hours</li> <li>ninutes</li> <li>seconds</li> </ul> I cable Timeouts For row I cable Timeouts For Pre/Post Job Scripts I cable Auto Task Timeout B cable Auto Task Timeout I cable Auto Task Timeout feature is based on the Auto Job Timeout Settings for the Repository Options. The timeout is based on the render times of the saks that have already finished for this Job, so this option should only be used if the frames for the job have consistent render times. | Cancel                                                                                                    | General<br>Timeouts<br>Interruptible<br>Notifications<br>Machine Limits<br>Dependencies<br>Failure Detection<br>Cleanup<br>Scheduling<br>Scripts<br>Event Opt-Ins<br>Environment<br>Job Extra Info<br>Task Extra Info Names<br>Submission Params<br>Nuke Settings | Slaves That Can Render This Job Simultaneously<br>Return Limit Stub When Task Progress % Reaches<br>Slave List<br>rendernode_000<br>rendernode_001<br>rendernode_003<br>rendernode_004<br>rendernode_005<br>rendernode_006<br>rendernode_007<br>rendernode_009<br>rendernode_010<br>rendernode_010<br>rendernode_011<br>rendernode_013<br>rendernode_013<br>rendernode_014<br>rendernode_015<br>rendernode_015<br>rendernode_016<br>rendernode_020<br>rendernode_021<br>rendernode_021<br>rendernode_023<br>rendernode_023<br>rendernode_024<br>rendernode_025<br>rendernode_026<br>rendernode_027<br>rendernode_027<br>rendernode_028<br>rendernode_029 | 0<br>0.00%<br>Blacklist Slaves<br>rendernode_018 |   |
|                                                                                                    |                                                                                                    |                                                                                                    | The state of the state of the s |                                                                                                    |                                                                                                    |                                                  |   |

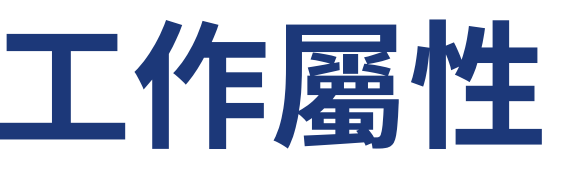

### 機器限制

## Monitor 任務管理 (Job 工作)- 修改工作屬性

03

預約排程

| (04) |  |
|------|--|
|      |  |

Displayed Job Info F

> Name= BatchNa UserNa Region Frames ChunkSi Priority ForceR Overri Overri JobCle OnJob Blacklis Schedu Schedul ExtraIn ExtraIn ExtraIn ExtraIn ExtraIn ExtraIn ExtraIn Override TaskExtr TaskExt TaskExt TaskExt TaskExt TaskExt TaskExtr TaskExtr TaskExtr TaskExtr

| General<br>Timeouts<br>Interruptible<br>Notifications<br>Machine Limit<br>Limits<br>Dependencies<br>Failure Detection<br>Cleanup | Scheduling Mode Repea<br>One Time or Repeating S<br>Start Date and Time<br>Day Interval | ating 💌<br>cheduling Settings<br>2016/04/19<br>1 | 09:16:12 | Stop Date and Time | 2016/04/20 09:18:12 | × | General<br>Timeouts<br>Interruptible<br>Notifications<br>Machine Limit<br>Limits<br>Dependencies<br>Failure Detection<br>Cleanup |
|----------------------------------------------------------------------------------------------------|-----------------------------------------------------------------------------------------|--------------------------------------------------|----------|--------------------|---------------------|---|----------------------------------------------------------------------------------------------------|
| Scheduling                                                                                                    | Custom Scheduling Settin                                                                |                                                  |          |                    |                     |   | Scheduling<br>Scripts                                                                                                    |
| Event Opt-Ins<br>Environment                                                                                                    |                                                                                         |                                                  |          | Stop Time          |                     | Ξ | Event Opt-Ins<br>Environment                                                                                                    |
| Job Extra Info<br>Task Extra Info Names                                                                                          |                                                                                         |                                                  |          | Stop Time          |                     | Β | Job Extra Info<br>Task Extra Info I                                                                                              |
| 3dsmax Settings                                                                                                    |                                                                                         |                                                  |          | Stop Time          |                     | Β | 3dsmax Settings                                                                                                    |
|                                                                                                    | Thursday                                                                                |                                                  |          | Stop Time          |                     | Θ |                                                                                                    |
|                                                                                                    |                                                                                         |                                                  |          | Stop Time          |                     | 8 |                                                                                                    |
|                                                                                                    |                                                                                         |                                                  |          | Stop Time          |                     | 8 |                                                                                                    |
|                                                                                                    |                                                                                         |                                                  |          | Stop Time          |                     | B |                                                                                                    |
|                                                                                                    |                                                                                         |                                                  |          |                    | ~                   |   |                                                                                                    |

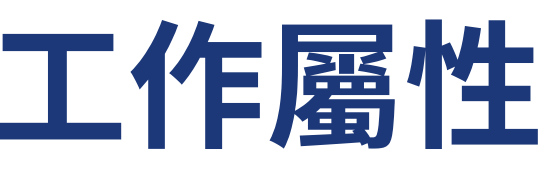

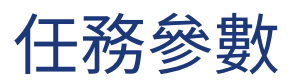

| pelow are submission parameters that can be used to re-submit this job using DeadlineCommand       Export         arameters       Plugin Info Parameters         reaction of the second of the second of the seco |                                                                                                    |                                                                                                    | ×      |
|----------------------------------------------------------------------------------------------------|----------------------------------------------------------------------------------------------------|----------------------------------------------------------------------------------------------------|--------|
| pelow are submission parameters that can be used to re-submit this job using DeadlineCommand       Export         arameters       Plugin Info Parameters         Pugin Info Parameters       Plugin Info Parameters         Pugin Info Parameters       Plugin Info Parameters         Pugin Info Parameters       Plugin Info Parameters         Pugin Info Parameters       Plugin Info Parameters         Pugin Info Parameters       Plugin Info Parameters         Pugin Info Parameters       Plugin Info Parameters         Pugin Info Parameters       Plugin Info Parameters         Pugin Info Parameters       Plugin Info Parameters         Pugin Info Parameters       Plugin Info Parameters         Pugin Info Parameters       Plugin Info Parameters         Pugin Info Parameters       Plugin Info Parameters         Pugin Info Parameters       Plugin Info Parameters         Pugin Info Parameters       Plugin Info Parameters         Pugin Info Parameters       Informang Pattern Parameters         Pugin Info Parameters       Informang Patient Pattern Patient Patient                                                                                                    |                                                                                                    |                                                                                                    |        |
| arameters       Plugin Info Parameters         ice dry plaster v005 <ul> <li>e=Batch #911</li> <li>i=wayne.stevenson</li> <li>i=00</li> <li>i=00</li> <li>i=100</li> <li>r/</li> <li>adPlugin=True</li> <li>utoJobCleanup=True</li> <li>opDays=30</li> <li>nplete =Delete</li> <li>nobie-018</li> <li>Type=Daily</li> <li>StartDateTime=19/04/2016 09:16</li> <li>D=modeling</li> <li>1=Piggy Bank</li> <li>2=Piggy</li> <li>Soc-422f86-218F-11e4-897b-040111e55901</li> <li>AfoName1=Shot</li> <li>infoName2=Extra Info 3</li> <li>infoName3=Extra Info 5</li> <li>infoName3=Extra Info 6</li> <li>infoName3=Extra Info 7</li> <li>infoName3=Extra Info 8</li> <li>infoName3=Extra Info 7</li> <li>infoName3=Extra Info 8</li> <li>infoName3=Extra Info 7</li> <li>infoName3=Extra Info 8</li> <li>infoName3=Extra Info 7</li> <li>infoName3=Extra Info 7</li> <li>BlackPixeIThreshold=0.1</li> <li>infoName3=Extra Info 7</li> <li>BlackPixeIThreshold=0.1</li> <li>infoName3=Extra Info 7</li> <li>infoName3=Extra Info 7</li> <li></li></ul>                                                                                                    | pelow are submission parameters that can be used                                                                                                    | to re-submit this job using DeadlineCommand 📃                                                                                                    | Export |
| ice dry plaster v005       ◆         e=Batch #911       IsMaxDesign=0         =wayne.stevenson       Padding=4         P-908       IsMaxDesign=0         i=10       IgnoreMissingUWs=1         77       IgnoreMissingUKEFs=1         adPlugin=True       IgnoreMissingVREFs=1         ut0>bOCleanup=True       LocaRendering=1         opDays=30       OneCpuPerTask=0         pable=0elete       Language=Default         ubsolEcanup=Rue       UseSlaetwolde=1         UseSlaetwolde=1       UseSlaetwolde=0         PopupHanding=1       OneCpuPerTask=0         1=Piggy Bank       RenderStatESet=0         2=Piggy       RenderStatESet=0         3=bc42z186-218F-11e4-897b-040111e55901       Hatest         Attest       Camera=-camera001         InfoName1=Shot       Camera0=         InfoName3=Extra Info 2       MaxVersionToForce=64bit         InfoName3=Extra Info 5       MaxVersionToForce=64bit         InfoName4=Extra Info 6       FailOnBlackFrames=0         InfoName3=Extra Info 8       BlackPixeIPrreshold=0.1         InfoName3=Extra Info 8       BlackPixeIPrreshold=0.1         InfoName3=Extra Info 8       BlackPixeIPrreshold=0.1         InfoName3=Extra Info 8       BlackP                                                                                                    | arameters                                                                                                    | Plugin Info Parameters                                                                                                    |        |
|                                                                                                    | ice dry plaster v005<br>e=Batch #911<br>e=wayne.stevenson<br>0-908<br>e=10<br>77<br>adPlugin=True<br>wto JobCleanup=True<br>obCleanup=True<br>upDays=30<br>mplete=Delete<br>mobile-018<br>IType=Daily<br>iStartDateTime=19/04/2016 09:16<br>0=modeling<br>1=Piggy Bank<br>2=Piggy<br>3=bc422f86-218f-11e4-897b-040111e55901<br>4=test<br>5=jon<br>KeyValue0=Description=testing!<br>askExtraInfoNames=True<br>InfoName0=Project<br>InfoName1=Shot<br>InfoName2=Extra Info 2<br>InfoName3=Extra Info 3<br>InfoName4=Extra Info 5<br>InfoName5=Extra Info 5<br>InfoName6=Extra Info 7<br>InfoName8=Extra Info 8<br>InfoName9=Extra Info 9 | Version = 2013<br>IsMaxDesign = 0<br>Padding = 4<br>RemovePadding = 0<br>IgnoreMissingExternalFiles = 1<br>IgnoreMissingUVWs = 1<br>IgnoreMissingDLLs = 0<br>IgnoreMissingXREFs = 1<br>DisableMultipass = 0<br>LocalRendering = 1<br>OneCpuPerTask = 0<br>Language = Default<br>UseSlaveMode = 1<br>UseSilentMode = 0<br>PopupHandling = 1<br>IncludeLocalPaths = 0<br>RenderStateSet = 0<br>RestartRendererMode = 0<br>DisableProgressUpdateTimeout = 0<br>SkipRender = 0<br>OverrideFailOnExistingMaxProcess = false<br>FailOnExistingMaxProcess = false<br>Camera = Camera001<br>Camera 0 =<br>Camera 1 = Camera001<br>MaxVersionToForce 1 = 32bit<br>MaxVersionToForce 2 = 64bit<br>FailOnBlackFrames = 0<br>BlackPixelThreshold = 0.1 |        |

## Monitor 任務管理 (Job 工作)

| 任務編號」影格         | 狀態                                                            | an an   | 渲染機                                                                | AR 16 89                                                                | 啟動花費                                                     | ) 渲染時間                                                                  | 【標準時間                                                                   | 0034989.00                                                                                       | 完成時間                                                                                        | ) 狀態)         | 18 19     | 輸出容量                                               | RAM (200                                     | RAM TIN CPU CPU CPU                                                                                             | CPU NR#                                                                                |
|-----------------|---------------------------------------------------------------|---------|--------------------------------------------------------------------|-------------------------------------------------------------------------|----------------------------------------------------------|-------------------------------------------------------------------------|-------------------------------------------------------------------------|--------------------------------------------------------------------------------------------------|---------------------------------------------------------------------------------------------|---------------|-----------|----------------------------------------------------|----------------------------------------------|----------------------------------------------------------------------------------------------------|----------------------------------------------------------------------------------------|
| Task ID & Prane | Dialus<br>Completed                                           | Program | Winder<br>Render Heder (11)                                        | Test Tese<br>00-00-06-44                                                | Statup Tele<br>00-00-00-04                               | Rander Time<br>00-00-00-10                                              | Normalized Funder                                                       | 15tert Outs/Time<br>2000/05/151-06-1                                                             | Perioh Carte/Time<br>2020/05/15 04-1                                                        | Kander (Value | Eren<br>E | Over the Sur<br>S (S) NO                           | Trail CATOLOGY<br>1 UN 08 (2%)               | Average RAH Usage Peak CPU Usage<br>1-012-02 (CPU) 101-95                                                       | 101/101/00                                                                             |
|                 | Completed<br>Completed<br>Completed<br>Completed              | 選擇任     | 務並按右1                                                              | 1                                                                       |                                                          | 90-00-00-17<br>00-00-17-00<br>00-00-17-00                               | 50-00-04-37<br>90-00-07-08<br>90-00-18-33                               | 2020/01/15 (8-1<br>2020/01/15 (8-1<br>2020/01/15 (8-1                                            | 2020/05/15 16:1<br>2020/05/15 16:1<br>2020/05/15 16:2                                       |               |           | 1.3540<br>1.3540<br>1.3540                         | 1.17 (# (Th)<br>94(1)(#0(Th)<br>1.19 (# (Th) | L 200 (20 (2%) 200 %<br>1,200 (20 (2%) 200 %<br>100 - 457 40 (2%) 200 %                                         | 84 % (2403)40<br>87 % (2403)40<br>83 % (2403)40                                        |
|                 | Completed<br>Completed<br>Completed<br>Completed<br>Completed |         | Density Lands (11)<br>Constant States (11)<br>Constant States (11) | 2000 alt 14<br>0000 alt 15<br>0000 alt 10<br>0000 alt 10<br>0000 alt 10 | 00-00-00-05<br>00-00-05-05<br>00-00-05-05<br>00-00-05-05 | 00.00 38-28<br>00.00 38-47<br>00.00 38-40<br>00.00 38-40<br>00.00 38-40 | 80.00 UR.28<br>00.00 UR-47<br>00.00 UR-40<br>00.00 UR-40<br>00.00 IS-40 | 20000/05/05 56 1<br>20000/05/05 56 1<br>20000/05/05 56 1<br>20000/05/05 56 1<br>20000/05/05 56 1 | 2020/05/15 (8-2<br>2020/05/15 (8-3<br>2020/05/15 (8-2<br>2020/05/15 (8-2<br>2020/05/15 (8-2 |               |           | 5.2014<br>5.20040<br>5.20040<br>5.20040<br>5.20040 |                                              | L 077 GB (2%) 800 %<br>L 067 GB (2%) 800 %<br>L 068 GB (2%) 800 %<br>L 068 GB (2%) 800 %<br>L 068 GB (2%) 807 % | 92 % (40.000%)<br>92 % (40.000%)<br>91 % (40.000%)<br>93 % (40.000%)<br>94 % (40.000%) |

### 任務渲染中

| Requeue Task                     | 重新排隊工作      | 任務未渲染                             |         |                                              |
|----------------------------------|-------------|-----------------------------------|---------|----------------------------------------------|
| Requeue Tasks By Render-Node-007 | 同機器重排任務     | N. Dessure Tests                  | Chlup   |                                              |
| 📭 Resubmit Task                  | 重新指派此工作     | Resume Task                       | Ctri+tk | 枢 積 上 1F                                     |
| 🔁 View Output                    | 檢視結果        | <ul> <li>Complete Task</li> </ul> | Ctrl+M  | 直接完成工作                                       |
| Explore Output                   | 檢視資料夾       | 🗙 Fail Task                       | Ctrl+F  | 直接失敗工作                                       |
| 🔁 Copy Output Path               | 複製輸出路徑      | 🔿 Resubmit Task                   |         | 重新指派此工作                                      |
| 🚍 View Task Reports              | 檢視工作報告      | View Output                       | •       | 檢視輸出                                         |
| 🖵 View Worker For Task           | 以同機器檢視報告    | Explore Output                    | •       | 瀏覽輸出資料                                       |
| Connect To Worker Log            | 檢視機器報告(無權限) | Copy Output Path                  | ▶       | 拷目輸出路徑                                       |
| Scripts                          | 腳本          |                                   | CHI.T   | か 思 む た                                      |
| 🛱 Blacklist Worker               | 將此機器黑名單     | view Task Reports                 | Ctri+1  | <b>恢                                    </b> |
| 🚍 Whitelist Worker               | 將此機器白名單     |                                   |         |                                              |
| [] ⊆ору                          |             |                                   |         |                                              |
|                                  |             |                                   |         |                                              |

# 使用deadline mobile APP 進度監看(校內&IOS only)

| 1                                                                                                    | . 設定網頁服務的密碼                                                                                                    |
|----------------------------------------------------------------------------------------------------|----------------------------------------------------------------------------------------------------|
| File View Submit Sgr                                                                                                    | ripts <u>Lools Help</u><br>Super User Mode<br>Download Integrated Submission Scripts<br>Synchronize Scripts and Plugins<br>Local Slave Controls<br>Options<br>Comment                                                                                                    |
| Configure Monitor Options           Monitor Options         Notifit           Image Vetword         En           User Setmage         Styles           Styles         Model           Rend         Th           Rend         Th           Rend         Th           Web         Web           Web         Web           Th         Enable | fication Settings<br>mail Address<br>Machine Name<br>end Email Notifications True<br>end Popup Notifications True<br>end Popup Notifications Popup Notifications Popup Notifications Populations (Windows Only)<br>onfirm Password<br>end Popup Notification Settings<br>Population Populations (Windows Only)<br>onfirm Password<br>end Popup Notification Settings<br>Population Population P |
|                                                                                                    | OK Cancel                                                                                                    |

### 2. 安裝對應行動裝置的 Deadline Mobile

|                   | Deadline Mobile<br>Thinkbox Software Inc. Productivity<br>③<br>You don't have any devices. | _               | ★★★★ ☆ 26 ≗ |
|-------------------|--------------------------------------------------------------------------------------------|-----------------|-------------|
| Ann Store Proview |                                                                                            | Add to Wishlist | Install     |
| App Store Preview |                                                                                            | teriese         |             |
|                   | This app is only available on the App Store for iOS (                                      | devices.        |             |
|                   | Deadline Mobile 4+<br>Thinkbox Software Inc.<br>Free                                       |                 |             |
| _                 |                                                                                            |                 |             |
|                   |                                                                                            |                 |             |
|                   |                                                                                            |                 |             |
|                   |                                                                                            |                 |             |

| 3. 設定帳號與伺服器即可在校內監看進度        |                                   |                |      |              |  |  |  |  |  |  |  |
|-----------------------------|-----------------------------------|----------------|------|--------------|--|--|--|--|--|--|--|
| Job List Settings           | Settings                          | Deadline Mobil | e F  | Refre        |  |  |  |  |  |  |  |
| Secondary Order Ascend >    |                                   | Q              |      |              |  |  |  |  |  |  |  |
|                             | render_tes<br>MayaBatch           | it<br>10526008 | 100% |              |  |  |  |  |  |  |  |
| DEADLINE USER SETTINGS      | Untitled<br>MayaBatch             | rayw           | 100% | i            |  |  |  |  |  |  |  |
| User Name 校務系統帳號            | Untitled<br>MayaBatch             | rayw           | 100% |              |  |  |  |  |  |  |  |
| Password 校務系統密碼             | Untitled<br>MayaBatch             | rayw           | 100% | ( <b>i</b> ) |  |  |  |  |  |  |  |
|                             | Untitled<br>MayaBatch             | rayw           | 100% |              |  |  |  |  |  |  |  |
| Server Name 120 97 121 15   | Untitled<br>MayaBatch             | rayw           | 100% | (j)          |  |  |  |  |  |  |  |
| Server Port 8082            | Untitled<br>MayaBatch             | rayw           | 100% |              |  |  |  |  |  |  |  |
|                             | Untitled<br>MayaBatch             | rayw           | 100% | ( <b>i</b> ) |  |  |  |  |  |  |  |
| PROXY SERVER SETTINGS       | Untitled<br>MayaBatch             | rayw           | 100% |              |  |  |  |  |  |  |  |
| Server URL Enter server url | Untitled<br>MayaBatch<br>Untitled | rayw           | 100% | (j)          |  |  |  |  |  |  |  |

FreeFileSync 既可以实现本机不同文件夹之间的同步,也能将文件同步/备份到移动硬盘、U盘、TF / SD 储存卡、局域网共享文件夹、或 是远程 FTP / SFTP 服务器。

|                                                                                                    | CPEN FreeFileSync                                                                                                    |  |  |  |  |
|----------------------------------------------------------------------------------------------------|----------------------------------------------------------------------------------------------------|--|--|--|--|
| About FreeFileSync<br>Tutorials<br>Screenshots<br>Vision<br>Archive<br>Forum<br>Report Bugs<br>Discuss Features<br>Manual<br>Manual | Support the Project         Image: Support the Project strives to provide high-quality software with zero open bugs. This is achieved by fast release cycles and free 24/7 support for everyone. If you find FreefileSync useful please consider supporting the project by donating.         Your donation will fund the development of new features and help to keep up continuous program maintenance. This ensures that FreefileSync stays up to date and always provides the best performance on constantly changing hardware and software.         Image: Description of the project of the project of |  |  |  |  |
|                                                                                                    | Ox     Download Now Free     Download software to automate the synchronization of files via     ftp.     NCH Software     Download                                                                                                    |  |  |  |  |
|                                                                                                    | Download FreeFileSync<br>Download FreeFileSync 12.2 Windows<br>Download FreeFileSync 12.2 macOS<br>Download FreeFileSync 12.2 Linux<br>Download FreeFileSync 12.2 Source                                                                                                    |  |  |  |  |
|                                                                                                    | Subscribe for FreeFileSync update notifications                                                                                                    |  |  |  |  |

到FreeFileSync下載軟體

0

Setup - FreeFileSync 12.2 2 Instead of an ad, here's an animal. Back Next Cancel

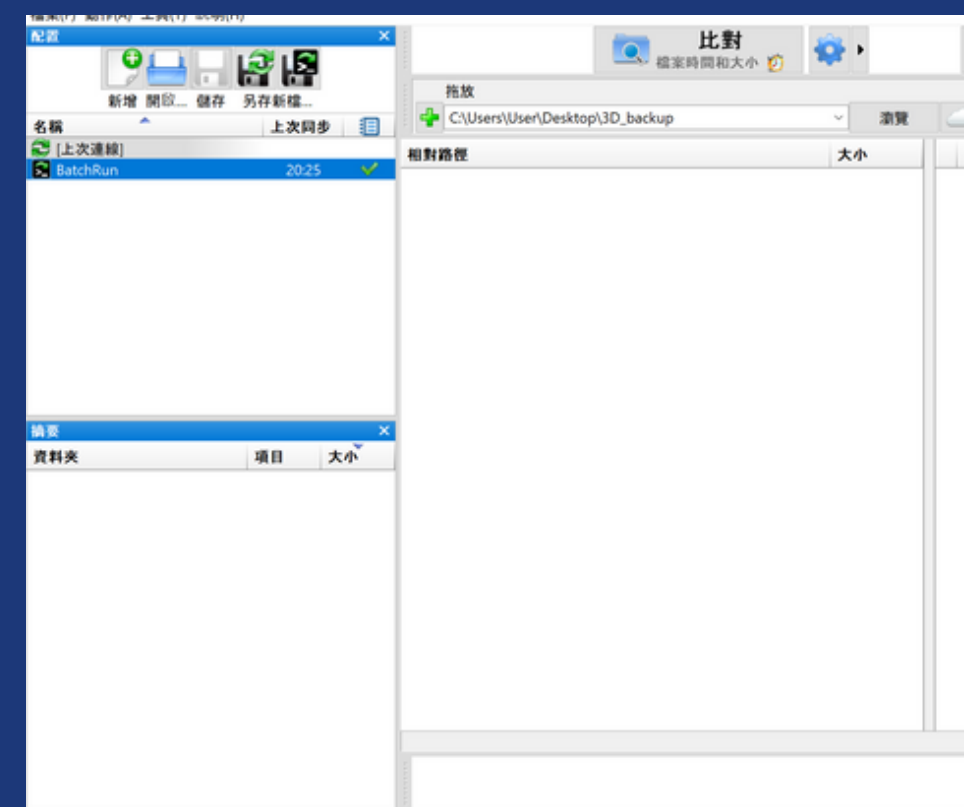

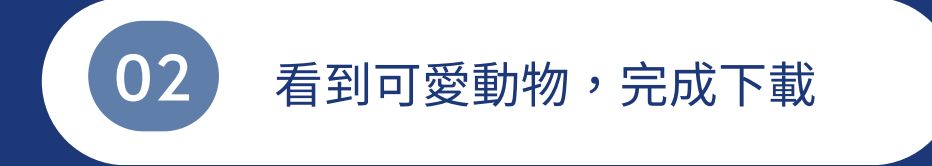

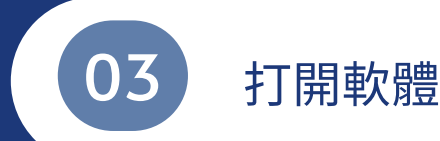

2 同步 拖放 CJ. gdrive:\backup0603pizza@gmail.com 激発 ਿ 2 \*\* 相對路徑 

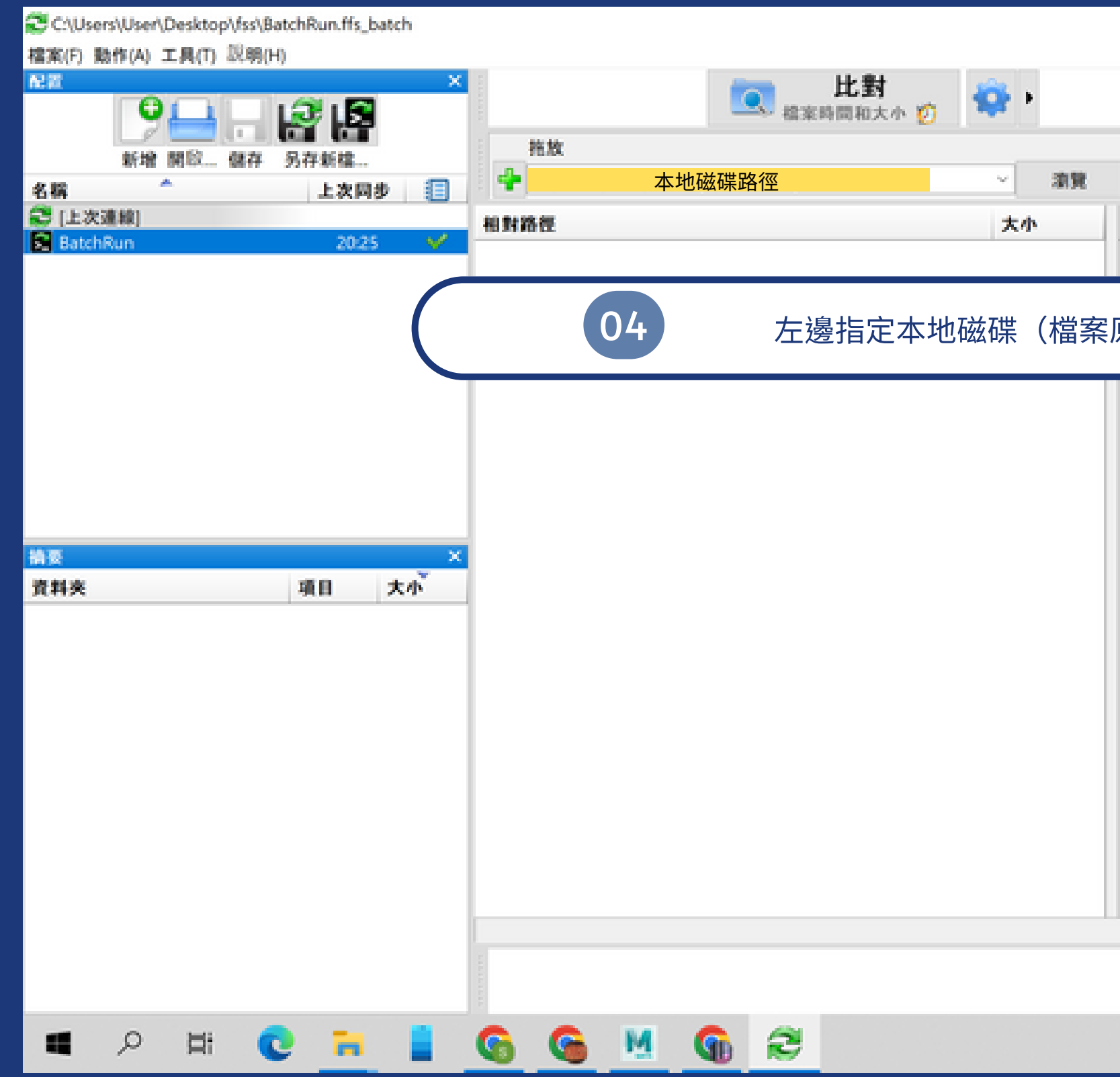

|        |        |       |        |               |          | -              | Ø            | ×          |
|--------|--------|-------|--------|---------------|----------|----------------|--------------|------------|
| 7.     | -      | •     |        | 步             |          |                |              |            |
|        |        |       |        | -             |          |                |              |            |
|        | 網絡磁碟路徑 |       |        |               |          | -              | 前発           | $\bigcirc$ |
| 100 😅  | 相對路徑   |       |        |               |          |                | 大小           |            |
|        |        |       |        |               |          |                |              |            |
| 原本的地方) | ,右邊指於  | 定網絡砲  | 兹碟路    | 徑             |          |                |              |            |
|        |        |       |        |               |          |                |              |            |
|        |        |       |        |               |          |                |              |            |
|        |        |       |        |               |          |                |              |            |
|        |        |       |        |               |          |                |              |            |
|        |        |       |        |               |          |                |              |            |
|        |        |       |        |               |          |                |              |            |
|        |        |       |        |               |          |                |              |            |
|        |        |       |        |               |          |                |              |            |
|        |        |       |        |               |          |                |              |            |
|        |        |       |        |               |          |                |              |            |
|        |        |       |        |               |          |                |              |            |
|        |        |       |        |               |          |                |              |            |
|        |        |       |        |               |          |                |              |            |
|        |        |       | ,      | <b>抗計資料</b> : | <b>*</b> | か (1)<br>0 0 位 | 》 心<br>元祖 0  | 0 0 0      |
|        |        | ^ © ₩ | 0 40 🧟 | <b>\$</b> +   | в        | 下午(2023/-      | 8:30<br>4/17 | $\Box$     |

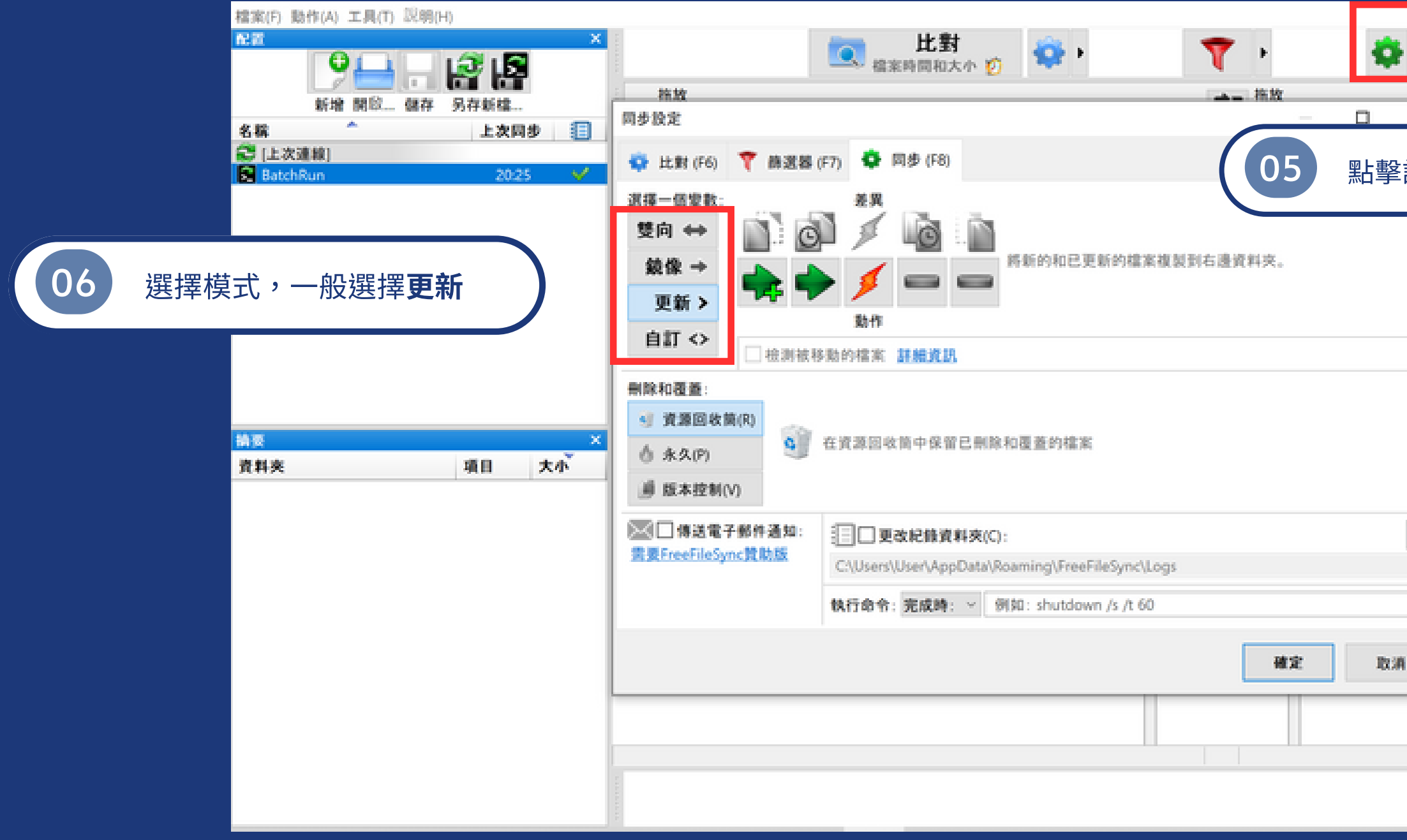

- 雙向:可以從左到右,也可以從右到左。也就是說,如果右側的文件夾發生了改變,左側的文件夾也同樣進行修 改。雙向和鏡像的不同是,右能改左,左也能改右。
- 鏡像:使目標文件夾(右)與源文件夾(左)保持完全一致。若源文件夾中添加、修改了哪些文件,目標文件夾 同樣進行添加和修改。但只能透過右邊修改左邊。
  - 更新:只更新添加和修改的文件,不刪除文件。左側文件夾中的文件若是刪除了, 右側文件夾中的文件不進行刪除。

| X nailcom | 司步<br>新 <b>〉</b> |     | 消費    |       |
|-----------|------------------|-----|-------|-------|
| 設定        |                  |     |       | φ     |
|           |                  |     |       |       |
|           |                  |     |       |       |
|           |                  |     |       |       |
|           |                  |     |       |       |
|           |                  |     |       |       |
|           | 解計資料:            | 246 | \$    | ~+ E  |
|           | WED1.95.44       | 000 | 0 位元樾 | 0 0 0 |

| $\times$       |
|----------------|
| ₴ 現在開始同步?      |
| 要教: 更新>        |
| 統計資料:<br>☞ ◆ 参 |
| □ 不再顯示此對話框(D)  |
| 開始             |
|                |
| 07 確認後按下開始     |

| 🛃 進度               | 📒 紀錄 |            |
|--------------------|------|------------|
| 1.44 MB/₽          |      |            |
|                    |      |            |
|                    |      |            |
|                    |      |            |
| 位元組                | 20   | 5.69 MB) 💋 |
| - 現日<br>0.50 個道目/於 |      |            |
|                    |      |            |
|                    | _    |            |
|                    |      |            |
|                    |      |            |
|                    |      |            |
|                    |      |            |
|                    |      |            |

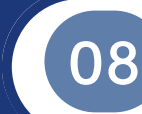

完成後檢視是否有問題

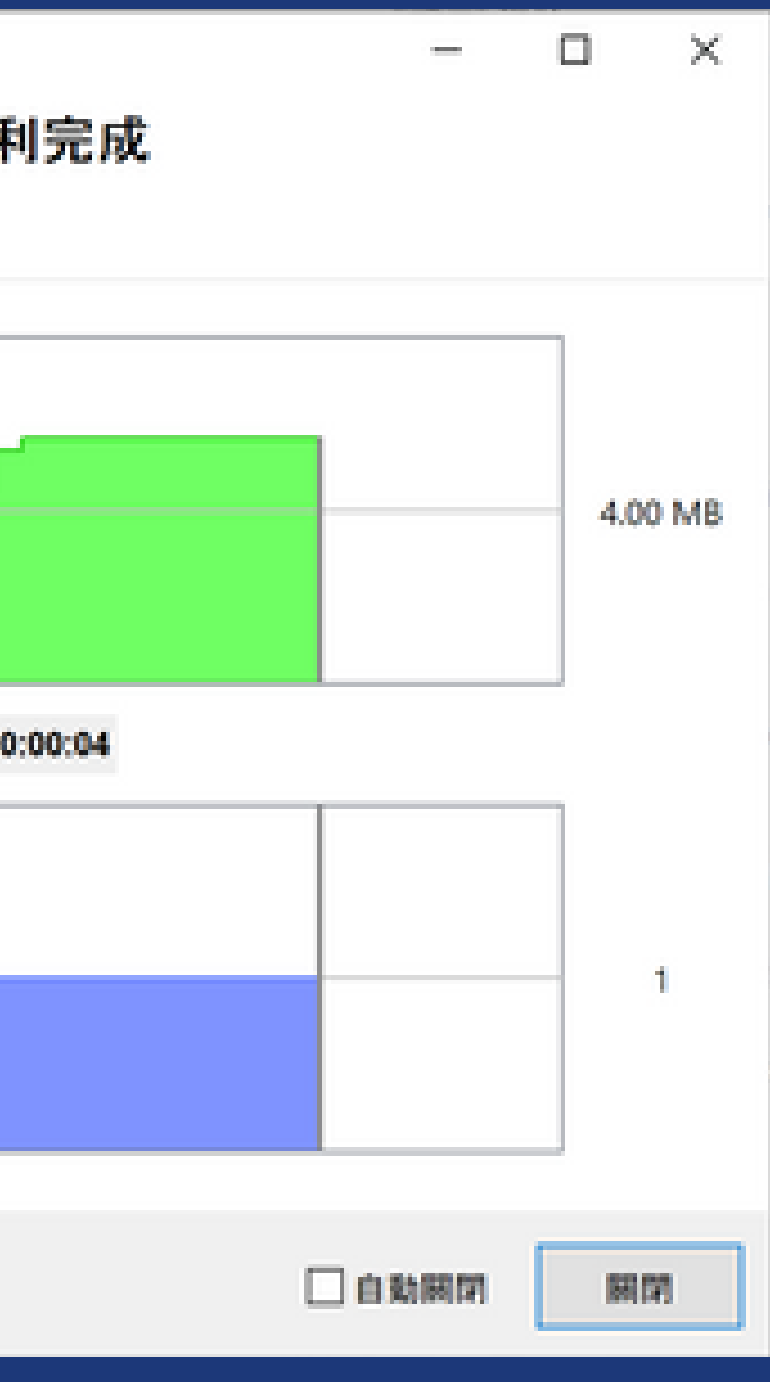

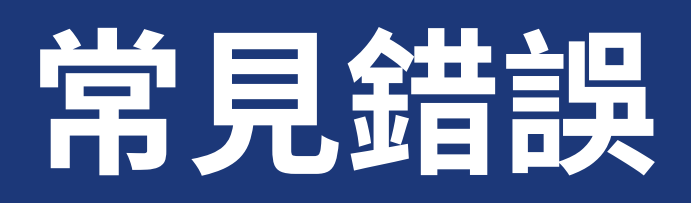

07

### 檔案連結是否有錯誤?

專案中的檔案結構若使用絕對路徑,於不同渲染環境中會出現遺失的情況, 可利用雲端上的操作軟體檢查。

- 1. 遺失 Reference 會使排程系統會判定錯誤
- 2. 遺失貼圖會使渲染結果不一樣
- 3. 少數情況網路磁碟離線消失,立即通知管理員處理。

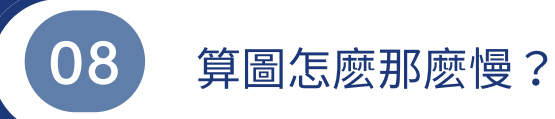

- 1. 檢查自動偵測核心數量是否變回預設(auto Threads)
- 2. 渲染品質設定可能過高
- 3. 貼圖轉換 TX 出錯,導致讀取失敗
- 4. 忘記關閉不需渲染之圖層,如:masterLayer

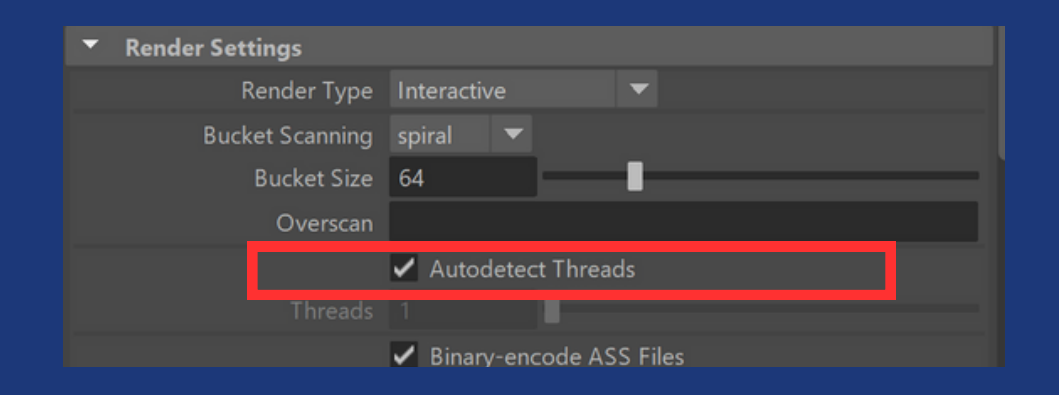

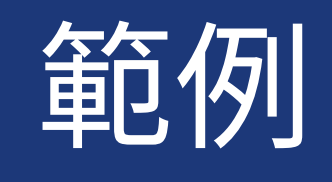

Error:

Error: file: C:/Users/render/AppData/..... line 54: <u>Cannot load scene</u> "檔案路徑". Please check the scene path, then try opening the scene on the machine which ran this job to troubleshoot the problem.

[mtoa] Failed batch render ERROR | [texturesys] Read error at row 0, col 0, tile 3; got 0 bytes, expected 1614 (filename = " 貼圖位 置 ")

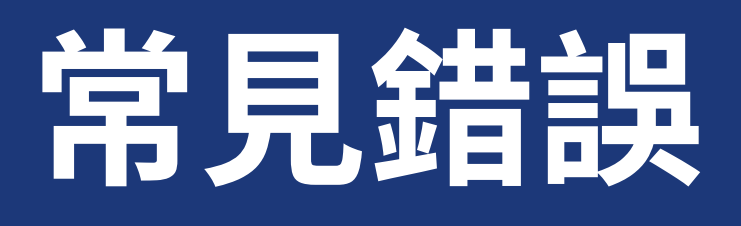

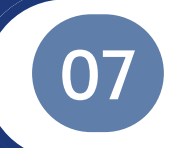

### 是否選錯軟體版本?

## 1. 舊版軟體通常不支援新版檔案開啟 2. 新舊軟體架構不同,也可能造成選染結果不同, 如圖 Arnold 版本之間的差異

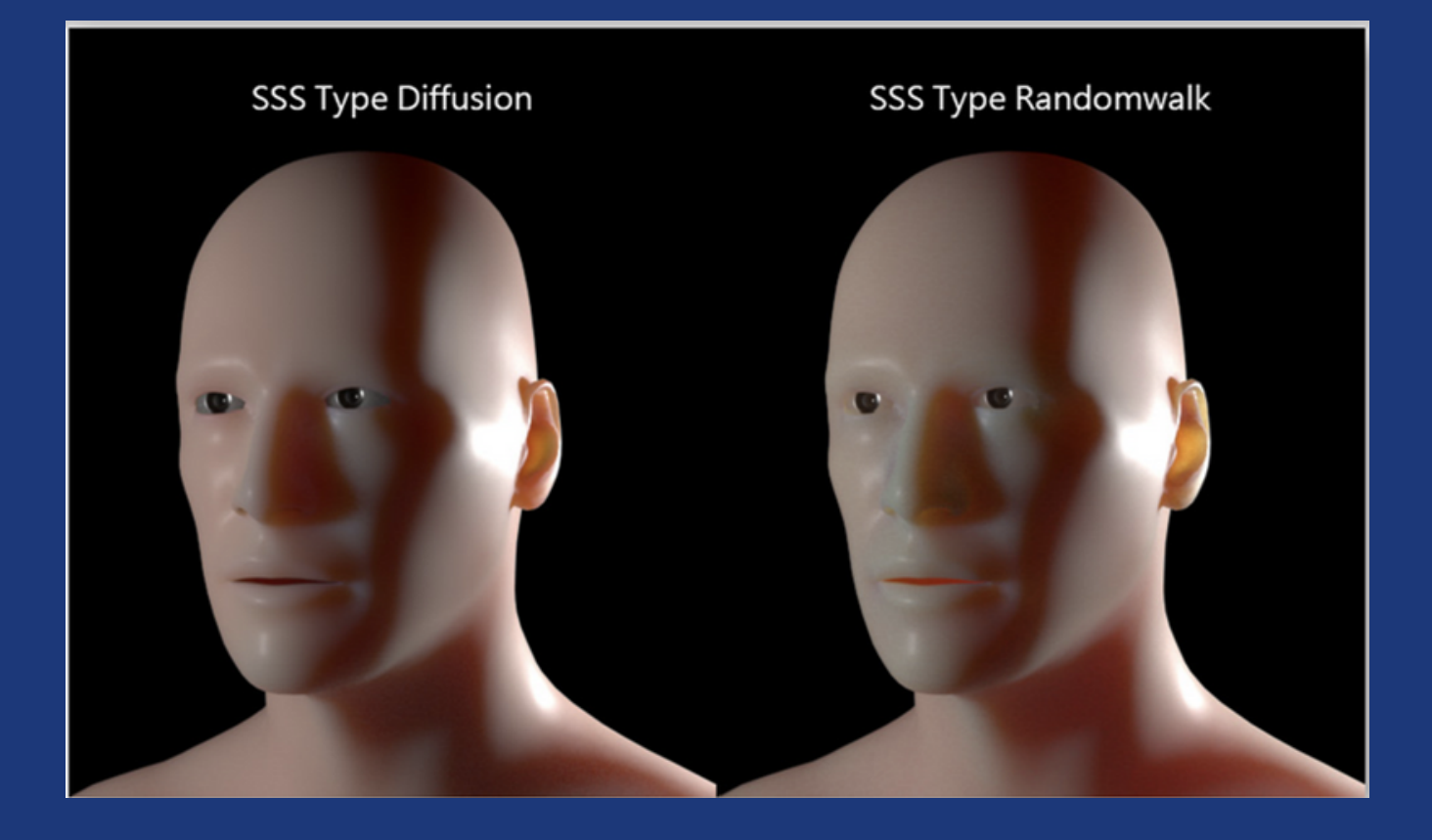

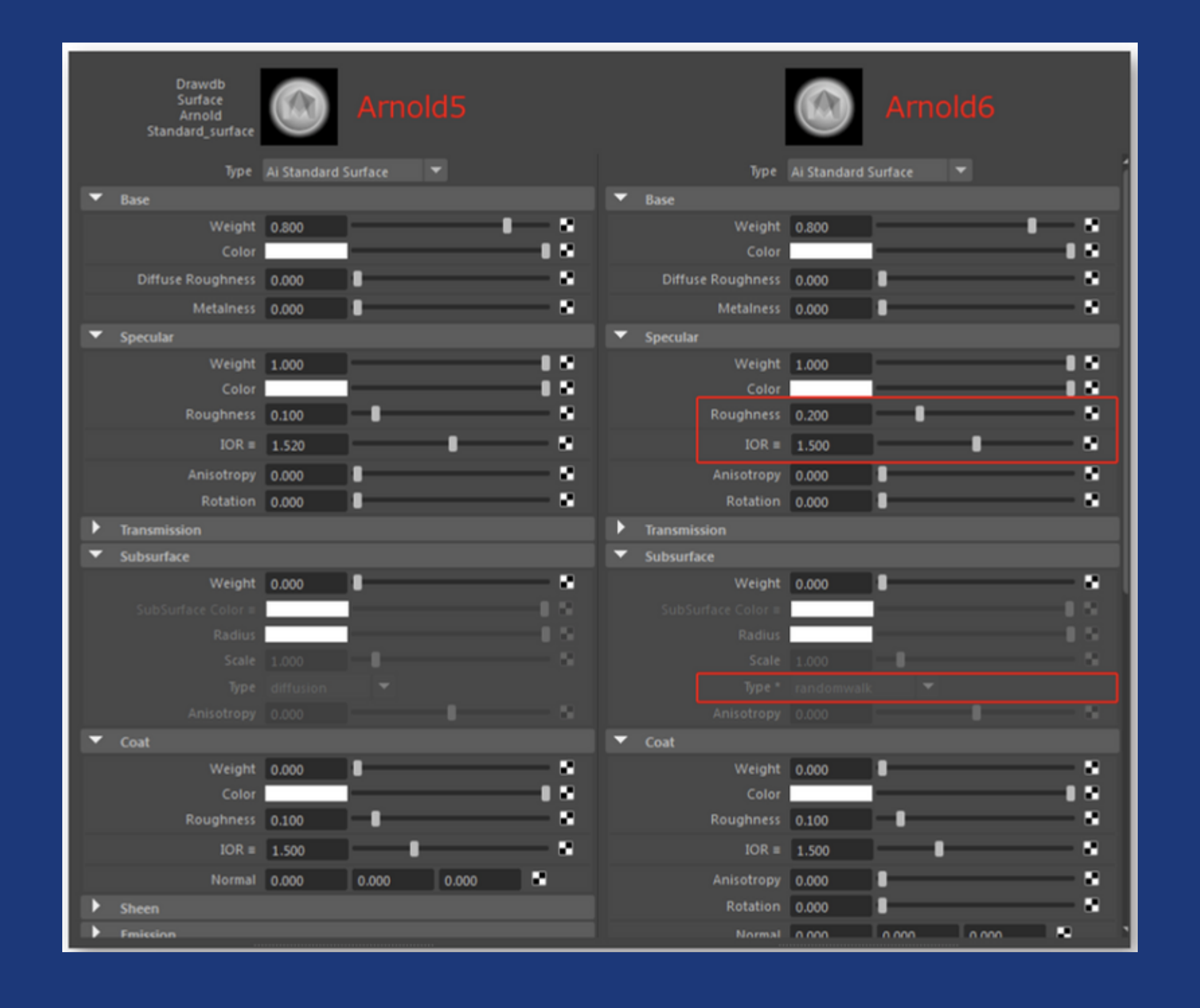

## DJV 檢視 EXR 結果

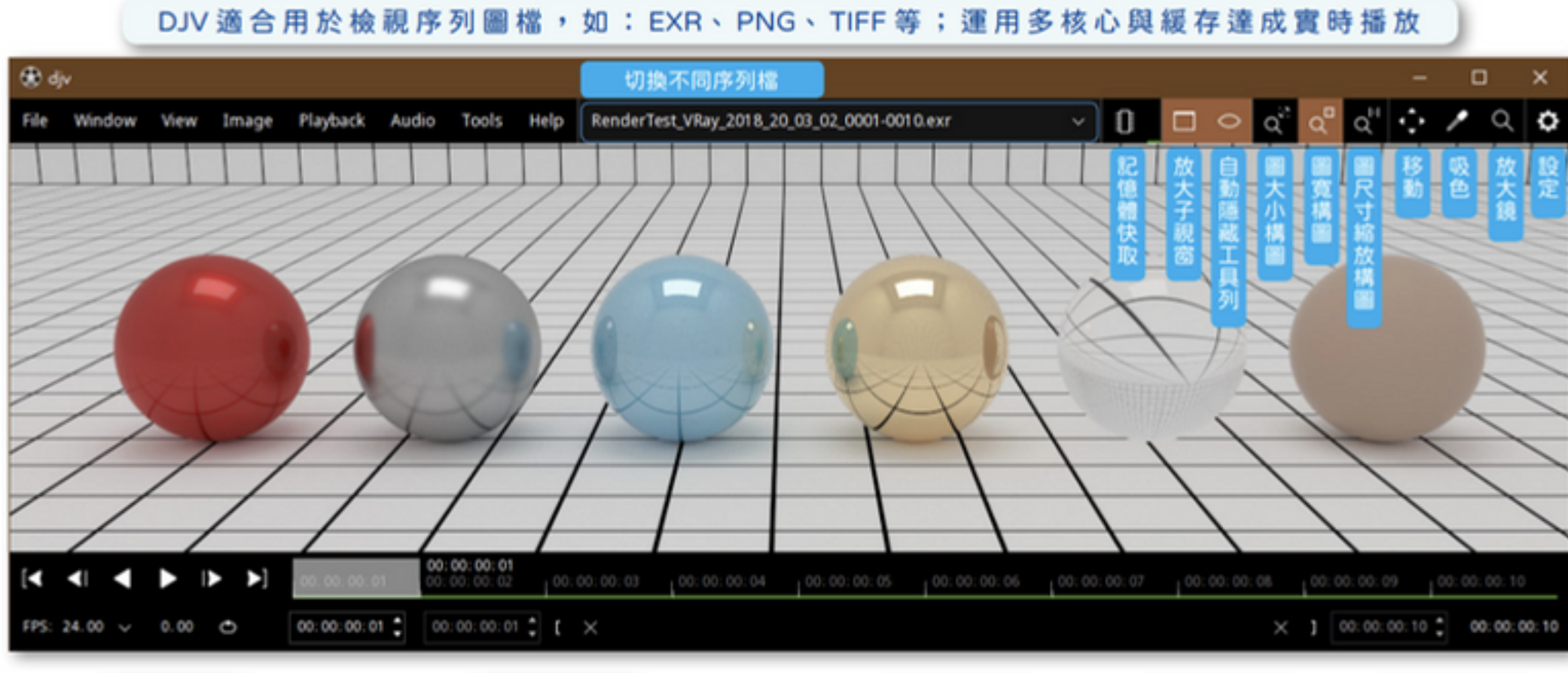

| File |  |
|------|--|
| File |  |

|    | File           |              | EXR 通道                                        |          |   | Image             |
|----|----------------|--------------|-----------------------------------------------|----------|---|-------------------|
| D, | Open           | Ctrl+O       | Layers                                        | $\times$ |   | Image Controls    |
| ۵° | Recent         | Ctrl+T       | A,B,G,R                                       |          |   | Color Space       |
|    | Reload         | Ctrl+R       | defocusAmount                                 |          |   | Red Channel       |
| D' | Close          | Ctrl+E       | noiseLevel                                    |          |   | Green Channel     |
|    | Close All      | Shift+Ctrl+E | diffuseFilter.R,G,B<br>reflectionFilter.R,G,B |          |   | Blue Channel      |
|    | Next           | Page Down    | refractionFilter.R,G,B                        |          |   | Alpha Channel     |
|    | Previous       | Page Up      | worldNormals.X,Y,Z                            |          |   | Mirror horizontal |
|    | Next Layer     | Ctrl+Equal   | worldPositions.X,Y,Z                          |          |   | Mirror vertical   |
|    | Previous Layer | Ctrl+Minus   |                                               |          |   | Load Frame Store  |
|    | Layers         | Ctrl+L       |                                               |          |   | Frame Store       |
|    | Exit           | Ctrl+Q       |                                               |          | _ |                   |

## 色彩空間 Desplay 1 defeat

Ctrl+N

Ctrl+F

|                 | 影像調整                |   |
|-----------------|---------------------|---|
| Smarger Coretty | ris .               | × |
|                 | fandum GAr Hankbert |   |
| · Alpenne       |                     |   |
| Brightmass      | ···· [              |   |
| Contract        |                     |   |
| Secretors       |                     |   |
| least 1         |                     |   |
| • Looks         |                     |   |
| in low          |                     |   |
| in high         |                     |   |
| Ganna           |                     |   |
| Outlow          |                     |   |
| Outhight        | ····]               |   |
| · Depenses      |                     |   |
| Enabled         |                     |   |
| Dependent       | ··· : ·             |   |
| Defug           |                     |   |
| then low        |                     |   |
| Non high        | Mail — 1            |   |
| · Sift Op       |                     |   |
| ***             |                     | × |

# Arnold Toon 分離線與底圖

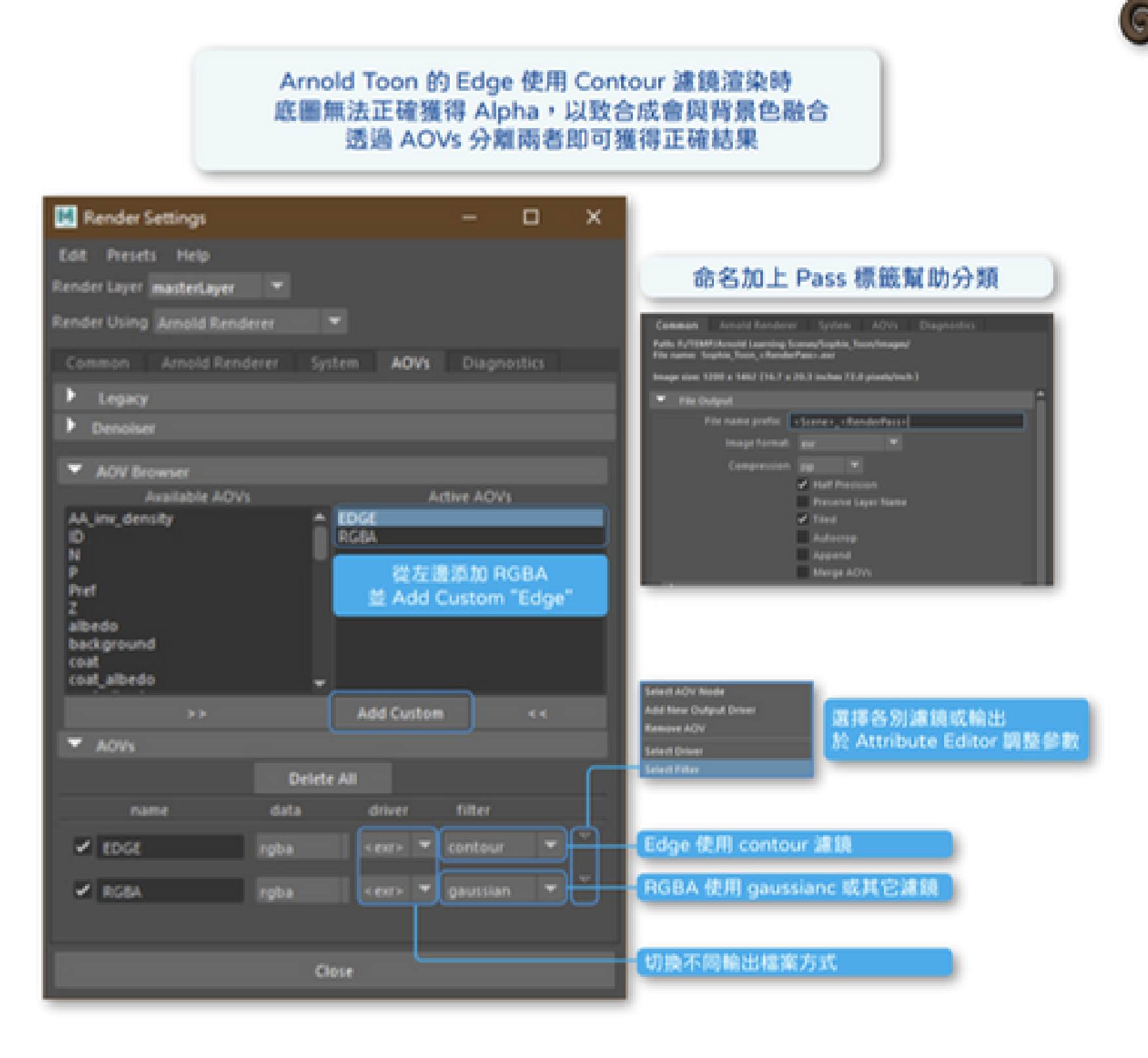

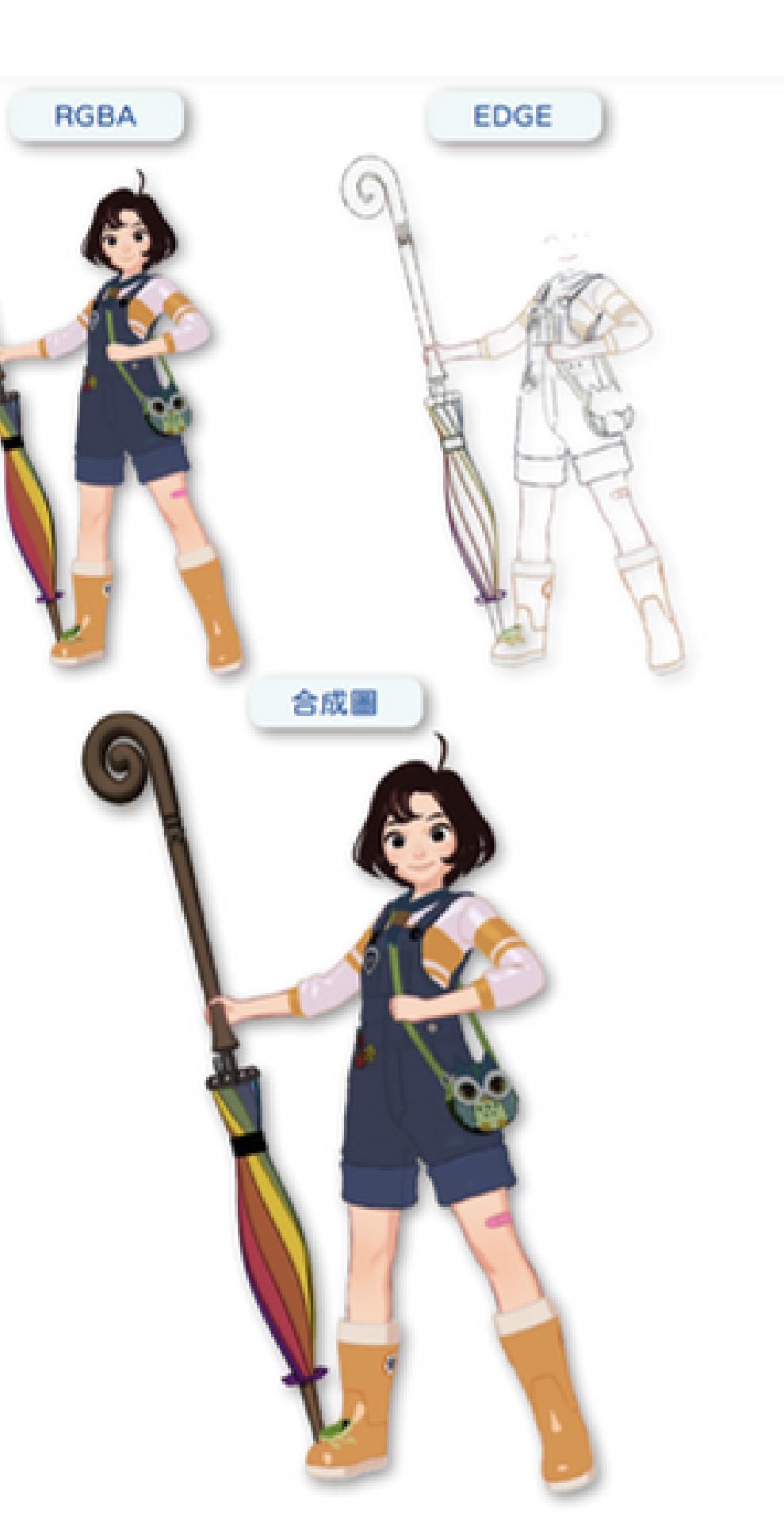

# Arnold 自製景深通道

### Arnold AOVs 雖然自帶 Z 通道預設 但因為是以場景單位紀錄至物體的距離 需要透過後期調整才能使用 另外使用 AOVs 也省去大量設定圖層手續

| 🔣 Render Settings (mas     | terLayer)  |          | -         |            | ×                                                                                                    |                                    |
|----------------------------|------------|----------|-----------|------------|----------------------------------------------------------------------------------------------------|------------------------------------|
| Edit Presets Help          |            |          |           |            |                                                                                                    | <ul> <li>AOV Attributes</li> </ul> |
| Dender Lawer martadawar    | -          |          |           |            |                                                                                                    |                                    |
| indicate tayer mastertayer |            |          |           |            |                                                                                                    | Data Typ                           |
| Render Using Arnold Rend   |            |          |           |            |                                                                                                    |                                    |
| Common Arnold Rend         | serer Sys  | tem AC   | Ws Diag   | nostics    |                                                                                                    | Light Groups                       |
| Langer                     |            |          |           |            |                                                                                                    |                                    |
| Pression                   |            |          |           |            |                                                                                                    |                                    |
| P Demonser                 |            |          |           |            |                                                                                                    | 60                                 |
| AOV Browser                |            |          |           |            |                                                                                                    | Custom ADV                         |
| Available AOV              | 5          |          | Active AO | Vs         |                                                                                                    | Shed                               |
| AA_inv_density             | <b></b>    | 7        |           |            |                                                                                                    | Light Path Depression              |
| N                          |            | 2 custom |           |            |                                                                                                    | <ul> <li>ACV Outputs</li> </ul>    |
| P                          |            | A        | dd Custor | n "Z"      |                                                                                                    | · Contracted 10                    |
| RGBA                       |            | 雙        | 點擊編輯力     | <b>电压性</b> |                                                                                                    | Driv                               |
| albedo                     |            |          |           |            |                                                                                                    |                                    |
| background                 |            |          |           |            |                                                                                                    |                                    |
| coat_albedo                | Ŧ          |          |           |            |                                                                                                    | Node Schavior                      |
|                            |            | Add Cu   | stom      |            |                                                                                                    |                                    |
| ▼ A094                     |            |          |           |            |                                                                                                    |                                    |
| 1011                       |            |          |           |            | Sele                                                                                                    | d AOV Node                         |
|                            | Delete     | All      |           |            | Add                                                                                                    | New Output Driver                  |
| name                       | data       | driver   | filter    |            | Selection of the second second s | d. Driver                          |
| ✓ z                        | float      | < 237>   | ▼ closest | [          |                                                                                                    | 1.Filter                           |
|                            |            | ~        |           |            |                                                                                                    |                                    |
| Z_custom                   | float      | exr      | ▼ closest | _ال        |                                                                                                    | andvorsert skov,                   |
|                            |            |          |           |            |                                                                                                    |                                    |
| 選擇"浮點"方式紀錄                 | 材正確 ]      | ose      |           |            |                                                                                                    | aiAOVDriver                        |
|                            |            |          |           |            |                                                                                                    |                                    |
| 徳田 CVD 激化時度大量              | an m Es in |          |           |            |                                                                                                    | <ul> <li>Image Format</li> </ul>   |
| cexro 為預設輸出設定              | 10.04/14   | - U      | $\square$ |            |                                                                                                    |                                    |
| 再新增 EXR 可產生新設              | 定          |          |           |            |                                                                                                    | Compress                           |
|                            |            |          |           |            |                                                                                                    |                                    |
| 二最近的                       | ) 『濾鏡才?    | 不會導致。    | 家庭資訊被     | 平滑         |                                                                                                    |                                    |
|                            |            |          |           |            |                                                                                                    |                                    |

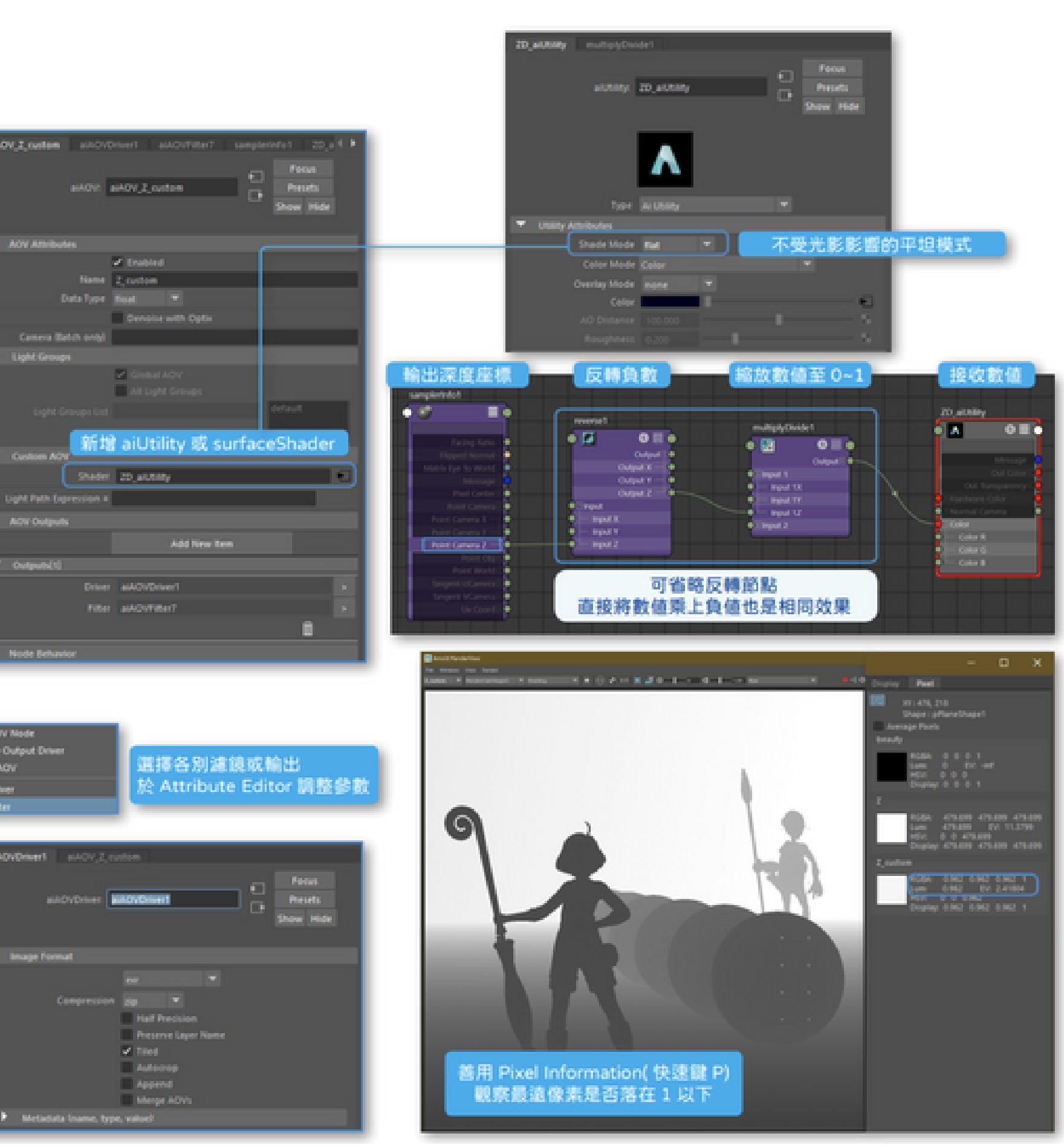

# Arnold 自製景深通道

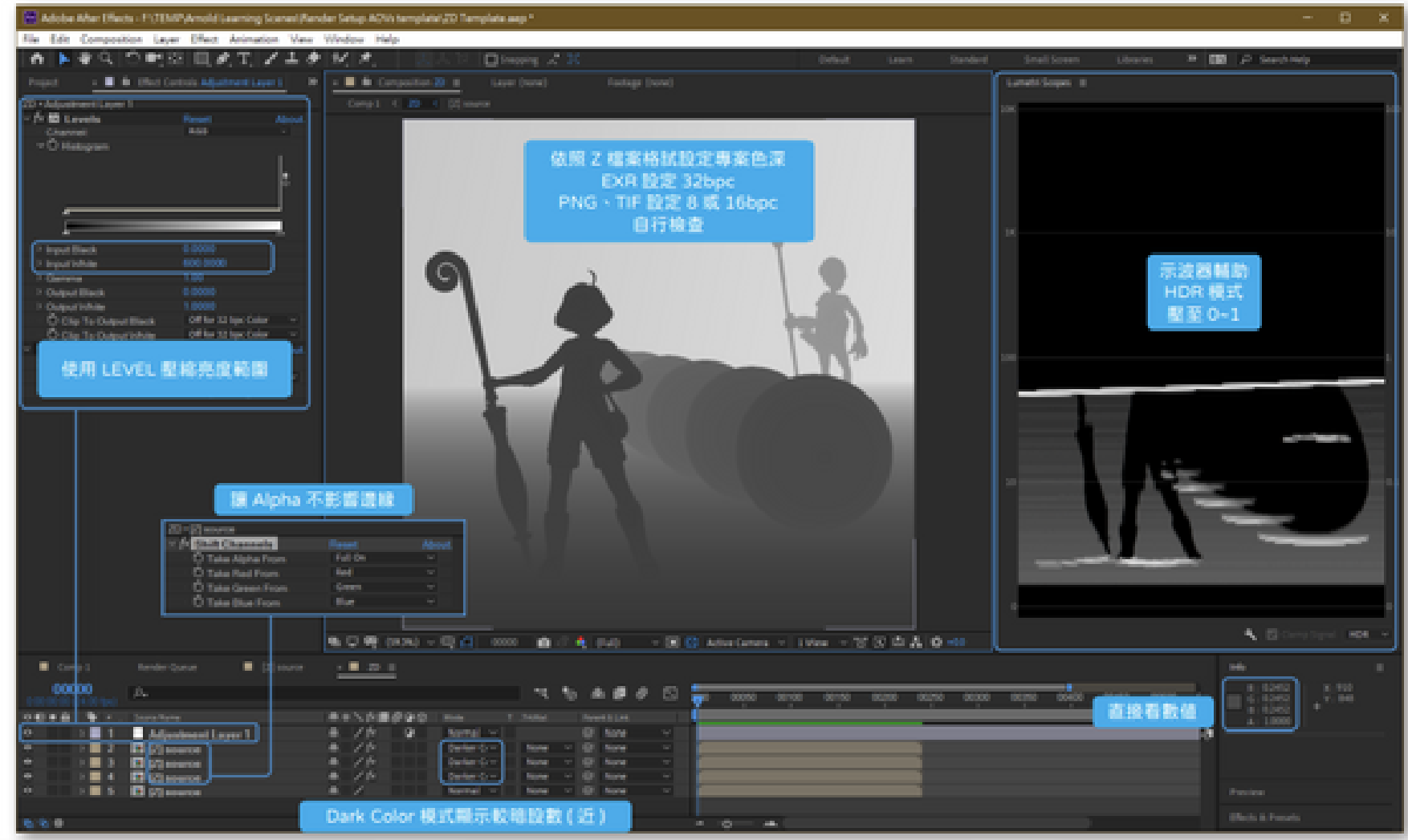

Z 遠近顏色相反邊緣計算錯誤

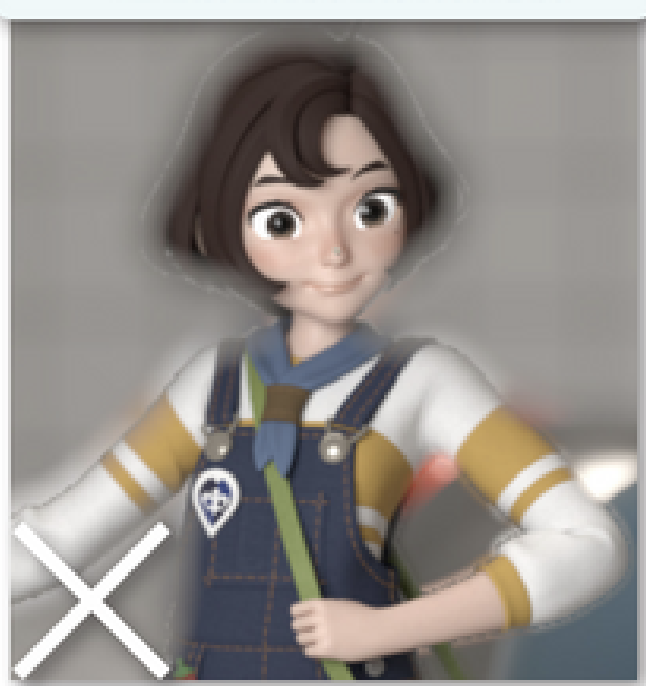

### 反鋸齒處理的 Z 在模糊邊緣產生鋸齒

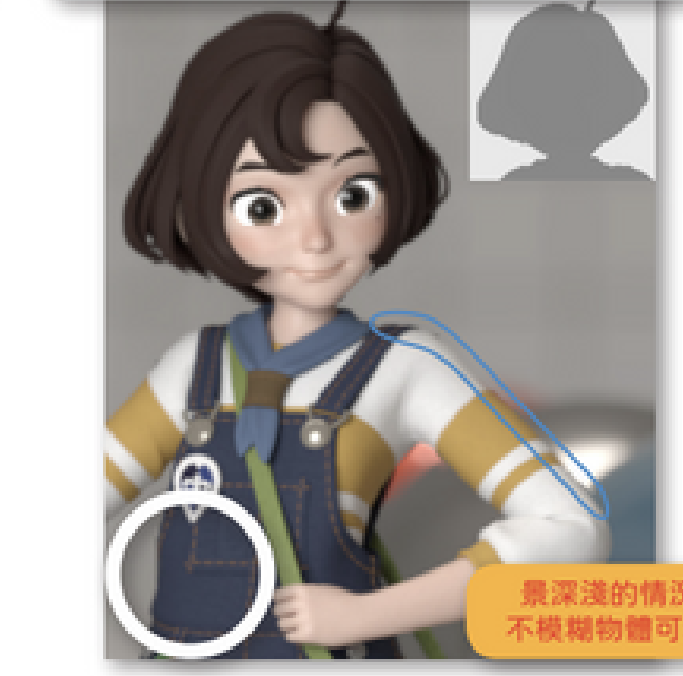

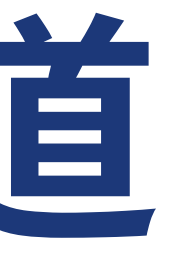

### 沒被反鋸齒處理的 Z 才顯示正確結果

景深浅的情況邊緣依然會有瑕疵 不模糊物體可獨立一層或分層處理

# Arnold Cryptomatte 使用自動遮罩

### Arnold for Maya 3.1 後才有 Cyptomatte

### AE 2020 後才內建 Cryptomatte 效果 先前版本需安裝 ProEXR 2.0 以上

| 🖪 Render Settings                                                                           |                  | - 0 ×                                                                                                    |
|---------------------------------------------------------------------------------------------|------------------|----------------------------------------------------------------------------------------------------|
| Edit Presets mela                                                                           |                  |                                                                                                    |
|                                                                                             |                  |                                                                                                    |
| Render Using Renald Rend                                                                    |                  |                                                                                                    |
|                                                                                             | lever System ADV | Deperto                                                                                                    |
| <ul> <li>Legecy</li> </ul>                                                                  |                  |                                                                                                    |
| Denoter                                                                                     |                  |                                                                                                    |
| · ACK Browner                                                                               |                  |                                                                                                    |
| Available ACV                                                                               |                  | Addres ADVA                                                                                                    |
| volume allerde                                                                              |                  |                                                                                                    |
| volume andread                                                                              | Rivers, and      |                                                                                                    |
| states aparty<br>states athetestate                                                         | angelis, make    |                                                                                                    |
| chadow of all all all all all all all all all al                                            |                  |                                                                                                    |
| num light convers                                                                           | manual crypte    | matte                                                                                                    |
|                                                                                             | Add Curls        | an                                                                                                    |
| ■ A0%                                                                                       |                  |                                                                                                    |
|                                                                                             | Circlette Ad     |                                                                                                    |
|                                                                                             | data driver      | 60.0                                                                                                    |
| ¥ 101                                                                                       | ight interaction | i apassiante 💌                                                                                                    |
| ¥ 1                                                                                         |                  | these T                                                                                                    |
| 2 Louise                                                                                    |                  | Part I                                                                                                    |
|                                                                                             |                  |                                                                                                    |
| the second second                                                                           |                  | and the second second se |
|                                                                                             |                  | C representation 💌                                                                                                    |
| 🖌 eypta, naterial                                                                           |                  | C reportant (#)                                                                                                    |
| <ul> <li>Inspire, material</li> <li>Inspire, object;</li> </ul>                             |                  | Constant C                                                                                                    |
| <ul> <li>angela, national</li> <li>angela, object</li> </ul>                                |                  | C apparente (*)<br>C apparente (*)<br>C apparente (*)                                                                                                    |
| <ul> <li>Inspire, material</li> <li>Inspire, material</li> <li>Inspire, material</li> </ul> |                  | Companyation (M) (*<br>Companyation (M) (*<br>Companyation (M) (*                                                                                                    |

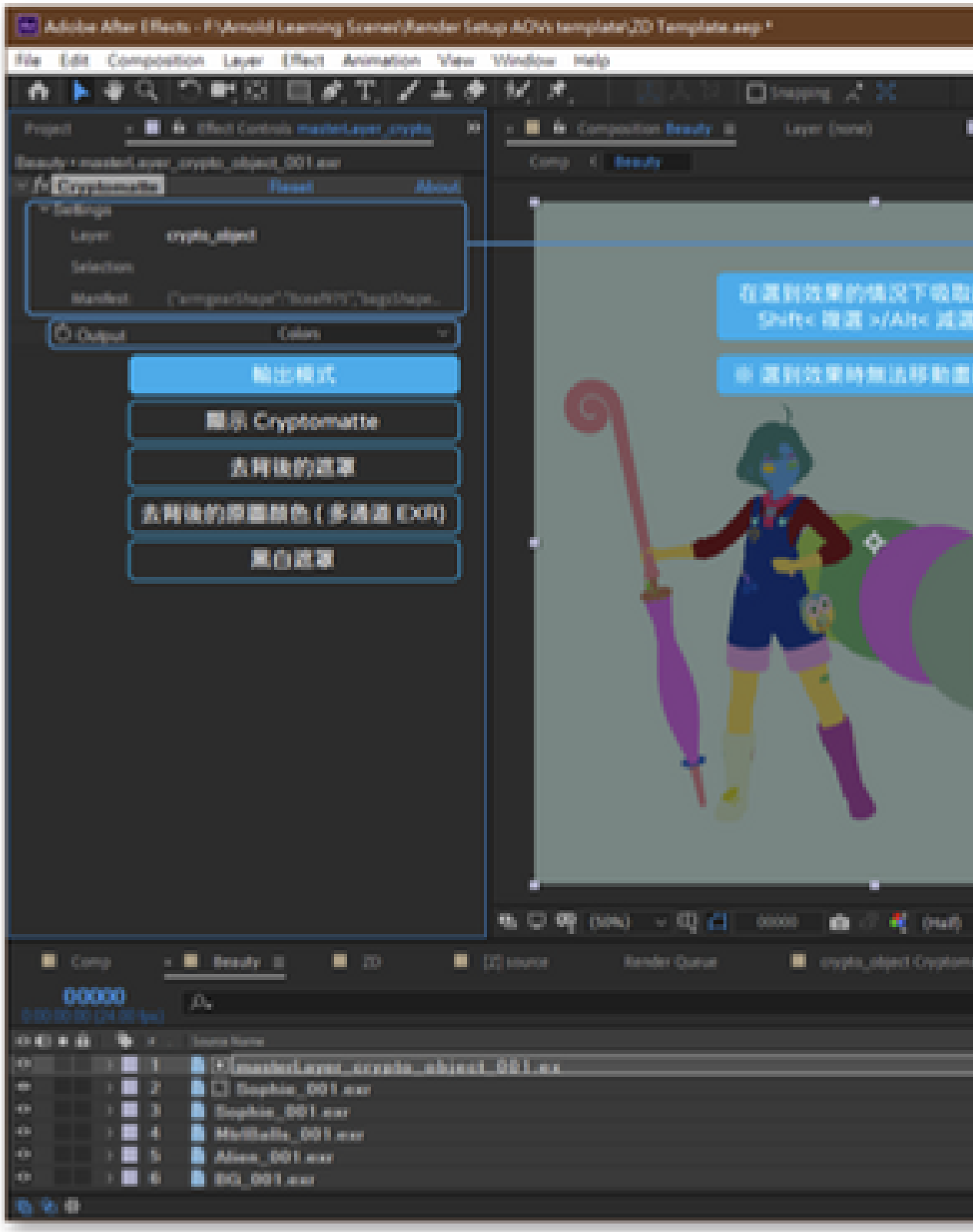

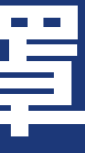

|                       |                                                                               |                                               |                                      | -                          | 0             | ×   |
|-----------------------|-------------------------------------------------------------------------------|-----------------------------------------------|--------------------------------------|----------------------------|---------------|-----|
| Default Learn Stan    | ded Small Screen                                                              | Ubraries                                      | * <b>68</b> P                        | Searchinelp                |               |     |
| Footage Sophie_SELear | 10 Lumetri Scopes III                                                         |                                               |                                      |                            |               |     |
| _                     | 100                                                                           |                                               |                                      |                            |               | 1.0 |
|                       |                                                                               |                                               |                                      |                            |               |     |
| 80                    |                                                                               |                                               |                                      |                            |               |     |
|                       |                                                                               |                                               |                                      |                            |               | 0.0 |
| <b>5</b> +            |                                                                               | _                                             |                                      |                            |               | 6.7 |
| Cyptur                | utte                                                                          | _                                             |                                      |                            |               | ×   |
|                       | veri avplaukject                                                              | v                                             | Cryptoma                             | tte MS                     |               |     |
|                       | ant some in justified                                                         | softe, sin Jeadly                             | 64                                   |                            |               |     |
|                       |                                                                               | <b>国際国地</b> 市                                 | anne                                 |                            |               |     |
| Y                     |                                                                               |                                               |                                      |                            |               |     |
| ~                     | hall (Compare/Draper) Total<br>(Draper) "Hillottice", 10                      | 915', "reptinge" ("e<br>mes (thore") "sets (1 | ekiki (                              | 2012-20<br>2012-20         | ante<br>testa |     |
|                       | arthape"/ "786-33+86", "V<br>pfipherethape," "700ed<br>pfipherethape," "700ed | ecologie (10556556<br>Auf 1688 aufficiele     | <ul> <li>Agen_redicipilar</li> </ul> | fere:                      |               |     |
|                       | platerethape<br>platerethape (***book                                         | 11 Add periods                                | +11<br>Forest tests being            |                            |               |     |
|                       | Mintworthana (***** Min                                                       | - 16" "wisebarrantharra "                     | Address of the                       | North State of the         | 100.0         |     |
| 14                    | t-click in text fields to copy and                                            | i paste.                                      |                                      | OK .                       | Cars          |     |
| - B B Attactance      |                                                                               |                                               |                                      | Camp Sign                  | el for        |     |
| fle source            |                                                                               |                                               | Det                                  | A Presets                  |               |     |
| _                     |                                                                               |                                               | 1 14                                 |                            |               |     |
| **\/#/90              |                                                                               |                                               | -30.0                                | nation Presette<br>Natural |               |     |
| * //                  |                                                                               | it hore                                       | T C                                  | Continues                  |               | )   |
| */                    | mai ·· None ·· (                                                              | B None                                        |                                      | 124.112                    | le n          |     |
| * / · · ·             | mel - Nove - I                                                                | B Nove -                                      |                                      | Fag 30                     | narcia)       |     |

## Arnold 動態模糊製作

H

1. 舊版:開啟渲染設定中的動態模糊 新版:勾選渲染設定中的"瞬時快門"即可

2. 舊版:開啟攝影機中的動態模糊,取消全局設定, 將開始與結束皆為同樣的數字才能達成瞬間快門 新版:不須再設定攝影機參數

| ender Settings (MotionVectors) 🗆 🕢 🗷       | enderCan2 RenderCand     | Dape2               |
|--------------------------------------------|--------------------------|---------------------|
| Presets Help                               |                          | Fena                |
| ter Layer Mattaniadara 🦉                   |                          | enderCam(hana)      |
| ter Using idential Randerer                |                          | there lists         |
| neuer Arnald Renderer System ADVs Du F. F. |                          |                     |
|                                            |                          | 20                  |
|                                            | Sample                   |                     |
|                                            |                          | <b>V</b>            |
|                                            | Armond                   |                     |
| industances States 新版功能                    |                          |                     |
| Canesa 🖌                                   | Camera Type              | perspective *       |
| Station 2                                  | Exposure                 | 0.000               |
| ultur Angin - 1887                         | Filtermap                |                     |
| Pasten Center On Frame                     | Rolling Shutter          | om 👻                |
| and a second                               | Rolling Shutter Duration | 0.000               |
|                                            |                          | Enable DOF          |
|                                            | Focus Distance           | 5.000               |
|                                            | Aperture Size            | 0.000               |
|                                            | Aperture Blades          | o 🔹 👘               |
| Subdivision                                | Aperture Blade Curvature | 0.000               |
|                                            | Aperture Rotation        | 0.000               |
|                                            | Aperture Aspect Ratio    | 1.000               |
|                                            | UV Remap                 |                     |
|                                            | Camera Motion Blur       | Use Global Settings |
|                                            |                          | Vie Global Shutter  |
|                                            | Shutter Start            | 0.000               |
|                                            | Chuller fast             |                     |
|                                            | Shutter Type             | hter T              |
|                                            |                          |                     |

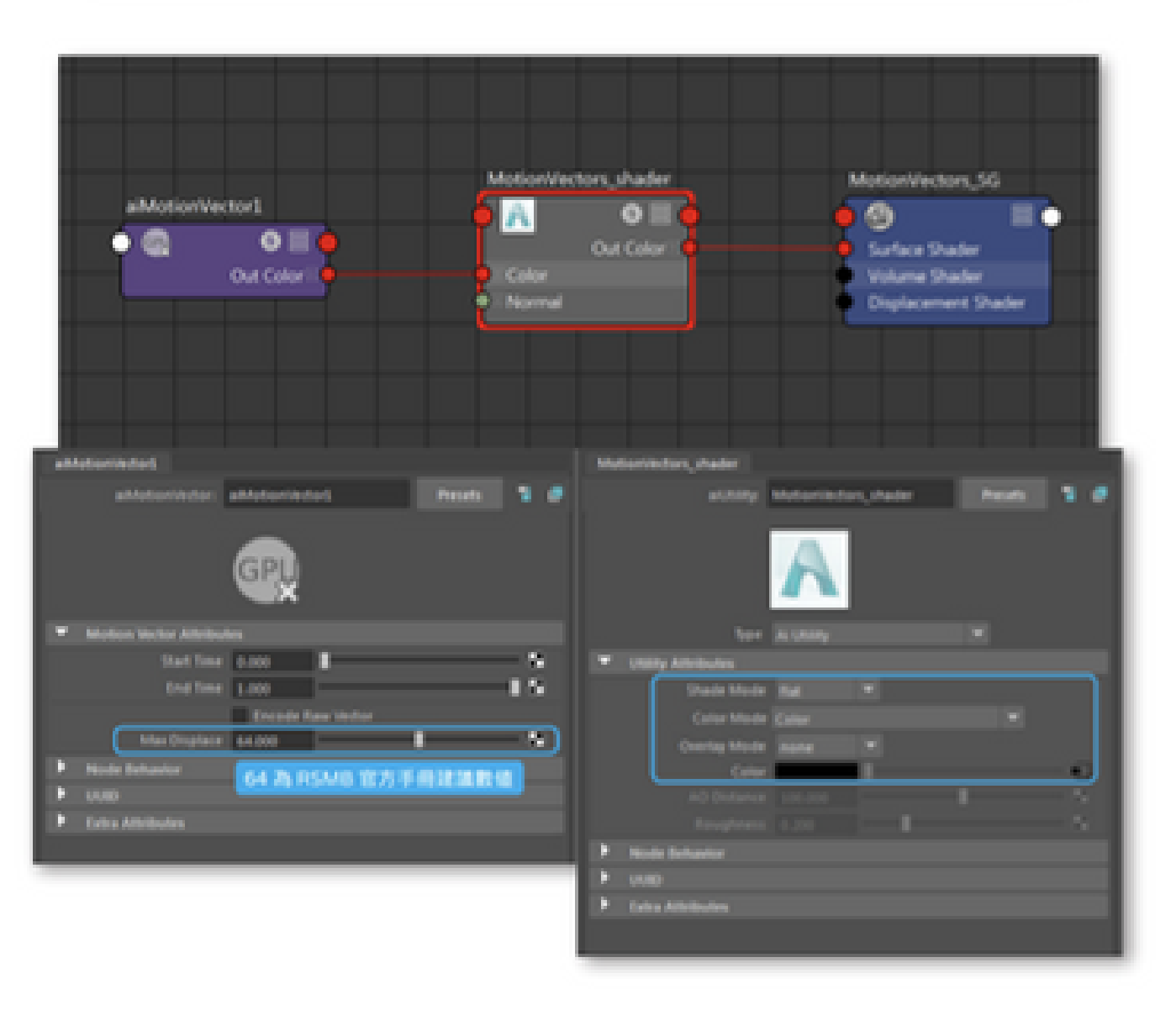

### 3. 製作動態模糊材質球,並指定於模型、塗層或 AOVs

## Arnold 動態模糊製作

### 4. 對於運動向量的資訊圖避免色彩校正

| Interpret Footage: out_psystal_multif                                                                                        | x |
|----------------------------------------------------------------------------------------------------|---|
| Main Options Color Management                                                                                                |   |
| Embedded Profile: None                                                                                                    |   |
| Preserve RGB (disable color management conversions for this item)                                                            |   |
| Assign Proble: Working Space - None v                                                                                        |   |
| Interpret As Linear Light: On for 32 bpc                                                                                     |   |
| Description                                                                                                    |   |
| Color management is off. To turn color management on, go to Project Settings.                                                |   |
| This footage item is not color managed. To turn color management on for this<br>footage item, uncheck Preserve RGB checkbox. |   |

### 5. 對於需要圖層指定 RSMB Pro Vectors 指定運動向量來源,並調整模糊程度

| Project 🛛 🛪 🔳 🔓 Effect           | Controls cut_crystal.t | if≡      |
|----------------------------------|------------------------|----------|
| cut_crystal_mv • cut_crystal.tif |                        |          |
| RSMB Pro Vectors                 | Reset                  | About    |
| Motion Vectors                   | 2. cut_cry ∨ 5         | Source 🗸 |
| <ul> <li>Ö Blur Amt</li> </ul>   | 1.00                   |          |
| Ö Max Displace                   | 64.00                  |          |
| Ö Vec Scale X                    | 1.00                   |          |
| <u> Ö Vec Scale Y</u>            | 1.00                   |          |
| Use GPU                          | ON                     | ~        |
| GPU (                            | 032                    |          |

![](_page_41_Picture_5.jpeg)

![](_page_41_Picture_6.jpeg)

結果圖

![](_page_41_Picture_8.jpeg)

## MAYA nCache是什麽?

### 因為算圖農場的併行運算,如模擬、骨架解算產生不連續的情況,提前製作緩可以避免這類問題

| at Could Select Modely Doplay Windows Mich EditMech                                                                                                    | Mech Tauls Mech Degray Career, Sarbare, Defaire, UV Generaliz <mark>Mailed (</mark> Y-Kay) Annal                                                                                                    | e Nep                                                                                                    |                                                                                                    |
|----------------------------------------------------------------------------------------------------|----------------------------------------------------------------------------------------------------|----------------------------------------------------------------------------------------------------|----------------------------------------------------------------------------------------------------|
| A REAL PROPERTY AND A REAL PROPERTY AND A REAL       | R. I. BERGERSTERREICHER I. C. C. C. C.                                                                                                    | 1 - 1 - 10 - 100 - 100 - |                                                                                                    |
|                                                                                                    |                                                                                                    | Desta have Carbo CT                                                                                                    |                                                                                                    |
| anne (Safarn : Pry Medicing : Scaping : Report : Annelin                                                                                                    | a Rendering Fit Hilling Brief Matter Des are allen Village                                                                                                    | Arrent Salaria                                                                                                    |                                                                                                    |
|                                                                                                    |                                                                                                    | Department C                                                                                                    |                                                                                                    |
|                                                                                                    |                                                                                                    |                                                                                                    |                                                                                                    |
| Outines                                                                                                    | Test Settings - Attribute Editor                                                                                                    | Darling 1 Tradition of Carbon Con Section                                                                                                    |                                                                                                    |
| Digity Show Help                                                                                                    | List Selected Focus Attributes Show Help                                                                                                    | I I 2 This is a close of the second                                                                                                    |                                                                                                    |
| B test.                                                                                                    |                                                                                                    | Sa Rapiaca Califie 🛛                                                                                                    |                                                                                                    |
| ♦ plated                                                                                                    | Mag at a far and and an a far a far | Marga Cadhes                                                                                                    |                                                                                                    |
| 0 #tv                                                                                                    | C 1001                                                                                                    | The Earther Earther Earther                                                                                                    |                                                                                                    |
| • • platel                                                                                                    | Sandons 2014May, pp. or. dath, pro                                                                                                    | - Append to Califer Co                                                                                                    |                                                                                                    |
| -                                                                                                    | Show saw                                                                                                    | England Calournant Cal                                                                                                    |                                                                                                    |
| ⊕ pCaled                                                                                                    |                                                                                                    | A Dente Status shared at Cashe                                                                                                    |                                                                                                    |
|                                                                                                    | <ul> <li>Transform Advisolars</li> </ul>                                                                                                    |                                                                                                    |                                                                                                    |
| and formally                                                                                                    | franciste 6.000 6.000 6.000 2                                                                                                    | Tant Cathe Weights Seel                                                                                                    |                                                                                                    |
| THE REAL PROPERTY AND ADDRESS OF ADDRESS OF ADDRES                                                                                                    | 2,000 2,000 2,000 2,000                                                                                                    |                                                                                                    |                                                                                                    |
| <u>出现文的当代室</u>                                                                                                    | Scale 1.000 1.000 1.000                                                                                                    | SALTH LR AX                                                                                                    |                                                                                                    |
| 1                                                                                                    | Shear 6.000 6.000 6.000                                                                                                    |                                                                                                    |                                                                                                    |
|                                                                                                    | Rutata Distar aga                                                                                                    |                                                                                                    |                                                                                                    |
| and a second of the second second second                                                                                                    | Ratata Anti 6.000 6.000 8.000                                                                                                    |                                                                                                    |                                                                                                    |
| And the state of a low brind they are as when her                                                                                                    | 🖌 interts transform                                                                                                    |                                                                                                    |                                                                                                    |
| and the state with the billing and an birth and                                                                                                    | Produ                                                                                                    |                                                                                                    |                                                                                                    |
| The second star all share all shares and on home                                                                                                    | East Information                                                                                                    |                                                                                                    |                                                                                                    |
| 1 - 1 - 2 Marry of A fact 20 Address and on Annal and                                                                                                    | E tingler                                                                                                    |                                                                                                    |                                                                                                    |
| and the second of the billing and an state and                                                                                                    | P Reads Relation                                                                                                    |                                                                                                    |                                                                                                    |
| the state of the States are at anti-                                                                                                    | 1 cm                                                                                                    |                                                                                                    |                                                                                                    |
| and the set of the structure period and                                                                                                    | 1 Constanting                                                                                                    |                                                                                                    |                                                                                                    |
| and the start of the Middler, per Cont.                                                                                                    |                                                                                                    |                                                                                                    |                                                                                                    |
| and the state of the state of t       |                                                                                                    |                                                                                                    |                                                                                                    |
|                                                                                                    |                                                                                                    |                                                                                                    |                                                                                                    |
| - State and a first state program for the                                                                                                    | 17 Mith Th (7 12 - 14 19 - 18 19                                                                                                    |                                                                                                    |                                                                                                    |
| <ul> <li>When, et., Chr., 2014 Man, per, et., bet</li> <li>When, et., Chr., 2014 Man, per, et., bet</li> </ul>                                                                                                    | 編輯快取名稱、位置、類型                                                                                                    |                                                                                                    |                                                                                                    |
| Construction of the second second secon            | 編輯快取名稱、位置、類型                                                                                                    |                                                                                                    |                                                                                                    |
| <ul> <li>Strang, ed., A. Ster, 2014 Manag, gran, ed., Scott</li> <li>Strang, ed., A. Ster, 2014 Manag, gran, ed., School</li> <li>Manag, ed., A. Ster, 2014 Manag, gran, ed., Manag, ed.</li> <li>Manag, ed., A. Ster, 2014 Manag, gran, ed., Manag, ed.</li> <li>Manag, ed., A. Ster, 2014 Manag, gran, ed., Manag, ed.</li> </ul>                                                                                                    | 編輯快取名稱、位置、類型                                                                                                    |                                                                                                    |                                                                                                    |
| <ul> <li>Strang, ed., A, Strang, 2014. Managing and ed., 2014.</li> <li>Strang, ed., A, Strang, 2014. Managing and ed., 2014.</li> <li>Strang, ed., A, Strang, 2014. Managing and ed. (ed., 2014).</li> <li>Strang, ed., A, Strang, 2014. Managing and ed. (ed., 2014).</li> <li>Strang, ed., A, Strang, 2014. Managing and ed. (ed., 2014).</li> <li>Strang, ed., A, Strang, 2014. Managing and ed. (ed., 2014).</li> <li>Strang, ed., A, Strang, 2014. Managing and ed. (ed., 2014).</li> <li>Strang, ed., A, Strang, 2014. Managing and ed. (ed., 2014).</li> </ul>                                                                                                    | 編輯快取名碼、位置、頻型                                                                                                    |                                                                                                    |                                                                                                    |
| <ul> <li>Strang, ed., A., Sar, J., Strank, Mang, gara, ed., Sard</li> <li>Strang, ed., A. Sar, J. Strank, Mang, gara, ed., Salad</li> <li>Mang, ed., A. Sar, J. Strank, Mang, gara, ed., Salad</li> <li>Mang, ed., A. Sar, J. Strank, Mang, gara, ed., Salad</li> <li>Mang, ed., A. Sar, J. Strank, Mang, gara, ed., Salad</li> <li>Mang, ed., A. Sar, J. Strank, Mang, gara, ed., Salad</li> <li>Mang, ed., A. Sar, J. Strank, Mang, gara, ed., Mang, gara</li> <li>Mang, ed., A. Sar, J. Strank, Mang, gara, ed., Mang, gara</li> <li>Mang, ed., A. Sar, J. Strank, Mang, gara, ed., Mang, gara</li> <li>Mang, ed., A. Sar, J. Strank, Mang, gara, ed., Mang, gara</li> </ul>                                                                                                    | 編輯快取名碼、位置、頻型<br>Martin Create Geometry Cache Options -                                                                                                    |                                                                                                    | ß                                                                                                    |
| <ul> <li>Strang, ed., A, Soc., 2014 Marce, good, ed., 5x4</li> <li>Strang, ed., A, Soc., 2014 Marce, good, ed., 5x4</li> <li>Strang, ed., A, Soc., 2014 Marce, good, ed., 5x4</li> <li>Strang, ed., A, Soc., 2014 Marce, good, ed., 5x4</li> <li>Strang, ed., A, Soc., 2014 Marce, good, ed., 5x4</li> <li>Strang, ed., A, Soc., 2014 Marce, good, ed., 5x4</li> <li>Strang, ed., A, Soc., 2014 Marce, good, ed., 5x4</li> <li>Strang, ed., A, Soc., 2014 Marce, good, ed., 5x4</li> <li>Strang, ed., A, Soc., 2014 Marce, good, ed., 5x4</li> <li>Strang, ed., A, Soc., 2014 Marce, good, ed., 5x4</li> <li>Strang, ed., A, Soc., 2014 Marce, good, ed., 5x4</li> <li>Strang, ed., A, Soc., 2014 Marce, good, ed., 5x4</li> </ul>                                                                                                    | 編輯快取名碼、位置、頻型<br>M Create Geometry Cache Options ************************************                                                                                                    | • NIN<br>• X<br>• MIN Cache Milia                                                                                                    |                                                                                                    |
| <ul> <li>Strang, ed., A, Soc., 2014 Marco, good, ed., 2014</li> <li>Strang, ed., A, Soc., 2014 Marco, good, ed., 2014</li> <li>Strang, ed., A, Soc., 2014 Marco, good, ed., 2014</li> <li>Strang, ed., A, Soc., 2014 Marco, good, ed., 2014</li> <li>Strang, ed., A, Soc., 2014 Marco, good, ed., 2014</li> <li>Strang, ed., A, Soc., 2014 Marco, good, ed., 2014</li> <li>Strang, ed., A, Soc., 2014 Marco, good, ed., 2014</li> <li>Strang, ed., A, Soc., 2014 Marco, good, ed., 2014</li> <li>Strang, ed., A, Soc., 2014 Marco, good, ed., 2014</li> <li>Strang, ed., A, Soc., 2014 Marco, good, ed., 2014</li> <li>Strang, ed., A, Soc., 2014 Marco, good, ed., 2014</li> <li>Strang, ed., A, Soc., 2014 Marco, good, ed., 2014</li> <li>Strang, ed., A, Soc., 2014 Marco, good, ed., 2014</li> </ul>                                                                                                    | 編輯快取名碼、位置、頻型<br>M Create Conservety Cache Options                                                                                                    | ·範囲<br>· · · · · · · · · · · · · · · · · · ·                                                                                                     | None of the second                                                                                                    |
| <ul> <li>Stang, ef. A. Star, Strick Mang, gara, et., Scholl</li> <li>Stang, ef. A. Star, Strick Mang, gara, et., Scholl</li> <li>Stang, ef. A. Star, Strick Mang, gara, et., Scholl</li> <li>Stang, ef. A. Star, Strick Mang, gara, et., Scholl</li> <li>Stang, ef. A. Star, Strick Mang, gara, et., Scholl, gara</li> <li>Stang, ef. A. Star, Strick Mang, gara, et., Scholl, gara</li> <li>Stang, ef. A. Star, Strick Mang, gara, et., Scholl, gara</li> <li>Stang, ef. A. Star, Strick Mang, gara, et., Scholl, gara</li> <li>Stang, ef. A. Star, Strick Mang, gara, et., Scholl, gara</li> <li>Stang, ef. A. Star, Strick Mang, gara, et., Scholl, gara</li> <li>Stang, ef. A. Star, Strick Mang, gara, f. Astardinaet</li> <li>Stang, ef. A. Star, Strick Mang, gara, f. Astardinaet</li> <li>Stang, ef. A. Star, Strick Mang, gara, f. Astardinaet</li> </ul>                                                                                                    | 編輯快取名碼、位置、頻型<br>M Create Geometry Cache Options                                                                                                    | · 範囲                                                                                                    | and a second                                                                                                    |
| <ul> <li>States, et. A. Soc., 2014 Marce, perc., et., 3a44</li> <li>States, et. A. Soc., 2014 Marce, perc., et., 3a44</li> <li>States, et. A. Soc., 2014 Marce, perc., et., 3a44</li> <li>States, et. A. Soc., 2014 Marce, perc., et., 3a44</li> <li>States, et. A. Soc., 2014 Marce, perc., et., 3a44</li> <li>States, et. A. Soc., 2014 Marce, perc., et., 3a44</li> <li>States, et. A. Soc., 2014 Marce, perc., et., 3a44</li> <li>States, et. A. Soc., 2014 Marce, perc., et., 3a44</li> <li>States, et. A. Soc., 2014 Marce, perc., et., 3a44</li> <li>States, et. A. Soc., 2014 Marce, perc., et., 3a44</li> <li>States, et. A. Soc., 2014 Marce, perc., et., 3a44</li> <li>States, et. A. Soc., 2014 Marce, perc., et., should perc.</li> <li>States, et. A. Soc., 2014 Marce, perc., et., should perc.</li> <li>States, et. A. Soc., 2014 Marce, perc., et., should perc.</li> <li>States, et. A. Soc., 2014 Marce, perc., et., should perc.</li> <li>States, et. A. Soc., 2014 Marce, perc., et., should perc.</li> <li>States, et. A. Soc., 2014 Marce, perc., et., should perc.</li> <li>States, et. A. Soc., 2014 Marce, perc., et., should perc.</li> <li>States, et. A. Soc., 2014 Marce, perc., et., should perc.</li> <li>States, et. A. Soc., 2014 Marce, perc., et., should perc.</li> </ul>                                                                                                    | 編輯快取名碼、位置、頻型<br>■ Create Geometry Cache Options ==<br>Enter streetlery Lartie Options ===<br>Enter streetlery Lartie Options ============<br>Cache name ====================================                                                                                                    | · NIN<br>· NIN在明葉 cache 資料火                                                                                                    | No. of Concession, Name                                                                                                    |
| <ul> <li>Stang, ef. A. Son, Statistical, gara, et., Solari</li> <li>Stang, ef. A. Son, Statistical, gara, et., Solari</li> <li>Stang, ef. A. Son, Statistical, gara, et., Solari</li> <li>Stang, ef. A. Son, Statistical, gara, et., Solari</li> <li>Stang, ef. A. Son, Statistical, gara, et., Solari</li> <li>Statistical, et., Statistical, gara, et., Solari</li> <li>Statistical, et., Statistical, gara, et., Solari</li> <li>Statistical, et., Statistical, gara, et., Solari</li> <li>Statistical, et., Statistical, gara, et., Solari</li> <li>Statistical, et., Statistical, gara, et., Statistical, gara</li> <li>Statistical, et., Statistical, gara, et., Statistical, gara</li> <li>Statistical, et., Statistical, gara, et., Statistical, gara</li> <li>Statistical, et., Statistical, gara, et., Statistical, gara</li> <li>Statistical, et., Statistical, gara, et., Statistical, gara</li> <li>Statistical, et., Statistical, gara, et., Statistical, gara</li> <li>Statistical, et., Statistical, gara, et., Statistical, gara</li> <li>Statistical, et., A. Son, Statistical, gara, et., Statistical, gara</li> <li>Statistical, et., A. Son, Statistical, gara, et., Statistical, gara</li> <li>Statistical, et., A. Son, Statistical, gara, et., Statistical, gara</li> </ul>                                                                                                    | 編輯快取名碼、位置、頻型<br>■ Center Geometry Cache Options ==<br>Enter Week<br>Cacher Bannellery L-10: Descater Anneaton-Lacher (acher (acher) of tap<br>Cacher Bannell == Many geor get up<br>Des Cacher Fannell == max<br>Fine distributions == Opa Hanel                                                                                                    | ・<br>IIII<br>・<br>NI設在明潔 cache 説相交                                                                                                    | Number of the second second se |
| <ul> <li>Stang, et. A. Soc., 2014 Mang, gov., et., 3a44</li> <li>Stang, et. A. Soc., 2014 Mang, gov., et., 3a44</li> <li>Stang, et. A. Soc., 2014 Mang, gov., et., 4a44</li> <li>Stang, et. A. Soc., 2014 Mang, gov., et., 4a44</li> <li>Stang, et. A. Soc., 2014 Mang, gov., et., 4a44</li> <li>Stang, et. A. Soc., 2014 Mang, gov., et., 4a44</li> <li>Stang, et. A. Soc., 2014 Mang, gov., et., 4a44</li> <li>Stang, et. A. Soc., 2014 Mang, gov., et., 4a44</li> <li>Stang, et. A. Soc., 2014 Mang, gov., et., 4a44</li> <li>Stang, et. A. Soc., 2014 Mang, gov., et., 4a44</li> </ul>                                                                                                    | 編輯快取名碼、位置、類型<br>・<br>Set web<br>Cathe devotes <u>Labo Option</u><br>Cathe devotes <u>Labo Option</u><br>Cathe name<br>Cathe name<br>Man get get up<br>Cathe formet<br>The distribution<br>Cathe name<br>The distribution<br>Cathe name<br>Cathe name                                                                                                    | · NIN<br>· NIN在明葉 cache 資料火<br>· NIN                                                                                                    | No.                                                                                                    |
| <ul> <li>Stang, et. A. Soc., 2014 Mang, gov., et., 3a44</li> <li>Stang, et. A. Soc., 2014 Mang, gov., et., 3a44</li> <li>Stang, et. A. Soc., 2014 Mang, gov., et., 4a44</li> <li>Stang, et. A. Soc., 2014 Mang, gov., et., 4a44</li> <li>Stang, et. A. Soc., 2014 Mang, gov., et., 4a44</li> <li>Stang, et. A. Soc., 2014 Mang, gov., et., 4a44</li> <li>Stang, et. A. Soc., 2014 Mang, gov., et., 4a44</li> <li>Stang, et. A. Soc., 2014 Mang, gov., et., 4a44</li> <li>Stang, et. A. Soc., 2014 Mang, gov., et., 4a44</li> <li>Stang, et. A. Soc., 2014 Mang, gov., et., 4a44</li> <li>Stang, et. A. Soc., 2014 Mang, gov., et., 4a44</li> <li>Stang, et., 4. Soc., 2014 Mang, gov., et., 4a44</li> </ul>                                                                                                    | 編輯快取名稱、位置、類型<br>・ Caste Connectly Cashe Option:                                                                                                    | · NIN<br>· NIN<br>· NIN在時期 cache 資料块<br>· NIN                                                                                                    | None of the second second seco |
| <ul> <li>Stany, et. A. Soc., 2014 Many, gov., etc., 3a44</li> <li>Stany, etc., 4. Soc., 2014 Many, gov., etc., 3a44</li> <li>Stany, etc., 4. Soc., 2014 Many, gov., etc., 4a44</li> <li>Stany, etc., 4. Soc., 2014 Many, gov., etc., 4a44</li> <li>Stany, etc., 4. Soc., 2014 Many, gov., etc., 4a44</li> <li>Stany, etc., 4. Soc., 2014 Many, gov., etc., 4a44</li> <li>Stany, etc., 4. Soc., 2014 Many, gov., etc., 4a44</li> <li>Stany, etc., 4. Soc., 2014 Many, gov., etc., 4a44</li> </ul>                                                                                                    | 編輯快取名碼、位置、類型<br>・<br>・<br>・<br>・<br>・<br>・<br>・<br>・<br>・<br>・<br>・<br>・<br>・                                                                                                    | Image: state state                   | None of the second second seco |
| <ul> <li>Compared A, Song JM, A, Song JM, A Mang Jane, JM, Janet</li> <li>Compared A, Song JM, A, Song JM, A Mang Jane, JM, Janet</li> <li>Compared A, Song JM, A, Song JM, A Mang Jane, JM, Janet A, Janet</li> <li>Compared A, Song JM, A Mang JM, A Mang Jane, JM, Janet A, Janet</li> <li>Compared A, Song JM, A Mang JM, A Mang JM, JM, Song JM, JM, Song JM, A Mang JM, A Mang JM, Mang JM, Mang JM, Mang JM, Mang JM, Mang JM, Mang JM, Mang JM, Ma</li></ul>                 | Reiterbooks - 位置・頻型      Caste Generaty Cashe Option     All      Caste State Date Option     Caste State     Caste State     Caste Sta       | Image: state state                   | No.                                                                                                    |
| <ul> <li>Stany, et. A. Soc., 2014 Manay, para, etc., 3achted</li> <li>Manay, etc., 4. Soc., 2014 Manay, para, etc., 3achted</li> <li>Manay, etc., 4. Soc., 2014 Manay, para, etc., 3achted</li> <li>Manay, etc., 4. Soc., 2014 Manay, para, etc., 3achted</li> <li>Manay, etc., 4. Soc., 2014 Manay, para, etc., 3achted</li> <li>Manay, etc., 4. Soc., 2014 Manay, para, 24, should species</li> <li>Manay, etc., 4. Soc., 2014 Manay, para, 24, should species</li> <li>Manay, etc., 4. Soc., 2014 Manay, para, 24,</li></ul>                                                                                                    | 日本語をのです。     日本語を見ていた。     日本語を見ていた。                                                                                                    | Image: state state                   | Non-                                                                                                    |
| <ul> <li>Construction of the construction of the construction</li></ul>  | Reiter besonder Cache Option:     All Instein     Cache develop (     Cache develop Cache Option:     Cache develop (     Cache develop Cache Option:     Cache develop (     Cache develop Cache Option:     Cache develop (     Cache develop Cache Option:     Cache develop (     Cache develop (     C       | Image: state state                   | Non-                                                                                                    |
| <ul> <li>Stany, ef. A. Star, 2014 Manay, pars, etc., 304</li> <li>Stany, ef. A. Star, 2014 Manay, pars, etc., 304</li> <li>Stany, ef. A. Star, 2014 Manay, pars, etc., 404</li> <li>Stany, ef. A. Star, 2014 Manay, pars, etc., 404</li> <li>Stany, ef. A. Star, 2014 Manay, pars, etc., 404</li> <li>Stany, ef. A. Star, 2014 Manay, pars, etc., 404</li> <li>Stany, ef. A. Star, 2014 Manay, pars, etc., 404</li> <li>Stany, ef. A. Star, 2014 Manay, pars, etc., 404</li> <li>Stany, ef. A. Star, 2014 Manay, pars, etc., 404</li> <li>Stany, ef. A. Star, 2014 Manay, pars, etc., 404</li> <li>Stany, ef. A. Star, 2014 Manay, pars, etc., 404</li> <li>Stany, ef. A. Star, 2014 Manay, pars, etc., 404</li> <li>Stany, ef. A. Star, 2014 Manay, pars, etc., 404</li> <li>Stany, ef. A. Star, 2014 Manay, pars, etc., 404</li> <li>Stany, ef. A. Star, 2014 Manay, pars, etc., 404</li> <li>Stany, ef. A. Star, 2014 Manay, pars, etc., 404</li> </ul>                                                                                                    | Reiter besonder - Cache Coprise      Cache develop Cache Coprise      Enter develop Cache Coprise      Enter develop Cache Copris      Enter develop Cache Coprise      Enter develop Cache Cop       | Image: state state                   | Non-                                                                                                    |
| <ul> <li>Stany, ef. A. Son, 2014 Manay, pars, etc., 304</li> <li>Stany, ef. A. Son, 2014 Manay, pars, etc., 304</li> <li>Stany, ef. A. Son, 2014 Manay, pars, etc., 404</li> <li>Stany, ef. A. Son, 2014 Manay, pars, etc., 404</li> &lt;</ul>                                                                                                    | Reiter besonder - Cache Coprom     Cache develop Cache Coprom     Cache develop Cache Coprom     Cache Coprom     C       | Image: state state                   | Non-                                                                                                    |
| <ul> <li>Stany, ef. A. Son, 2014 Malenz, pars, ef. (Analysis)</li> <li>Marey, ef. A. Son, 2014 Malenz, pars, ef. (Analysis)</li> <li>Marey, ef. A. Son, 2014 Malenz, pars, ef. (Marekand)</li> <li>Marey, ef. A. Son, 2014 Malenz, pars, ef. (Marekand)</li> <li>Marey, ef. A. Son, 2014 Malenz, pars, ef. (Marekand)</li> <li>Marey, ef. A. Son, 2014 Malenz, pars, ef. (Marekand)</li> <li>Marey, ef. A. Son, 2014 Malenz, pars, ef. (Marekand)</li> <li>Marey, ef. A. Son, 2014 Malenz, pars, ef. (Marekand)</li> <li>Marey, ef. A. Son, 2014 Malenz, pars, ef. (Marekand)</li> <li>Marey, ef. A. Son, 2014 Malenz, pars, ef. (Marekand)&lt;</li></ul>                                                                                                    | Reiter besen und besen und be       | Image: state state                   | Non-                                                                                                    |
| <ul> <li>Alexan et al. Server and the server and the server an</li></ul> | R 保快取名稱、位置、預設      Case convery Case Option:     M 「WW      Case convery Case Option:     M 「WW      Case convery Case Option:     M 「WW      Case convery Case Option:     M 「WW      Case convery Case Option:     M 「WW      Case convery Case Option:     M 「WW      Case convery Case Option:     M 「WW      M 「WW      M 「W      M 「WW      M 「WW      M 「WW      M 「WW      M 「WW         | Image: state state                   |                                                                                                    |
| <ul> <li>Alexan et al. Server and the server and the server an</li></ul> | R 保快取名稱 • 位置 • 項型      Case convery Case Option      M      Case convery Case Option      M      M         | Image: state state                   |                                                                                                    |
| <ul> <li>Alexan et al. Serve (2014) Marcan gans, etc. (2014)</li> <li>Marca et al. Serve (2014) Marcan gans, etc. (2014)</li> <li>Marca et al. Serve (2014) Marcan gans, etc. (201</li></ul>                                                                                                    | Contraction Contraction     Contraction       | Image: state state             |                                                                                                    |
| <ul> <li>Alexan et al. Serve (2000 Alexan gave, 2000 Alexan gave, 2000 Alexan ga</li></ul> | Kinter besteller - State - 2013 - 2013 - 2013 - 2014 - 2014 - 201       | Image: state state             |                                                                                                    |
| <ul> <li>Alexan et al. Series (2000 Alexans, pars, al.), and</li> <li>Alexans, al. A. Series (2000 Alexans, pars, al.), and</li> <li>Alexans, al. A. Series (2000 Alexans, pars), al., alexans, alexans, alexan</li></ul>         | King of the section of the section of the se       | In the first sector is the part of the part of the     |                                                                                                    |

### nCache 可以將動態模擬的計算結果緩存到硬盤中,從而在之後的渲染中重覆使用, 減少重新計算的時間,提高渲染的速度和穩定性

![](_page_42_Picture_5.jpeg)

| Submit Maya Job To D                                  | eadline                                                |                         | ×             |
|-------------------------------------------------------|--------------------------------------------------------|-------------------------|---------------|
| Job Options Advanced                                  | Options Renderer O                                     | ptions                  |               |
| Advanced Maya Options                                 |                                                        |                         |               |
|                                                       |                                                        | 🗧 🔳 Enable Local Ren    | idering       |
| Frame Number Offset                                   |                                                        | 🗘 🗹 Strict Error Chee   | king          |
| ✔ Use MayaBatch Plugin                                | Ignore Error Code 2                                    | 11 📰 Skip Existing Fra  |               |
| Startup Script                                        |                                                        |                         |               |
|                                                       |                                                        | ÷ 0                     | -             |
| Scale Resolution                                      |                                                        | 🗘 📰 File Uses Legacy    | Render Layers |
| <ul> <li>Include all lights in each</li> </ul>        | Render Layer                                           |                         |               |
| command time operation                                |                                                        |                         |               |
|                                                       |                                                        |                         |               |
| Script Job Options                                    |                                                        |                         |               |
| Script Jobs use the MayaBat<br>Submit A Maya Script J | ch plugin, and do not for<br>lob (melserint or rwthon) | ce a particular render. |               |
| Script File                                           |                                                        |                         |               |
|                                                       |                                                        |                         |               |
|                                                       |                                                        |                         |               |
|                                                       |                                                        |                         |               |
|                                                       |                                                        |                         |               |
|                                                       |                                                        |                         |               |
|                                                       |                                                        |                         |               |
|                                                       |                                                        |                         |               |
|                                                       |                                                        |                         |               |
|                                                       |                                                        |                         | Submit Close  |
|                                                       |                                                        | Designed and the        | Savann Carse  |
|                                                       |                                                        |                         |               |

![](_page_43_Picture_1.jpeg)

### 如果需要使用include all light in each Render Layer,在sumbit job的時候需要勾選

| Deform Constrain MASH                  | Cache Arnold                  | Help          |         |                |
|----------------------------------------|-------------------------------|---------------|---------|----------------|
| 📎 🔿 🔹 No Live Surface                  | <ul> <li>Symmetry:</li> </ul> | o# 🕨          | 20 20 1 | n ny 📀 ny :    |
| EV EV Carbina Curt                     | om Amold                      | Billenet ARAS | ta ando | e Crashin - VC |
|                                        |                               | _             |         | _              |
| Property                               | Editor - Render Setu          | ф             |         |                |
|                                        |                               |               |         |                |
| en new objects are created             |                               |               |         |                |
| er layer by default                    |                               |               |         |                |
| at all lights are included in each ren | ider layer by default         | <u> </u>      |         |                |
| icons                                  |                               |               |         |                |
| \$                                     |                               |               |         |                |
| ≅ ¥                                    |                               |               |         |                |
|                                        |                               |               |         |                |
|                                        |                               |               |         |                |
|                                        |                               |               |         |                |
|                                        |                               |               |         |                |
|                                        |                               |               |         |                |
|                                        |                               |               |         |                |